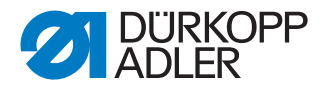

# 669 PREMIUM

# Instrucciones de uso

#### IMPORTANTE

# LEA DETENIDAMENTE EL PRESENTE MATERIAL ANTES DE UTILIZAR LA MÁQUINA

# CONSÉRVELO PARA FUTURAS CONSULTAS

Todos los derechos reservados.

Propiedad de Dürkopp Adler AG y protegido por los derechos de autor. Queda prohibido el uso de estos contenidos, ya sea de forma completa o en extractos, sin el consentimiento previo por escrito de Dürkopp Adler AG.

Copyright © Dürkopp Adler AG 2018

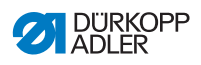

| 1      | Acerca de este documento                                             | . 5       |
|--------|----------------------------------------------------------------------|-----------|
| 1.1    | ¿A quién están dirigidas estas instrucciones?                        | .5        |
| 1.2    | Convenciones de representación: símbolos y signos                    | . 6       |
| 1.3    | Otra documentación                                                   | .7        |
| 1.4    | Responsabilidad                                                      | . 8       |
| 2      | Seguridad                                                            | . 9       |
| 2.1    | Indicaciones de seguridad básicas                                    | . 9       |
| 2.2    | Palabras de advertencia y símbolos en las indicaciones               |           |
|        | de advertencia                                                       | 10        |
| 3      | Descripción de la máquina                                            | 15        |
| 3.1    | Componentes de la máguina                                            | 15        |
| 3.2    | Uso adecuado                                                         | 16        |
| 3.3    | Declaración de conformidad                                           | 17        |
| 4      | Manejo                                                               | 19        |
| 4.1    | Preparación de la máquina para el servicio1                          | 19        |
| 4.2    | Conexión y desconexión de la máquina2                                | 20        |
| 4.3    | Conexión y desconexión de la iluminación del área de costura2        | 21        |
| 4.4    | Colocación o cambio de la aguja2                                     | 22        |
| 4.5    | Enhebrado del hilo de la aguja2                                      | 24        |
| 4.6    | Devanado del hilo de lanzadera2                                      | 28        |
| 4.7    | Cambio de la canilla                                                 | 31        |
| 4.8    | Tensado del hilo                                                     | 32        |
| 4.8.1  | Ajuste de la tensión del hilo de la aguja                            | 33        |
| 4.8.2  | Ajuste de la tensión del hilo de la lanzadera                        | 33        |
| 4.9    | Ajuste del regulador del hilo de la aguja                            | 35        |
| 4.10   | Elevación del pie prensatelas                                        | 36        |
| 4.11   | Costura nacia atras con palanca del regulador de puntada (opcional): | 36        |
| 4.12   | Ajuste de la regulación rapida de carrera                            | 38        |
| 4.13   | Cóme activer les teoles de función                                   | 29        |
| 4.13.1 | Asignación do uno función o lo toclo do fovoritos                    | 11        |
| 4.13.2 | Costura                                                              | + 1<br>12 |
| 5      | Programación                                                         | 15        |
| 5.1    | Panel de mando OP3000                                                | 15        |
| 5.2    | Conexión de la máquina                                               | 17        |
| 5.3    | Modos de funcionamiento del software                                 | 19        |
| 5.4    | Utilización del modo manual                                          | 50        |
| 5.4.1  | Función de acceso rápido (menú de teclas programables)               | 54        |
| 5.4.2  | Ajuste del parámetro Velocidad (Veloci.Máx.)                         | 57        |
| 5.4.3  | Ajuste del parámetro de cortador de hilo (Corta hilo)                | 57        |

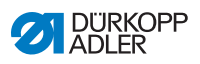

| 5.4.4<br>5.4.5<br>5.4.6<br>5.4.7<br>5.4.8<br>5.4.9<br>5.4.10<br>5.4.11<br>5.4.12<br>5.4.13                                                    | Ajuste del parámetro de abrazadera del hilo (Abraz de hilo)58<br>Ajuste del parámetro Centrado de puntada ( <i>Pos.Punto</i> °)                                                                                                    |
|----------------------------------------------------------------------------------------------------|----------------------------------------------------------------------------------------------------|
| 5.4.14                                                                                                    | Ajuste del parámetro de espesor de tela (Espesor de tela)                                                                                                    |
| 5.4.15                                                                                                    | Ajuste del parametro de parrera luminosa (BarreraLuminosa)                                                                                                    |
| 5.4.10                                                                                                    | Ajuste del parametro de salidas (Salida)                                                                                                    |
| 5.5                                                                                                    | Costura on modo automático                                                                                                    |
| 552                                                                                                    | Concelación de un programa en el modo automático                                                                                                    |
| 5.6                                                                                                    | Utilización del modo de programación/modo de edición                                                                                                    |
| 5.6.1                                                                                                    | Creación de un nuevo programa                                                                                                    |
| 5.6.2                                                                                                    | Creación de programas mediante teclado                                                                                                    |
| 5.6.3                                                                                                    | Creación de programas mediante programación por aprendizaje 88                                                                                                    |
| 5.6.4                                                                                                    | Adaptación de parámetros para el tramo de costura actual90                                                                                                    |
| 5.6.5                                                                                                    | Adaptación de parámetros para un programa seleccionado92                                                                                                    |
| 566                                                                                                    |                                                                                                    |
| 0.0.0                                                                                                    | Edición de programas94                                                                                                    |
| 5.6.7                                                                                                    | Copia de un programa                                                                                                    |
| 5.6.7<br>5.6.8                                                                                                    | Copia de un programa                                                                                                    |
| 5.6.7<br>5.6.8<br>6                                                                                                    | Copia de un programa                                                                                                    |
| 5.6.7<br>5.6.8<br>6                                                                                                    | Copia de un programas                                                                                                    |
| 5.6.7<br>5.6.8<br>6<br>6.1<br>6.2                                                                                                    | Copia de un programas                                                                                                    |
| 5.6.7<br>5.6.8<br>6.1<br>6.2<br>6.2.1                                                                                                    | Edición de programas       94         Copia de un programa       95         Borrado de un programa       97         Mantenimiento       99         Limpieza       100         Lubricación       102         Lubricación de la parte superior de la máquina       103                                                                                                    |
| 5.6.7<br>5.6.8<br>6.1<br>6.2<br>6.2.1<br>6.2.2                                                                                                | Edición de programas       94         Copia de un programa       95         Borrado de un programa       97         Mantenimiento       99         Limpieza       100         Lubricación       102         Lubricación de la parte superior de la máquina       103         Lubricación de la lanzadera       104                                                                                                    |
| 5.6.7<br>5.6.8<br>6.1<br>6.2<br>6.2.1<br>6.2.2<br>6.3                                                                                         | Edición de programas       94         Copia de un programa       95         Borrado de un programa       97         Mantenimiento       99         Limpieza       100         Lubricación       102         Lubricación de la parte superior de la máquina       103         Lubricación de la lanzadera       104         Mantenimiento del sistema neumático       105                                                                                                    |
| 5.6.7<br>5.6.8<br>6.1<br>6.2<br>6.2.1<br>6.2.2<br>6.3<br>6.3.1                                                                                | Edición de programas       94         Copia de un programa       95         Borrado de un programa       97         Mantenimiento       99         Limpieza       100         Lubricación       102         Lubricación de la parte superior de la máquina       103         Lubricación de la lanzadera       104         Mantenimiento del sistema neumático       105         Ajuste de la presión de servicio       105                                                                                                    |
| 5.6.7<br>5.6.8<br>6<br>6.1<br>6.2<br>6.2.1<br>6.2.2<br>6.3<br>6.3.1<br>6.3.2                                                                  | Edición de programas       94         Copia de un programa       95         Borrado de un programa       97         Mantenimiento       99         Limpieza       100         Lubricación       102         Lubricación de la parte superior de la máquina       103         Lubricación de la lanzadera       104         Mantenimiento del sistema neumático       105         Ajuste de la presión de servicio       105         Evacuación del agua de condensación       106                                                                                                    |
| 5.6.7<br>5.6.8<br>6<br>6.1<br>6.2<br>6.2.1<br>6.2.2<br>6.3<br>6.3.1<br>6.3.2<br>6.3.3                                                         | Edición de programas       94         Copia de un programa       95         Borrado de un programa       97         Mantenimiento       99         Limpieza       100         Lubricación       102         Lubricación de la parte superior de la máquina       103         Lubricación de la lanzadera       104         Mantenimiento del sistema neumático       105         Ajuste de la presión de servicio       105         Evacuación del agua de condensación       106         Limpieza del filtro       108                                                                                                    |
| 5.6.7<br>5.6.8<br>6<br>6.1<br>6.2<br>6.2.1<br>6.2.2<br>6.3<br>6.3.1<br>6.3.2<br>6.3.3<br>6.4                                                  | Edición de programas94Copia de un programa95Borrado de un programa97Mantenimiento99Limpieza100Lubricación102Lubricación de la parte superior de la máquina103Lubricación de la lanzadera104Mantenimiento del sistema neumático105Ajuste de la presión de servicio105Evacuación del agua de condensación106Limpieza del filtro108Lista de piezas109                                                                                                    |
| 5.6.7<br>5.6.8<br>6<br>6.1<br>6.2<br>6.2.1<br>6.2.2<br>6.3<br>6.3.1<br>6.3.2<br>6.3.3<br>6.4<br>7                                             | Edición de programas94Copia de un programa95Borrado de un programa97Mantenimiento99Limpieza100Lubricación102Lubricación de la parte superior de la máquina103Lubricación de la lanzadera104Mantenimiento del sistema neumático105Ajuste de la presión de servicio105Evacuación del agua de condensación106Limpieza del filtro108Lista de piezas109Instalación111                                                                                                    |
| 5.6.7<br>5.6.7<br>5.6.8<br>6<br>6.1<br>6.2<br>6.2.1<br>6.2.2<br>6.3<br>6.3.1<br>6.3.2<br>6.3.3<br>6.4<br>7<br>7.1                             | Edición de programas94Copia de un programa95Borrado de un programa97Mantenimiento99Limpieza100Lubricación102Lubricación de la parte superior de la máquina103Lubricación de la lanzadera104Mantenimiento del sistema neumático105Ajuste de la presión de servicio105Evacuación del agua de condensación106Limpieza del filtro108Lista de piezas109Instalación111Comprobación del volumen de suministro111                                                                                                    |
| 5.6.7<br>5.6.7<br>5.6.8<br>6.1<br>6.2<br>6.2.1<br>6.2.2<br>6.3<br>6.3.1<br>6.3.2<br>6.3.3<br>6.4<br>7<br>7.1<br>7.2                           | Edición de programas94Copia de un programa95Borrado de un programa97Mantenimiento99Limpieza100Lubricación102Lubricación de la parte superior de la máquina103Lubricación de la lanzadera104Mantenimiento del sistema neumático105Ajuste de la presión de servicio105Evacuación del agua de condensación106Limpieza del filtro108Lista de piezas109Instalación111Comprobación del volumen de suministro111Retirada de los seguros de transporte111                                                                                                    |
| 5.6.7<br>5.6.7<br>5.6.8<br>6.1<br>6.2<br>6.2.1<br>6.2.2<br>6.3<br>6.3.1<br>6.3.2<br>6.3.3<br>6.4<br>7<br>7.1<br>7.2<br>7.3                    | Edición de programas94Copia de un programa95Borrado de un programa97Mantenimiento99Limpieza100Lubricación102Lubricación de la parte superior de la máquina103Lubricación de la lanzadera104Mantenimiento del sistema neumático105Ajuste de la presión de servicio105Evacuación del agua de condensación106Limpieza del filtro108Lista de piezas109Instalación111Comprobación del volumen de suministro111Montaje del bastidor112                                                                                                    |
| 5.6.7<br>5.6.7<br>5.6.8<br>6.1<br>6.2<br>6.2.1<br>6.2.2<br>6.3<br>6.3.1<br>6.3.2<br>6.3.3<br>6.4<br>7<br>7.1<br>7.2<br>7.3<br>7.4             | Edición de programas       94         Copia de un programa       95         Borrado de un programa       97         Mantenimiento       99         Limpieza       100         Lubricación       102         Lubricación de la parte superior de la máquina       103         Lubricación de la lanzadera       104         Mantenimiento del sistema neumático       105         Ajuste de la presión de servicio       105         Evacuación del agua de condensación       106         Limpieza del filtro       108         Lista de piezas       109         Instalación       111         Comprobación del volumen de suministro       111         Montaje del bastidor       112         Montaje del pedal y el transmisor de valor teórico       113 |
| 5.6.7<br>5.6.7<br>5.6.8<br>6<br>6.1<br>6.2<br>6.2.1<br>6.2.2<br>6.3<br>6.3.1<br>6.3.2<br>6.3.3<br>6.4<br>7<br>7.1<br>7.2<br>7.3<br>7.4<br>7.5 | Edición de programas94Copia de un programa95Borrado de un programa97Mantenimiento99Limpieza100Lubricación102Lubricación de la parte superior de la máquina103Lubricación de la lanzadera104Mantenimiento del sistema neumático105Ajuste de la presión de servicio105Evacuación del agua de condensación106Limpieza del filtro108Lista de piezas109Instalación111Retirada de los seguros de transporte111Montaje del pedal y el transmisor de valor teórico113Tablero114                                                                                                    |

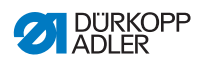

| 7.5.2                                                                                                    | Fijación del tablero al bastidor                                                                                                    | 115                                                                                                    |
|----------------------------------------------------------------------------------------------------|----------------------------------------------------------------------------------------------------|----------------------------------------------------------------------------------------------------|
| 7.6                                                                                                    | Ajuste de la altura de trabajo                                                                                                    | 116                                                                                                    |
| 7.7                                                                                                    | Montaje de la unidad de control                                                                                                    | 117                                                                                                    |
| 7.8                                                                                                    | Montaje de la parte superior de la máquina                                                                                                    | 118                                                                                                    |
| 7.9                                                                                                    | Montaje del panel de mando                                                                                                    | 119                                                                                                    |
| 7.10                                                                                                    | Montaje del pulsador de rodilla                                                                                                    | 120                                                                                                    |
| 7.11                                                                                                    | Conexión eléctrica                                                                                                    | 121                                                                                                    |
| 7.11.1                                                                                                    | Conexión del transformador de la iluminación del área de costura                                                                                                    | 122                                                                                                    |
| 7.11.2                                                                                                    | Establecer la conexión equipotencial                                                                                                    | 124                                                                                                    |
| 7.11.3                                                                                                    | Conexión de la unidad de control                                                                                                    | 125                                                                                                    |
| 7.12                                                                                                    | Conexión neumática (opcional)                                                                                                    | 126                                                                                                    |
| 7.12.1                                                                                                    | Montaje de la unidad de mantenimiento de aire comprimido                                                                                                    | 127                                                                                                    |
| 7.12.2                                                                                                    | Ajuste de la presión de servicio                                                                                                    | 128                                                                                                    |
| 7.13                                                                                                    | Comprobación de la lubricación                                                                                                    | 129                                                                                                    |
| 711                                                                                                    | Realización de una marcha de prueba                                                                                                    | 130                                                                                                    |
| 7.14                                                                                                    |                                                                                                    | 150                                                                                                    |
| 8                                                                                                    | Puesta fuera de servicio                                                                                                    | 131                                                                                                    |
| 9                                                                                                    | Puesta fuera de servicio<br>Eliminación de residuos                                                                                                    | 131<br>133                                                                                                    |
| 9<br>10                                                                                                    | Puesta fuera de servicio<br>Eliminación de residuos<br>Ayuda para la subsanación de fallos                                                                                                    | 131<br>133<br>133                                                                                                    |
| <b>8</b><br><b>9</b><br><b>10</b><br>10.1                                                                                            | Puesta fuera de servicio<br>Eliminación de residuos<br>Ayuda para la subsanación de fallos<br>Servicio de atención al cliente                                                                                                    | 131<br>133<br>133<br>135                                                                                                    |
| <b>8</b><br><b>9</b><br><b>10</b><br>10.1<br>10.2                                                                                    | Puesta fuera de servicio         Eliminación de residuos         Ayuda para la subsanación de fallos         Servicio de atención al cliente         Mensajes del software                                                                                                    | <b>131</b><br><b>133</b><br><b>135</b><br>135<br>136                                                                            |
| <b>8</b><br><b>9</b><br><b>10</b><br>10.1<br>10.2<br>10.2.1                                                                          | Puesta fuera de servicio         Eliminación de residuos         Ayuda para la subsanación de fallos         Servicio de atención al cliente         Mensajes del software         Mensajes de advertencia                                                                                         | <b>131</b><br><b>133</b><br><b>135</b><br>135<br>136<br>136                                                                     |
| <b>8</b><br><b>9</b><br><b>10</b><br>10.1<br>10.2<br>10.2.1<br>10.2.2                                                                | Puesta fuera de servicio         Eliminación de residuos         Ayuda para la subsanación de fallos         Servicio de atención al cliente         Mensajes del software         Mensajes de advertencia         Mensajes de error                                                               | <b>131</b><br><b>133</b><br><b>135</b><br>135<br>136<br>136<br>136<br>140                                                       |
| <b>8</b><br><b>9</b><br><b>10</b><br>10.1<br>10.2<br>10.2.1<br>10.2.2<br>10.3                                                        | Puesta fuera de servicio         Eliminación de residuos         Ayuda para la subsanación de fallos         Servicio de atención al cliente         Mensajes del software         Mensajes de error         Error en el proceso de costura                                                        | <b>131</b><br><b>133</b><br><b>135</b><br>135<br>136<br>136<br>136<br>140<br>147                                                |
| <ul> <li>7.14</li> <li>8</li> <li>9</li> <li>10.1</li> <li>10.2</li> <li>10.2.1</li> <li>10.2.2</li> <li>10.3</li> <li>11</li> </ul> | Puesta fuera de servicio         Eliminación de residuos         Ayuda para la subsanación de fallos         Servicio de atención al cliente         Mensajes del software         Mensajes de advertencia         Mensajes de error         Error en el proceso de costura         Datos técnicos | <ul> <li>130</li> <li>131</li> <li>133</li> <li>135</li> <li>136</li> <li>136</li> <li>140</li> <li>147</li> <li>149</li> </ul> |

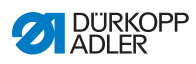

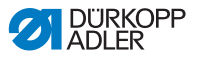

# 1 Acerca de este documento

Las presentes instrucciones se han elaborado con el máximo cuidado. Contienen información e indicaciones destinadas a garantizar un servicio seguro y duradero.

Si detecta errores o tiene propuestas de mejora, póngase en contacto con nosotros a través del **Servicio de atención al cliente** ( $\square p. 135$ ).

Considere las presentes instrucciones como parte del producto y consérvelas en un lugar fácilmente accesible.

# 1.1 ¿A quién están dirigidas estas instrucciones?

Estas instrucciones están dirigidas a:

- Personal de servicio:
  - Grupo de personas instruidas para trabajar con la máquina y con acceso a las instrucciones. El capítulo **Manejo** ( $\square p. 19$ ) es especialmente relevante para el personal de servicio.
- · Personal especializado:

Este grupo de personas posee la correspondiente formación técnica que le habilita para realizar el mantenimiento o la subsanación de errores. El capítulo **Montaje** ( $\square p. 111$ ) es especialmente relevante para el personal especializado.

Las instrucciones de servicio se entregan por separado.

En lo que respecta a la cualificación mínima y otros requisitos del personal, tenga en cuenta lo especificado en el capítulo **Seguridad** ( $\square p. 9$ ).

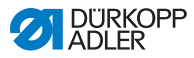

# 1.2 Convenciones de representación: símbolos y signos

A fin de facilitar y agilizar la comprensión, la información incluida en este documento se representa y destaca mediante los siguientes signos:

| <b>V</b> |  |
|----------|--|
|          |  |

#### Ajuste correcto

Indica cómo es el ajuste correcto.

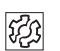

# Fallos

Indica los fallos que pueden producirse debido a un ajuste incorrecto.

| _ |   |
|---|---|
| Г |   |
| L |   |
| L | 1 |

# Cubierta

Indica qué cubiertas deberá retirar para poder acceder a los componentes que se deben ajustar.

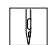

Pasos durante el manejo (costura y preparación)

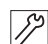

Pasos durante el servicio técnico, mantenimiento y montaje

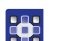

Pasos utilizando el panel de mando del software

#### Cada paso está numerado:

- 1. Primer paso
- 2. Segundo paso
- ... Siga siempre el orden de pasos establecido.
- Las enumeraciones se señalan con un punto.

#### 🗞 🛛 Resultado de una acción

Modificación en la máquina o en la visualización/panel de mando.

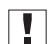

#### Importante

Señala que debe prestar especial atención durante la ejecución de este paso.

i

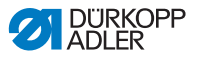

#### Información

Información adicional, por ejemplo, acerca de opciones de manejo alternativas.

# <sub>ତି</sub> Orden

Indica qué tareas debe realizar antes o después de un ajuste.

#### Referencias

- Indica una referencia a otra parte del texto.
- Seguridad Las indicaciones de advertencia relevantes para los usuarios de la máquina se señalan de forma especial. Dado que la seguridad es especialmente importante, los símbolos de peligro, los niveles de peligro y sus palabras de advertencia se describen en el capítulo Seguridad ( p. 9).
- Indicaciones Si de una imagen no se puede deducir claramente la ubicación de un elemento, las indicaciones **derecha** o **izquierda** siempre hacen referencia al punto de vista del usuario.

# 1.3 Otra documentación

La máquina contiene componentes de otros fabricantes. Los fabricantes de dichas piezas externas han realizado una evaluación de riesgos y han declarado que su diseño cumple con las normas nacionales y europeas vigentes. El uso adecuado de los componentes montados se describe en las correspondientes instrucciones de los fabricantes.

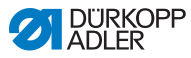

# 1.4 Responsabilidad

Toda la información y las indicaciones contenidas en las presentes instrucciones se han elaborado teniendo en cuenta las últimas novedades de la técnica, así como las normas y disposiciones vigentes.

Dürkopp Adler no se hace responsable de los daños ocasionados por:

- Roturas y daños derivados del transporte
- · Incumplimiento de lo establecido en las instrucciones
- Uso no adecuado
- · Cambios no autorizados en la máquina
- Uso por parte de personal no cualificado
- Utilización de piezas de repuesto no autorizadas

#### Transporte

Dürkopp Adler no se responsabiliza de roturas o daños derivados del transporte. Compruebe la mercancía entregada inmediatamente después de recibirla. Reclame los daños al último transportista. Esto también es aplicable a los casos en los que el embalaje no presente daños.

Deje las máquinas, aparatos y el material de embalaje en el mismo estado en el que estaban cuando se constató el daño. De esta manera, garantizará sus derechos de reclamación ante la empresa de transportes.

Notifique a Dürkopp Adler todas las demás reclamaciones inmediatamente después de recibir el suministro.

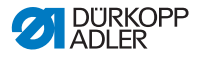

# 2 Seguridad

El presente capítulo contiene indicaciones básicas para la seguridad. Lea las indicaciones detenidamente antes de montar la máquina o de trabajar con ella. Siga sin falta las especificaciones de las indicaciones de seguridad. Su incumplimiento puede provocar lesiones graves y daños materiales.

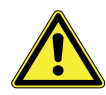

# 2.1 Indicaciones de seguridad básicas

Utilice la máquina únicamente tal y como se describe en las presentes instrucciones.

Las instrucciones siempre deben estar disponibles en el lugar de utilización de la máquina.

Está prohibido trabajar en componentes o instalaciones que se encuentren bajo tensión. Las excepciones están reguladas en DIN VDE 0105.

Para realizar los siguientes trabajos, desconecte la máquina en el interruptor principal o desconecte el enchufe:

- Sustitución de la aguja o de cualquier otra herramienta para coser
- Abandono del puesto de trabajo
- Realización de trabajos de mantenimiento y reparaciones
- Enhebrado

El uso de piezas de repuesto incorrectas o defectuosas puede comprometer la seguridad y dañar la máquina. Utilice exclusivamente piezas de repuesto originales del fabricante.

- **Transporte** Al transportar la máquina, utilice una carretilla elevadora. Levante la máquina 20 mm como máximo y asegúrela para evitar que resbale.
- **Instalación** El cable de conexión debe tener un enchufe autorizado en el país de uso. Solo personal técnico cualificado puede realizar el montaje del enchufe en el cable de conexión.

#### **Obligaciones del explotador** Se deben cumplir las disposiciones de seguridad y de prevención de accidentes específicas del país, así como las regulaciones legales en materia de protección laboral y medioambiental.

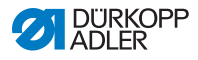

|                              | Todas las advertencias y símbolos de seguridad de la máquina<br>deben ser siempre legibles. No se deben retirar.<br>Renueve inmediatamente las advertencias y símbolos de segu-<br>ridad dañados o que se hayan retirado.                            |
|------------------------------|----------------------------------------------------------------------------------------------------|
| Requisitos                   | Únicamente personal cualificado puede:                                                                                                    |
| del personal                 | <ul> <li>montar la máquina</li> </ul>                                                                                                    |
|                              | <ul> <li>realizar tareas de mantenimiento y reparaciones</li> </ul>                                                                                                    |
|                              | <ul> <li>realizar trabajos en el equipamiento eléctrico</li> </ul>                                                                                                    |
|                              | Solo personal autorizado puede trabajar con la máquina.<br>El personal debe haber comprendido previamente las presentes<br>instrucciones.                                                                                                    |
| Funcionamiento               | Durante su uso, compruebe si la máquina presenta daños visibles<br>externamente. Interrumpa el trabajo si nota cambios en la máqui-<br>na. Informe de cualquier cambio al superior responsable. No se<br>puede seguir utilizando una máquina dañada. |
| Dispositivos<br>de seguridad | No retire ni desconecte los dispositivos de seguridad. En caso de que esto sea imprescindible para realizar una reparación, los dispositivos de seguridad se deben montar y activar inmediatamente después.                                          |

# 2.2 Palabras de advertencia y símbolos en las indicaciones de advertencia

Las indicaciones de advertencia en forma de texto están rodeadas por una línea de color. El color depende de la gravedad del peligro. Las palabras de advertencia indican el grado de peligro:

Palabras de advertencia y el riesgo que denotan:

Palabras de advertencia

| Palabra de<br>advertencia | Significado                                                                                       |
|---------------------------|---------------------------------------------------------------------------------------------------|
| PELIGRO                   | (con signo de peligro)<br>Su incumplimiento provoca lesiones graves o<br>incluso la muerte        |
| ADVERTENCIA               | (con signo de peligro)<br>Su incumplimiento puede provocar lesiones graves<br>o incluso la muerte |

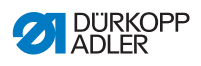

| PRECAUCIÓN | (con signo de peligro)<br>Su incumplimiento puede provocar lesiones leves o<br>moderadas |
|------------|------------------------------------------------------------------------------------------|
| ATENCIÓN   | (con signo de peligro)<br>Su incumplimiento puede provocar daños medioam-<br>bientales   |
| ΝΟΤΑ       | (sin signo de peligro)<br>Su incumplimiento puede provocar daños materiales              |

**Símbolos** En caso de peligro para las personas, los siguientes símbolos indican el tipo de peligro:

| Símbolo | Tipo de peligro         |
|---------|-------------------------|
|         | General                 |
|         | Descarga eléctrica      |
|         | Punción                 |
|         | Aplastamiento           |
|         | Daños al medio ambiente |

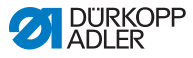

Ejemplos Ejemplos de indicaciones de advertencia en forma de texto:

# PELIGRO

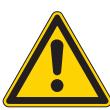

**Tipo y origen del peligro** Consecuencias en caso de incumplimiento. Medidas para evitar el peligro.

Esta es una indicación de advertencia cuyo incumplimiento provoca lesiones graves e incluso mortales.

#### **ADVERTENCIA**

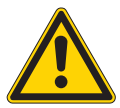

**Tipo y origen del peligro** Consecuencias en caso de incumplimiento.

Medidas para evitar el peligro.

Esta es una indicación de advertencia cuyo incumplimiento puede provocar lesiones graves e incluso mortales.

#### PRECAUCIÓN

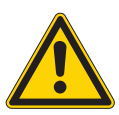

**Tipo y origen del peligro** Consecuencias en caso de incumplimiento.

Medidas para evitar el peligro.

Esta es una indicación de advertencia cuyo incumplimiento puede provocar lesiones moderadas o leves.

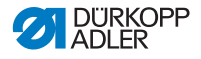

# ΝΟΤΑ

Tipo y origen del peligro

Consecuencias en caso de incumplimiento.

Medidas para evitar el peligro.

Esta es una indicación de advertencia cuyo incumplimiento puede provocar daños materiales.

# ATENCIÓN

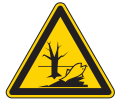

**Tipo y origen del peligro** Consecuencias en caso de incumplimiento. Medidas para evitar el peligro.

Esta es una indicación de advertencia cuyo incumplimiento puede provocar daños al medio ambiente.

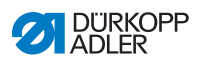

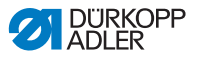

#### 3 Descripción de la máquina

#### 3.1 Componentes de la máquina

Fig. 1: Componentes de la máquina

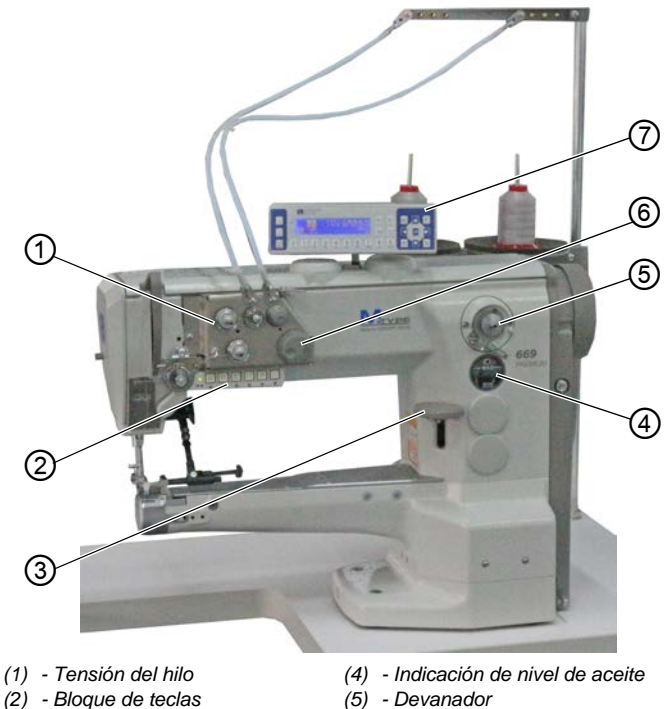

- (3) Palanca del regulador
  - de puntada

- (5) Devanador
- (6) Rueda de maniobra electrónica
- (7) Panel de mando OP3000

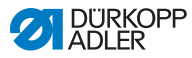

# 3.2 Uso adecuado

# **ADVERTENCIA**

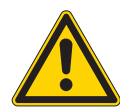

# Peligro de lesiones por piezas móviles, cortantes y punzantes

Un uso no previsto puede provocar descargas eléctricas, aplastamientos, cortes y pinchazos.

Deben respetarse todas las indicaciones incluidas en estas instrucciones.

# ΝΟΤΑ

#### Daños materiales en caso de incumplimiento

El uso inadecuado puede provocar daños en la máquina.

Deben respetarse todas las indicaciones incluidas en estas instrucciones.

La máquina debe utilizarse únicamente con tejidos cuyos requisitos correspondan a la aplicación planeada.

La máquina solo está concebida para trabajar con tejidos secos. El tejido no puede contener ningún objeto duro.

Los grosores de aguja admisibles para la máquina se indican en el capítulo **Datos técnicos** ( $\square p. 149$ ).

La costura se debe realizar con un hilo cuyos requisitos correspondan a la aplicación correspondiente.

La máquina está destinada al uso industrial.

La máquina solo se puede instalar y manejar en espacios secos y cuidados. Si la máquina se utiliza en espacios que no estén secos ni cuidados, podría ser necesario tomar medidas adicionales que se deberán determinar de acuerdo con la norma DIN EN 60204-31.

En la máquina solo puede trabajar personal autorizado.

Dürkopp Adler no asume ninguna responsabilidad por los daños causados por un uso inadecuado.

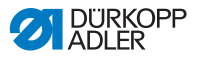

# 3.3 Declaración de conformidad

La máquina cumple con las disposiciones europeas destinadas a garantizar la protección sanitaria, la seguridad y la protección del medioambiente, que se incluyen o bien en la Declaración de conformidad o bien en la Declaración de montaje.

# CE

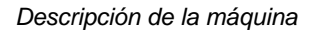

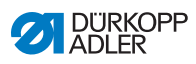

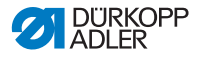

# 4 Manejo

El proceso de trabajo está compuesto de diferentes pasos. Para conseguir un resultado óptimo de costura, es necesario manejar la máquina de manera adecuada.

# 4.1 Preparación de la máquina para el servicio

## **ADVERTENCIA**

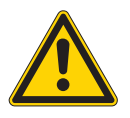

Peligro de lesiones por piezas móviles, cortantes y punzantes

Pueden producirse aplastamientos, cortes o pinchazos.

Realice los pasos preparatorios, en la medida de lo posible, con la máquina desconectada.

Antes de la costura, lleve a cabo los siguientes pasos preparatorios:

- Colocar o cambiar la aguja
- Enhebrar el hilo de la aguja
- Enhebrar o devanar el hilo de lanzadera
- Ajustar la tensión del hilo

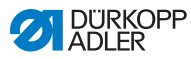

# 4.2 Conexión y desconexión de la máquina

#### Fig. 2: Conexión y desconexión de la máquina

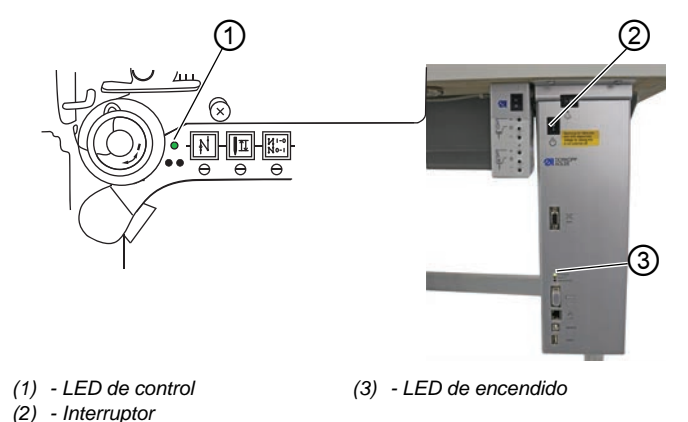

#### Conexión de la máquina

La máquina se conecta como se indica a continuación:

- 1. Coloque el interruptor (2) en la posición I.
- ✤ EI LED de control (1) y el LED de encendido (3) se encienden.

#### Desconexión de la máquina

ģ

ģ

La máquina se desconecta como se indica a continuación:

- 1. Coloque el interruptor (2) en la posición O.
- 2. El LED de control (1) y el LED de encendido (3) se apagan.

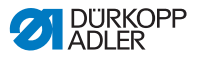

# 4.3 Conexión y desconexión de la iluminación del área de costura

La iluminación del área de costura se enciende y se apaga independientemente del interruptor principal.

Fig. 3: Conexión y desconexión de la iluminación del área de costura

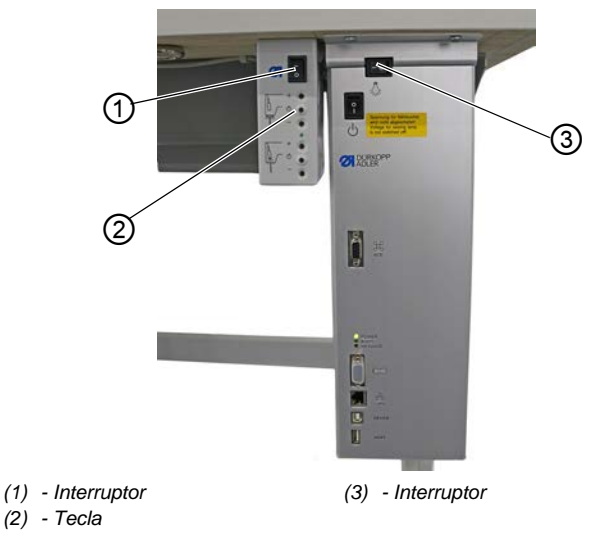

# Conexión de la iluminación regulable del área de costura

Para encender la iluminación regulable del área de costura:

- 1. Coloque el interruptor (3) en la posición I.
- 2. Coloque el interruptor (1) en la posición I.
- ✤ La iluminación regulable del área de costura se enciende.

Si aún no se ha de encender la iluminación del área de costura, pulse la tecla (2).

#### Desconexión de la iluminación regulable del área de costura

d

Para desconectar la iluminación regulable del área de costura:

- 1. Coloque el interruptor (1) o (3) en la posición O.
- La iluminación regulable del área de costura se apaga.

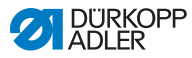

# 4.4 Colocación o cambio de la aguja

# **PRECAUCIÓN**

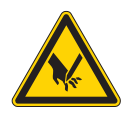

**Peligro de lesiones por objetos punzantes** Posibilidad de sufrir pinchazos.

Desconecte la máquina antes de colocar o cambiar la aguja.

# ΝΟΤΑ

#### Posibilidad de daños materiales

Puede dañarse la máquina, romperse la aguja o dañarse el hilo si no se ajusta correctamente la distancia entre la aguja y la punta de la lanzadera.

Después de colocar una aguja de otro grosor, ajuste la distancia respecto a la punta de la lanzadera.

Fig. 4: Colocar o cambiar la aguja

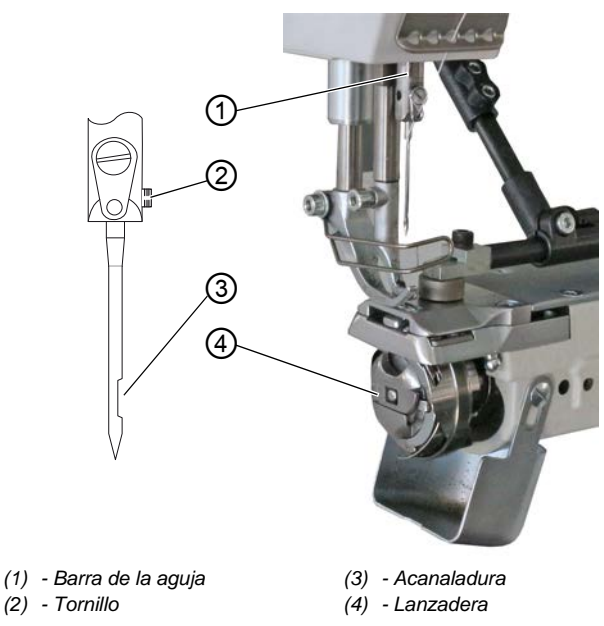

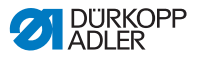

d

El cambio de aguja se realiza de la siguiente forma:

- 1. Gire el volante hasta que la barra de la aguja (1) alcance la posición final superior.
- 2. Afloje el tornillo (2).
- 3. Extraiga la aguja tirando hacia abajo.
- 4. Introduzca una aguja nueva hasta el tope en el orificio de la barra de la aguja (1).

# Importante

Alinee la aguja de manera que la acanaladura (3) señale hacia la lanzadera (4).

5. Atornille el tornillo (2).

| ŝ |  |
|---|--|
|   |  |

## Orden

Después de cambiar el grosor de la aguja, debe corregirse la distancia de la lanzadera a la aguja (I *Instrucciones de servicio*).

| \$}; |  |
|------|--|

# Avería

Una distancia de la lanzadera incorrecta puede ocasionar las siguientes averías:

- Cambio a una aguja más fina:
  - Puntadas escapadas
  - Daños en el hilo
- Cambio a una aguja más gruesa:
  - Daños en la punta de la lanzadera
  - Daños en la aguja

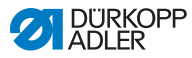

# 4.5 Enhebrado del hilo de la aguja

# **ADVERTENCIA**

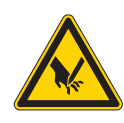

Peligro de lesiones con la punta de la aguja y las piezas móviles

Pueden producirse pinchazos, cortes y aplastamientos.

Desconecte la máquina antes de enhebrar el hilo.

Fig. 5: Enhebrar el hilo de la aguja (1)

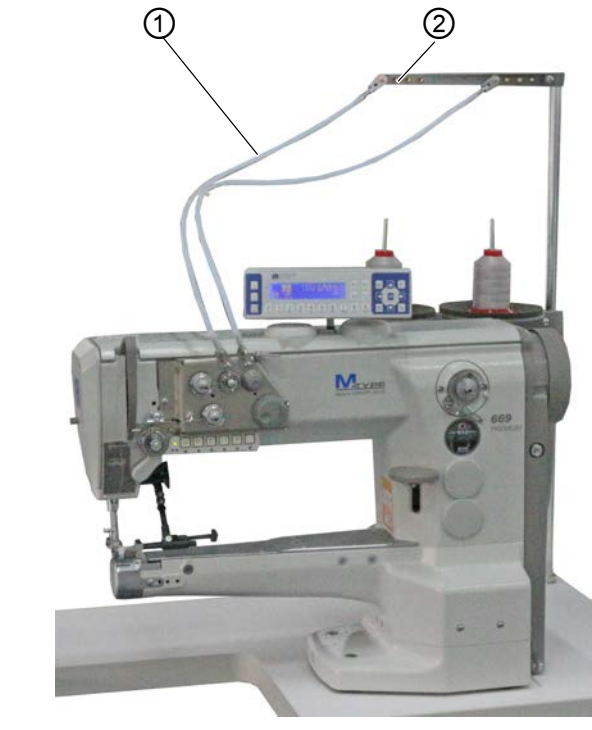

(1) - Guía de tubo flexible

(2) - Guía del hilo

ģ

El hilo de la aguja se enhebra como se indica a continuación:

1. Introduzca el carrete en el portacarretes.

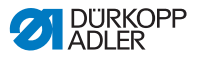

- 2. Enhebre el hilo desde atrás hacia delante por la guía (2) en el brazo desbobinador.
- 3. Enhebre utilizando una pistola de aire comprimido a través de la guía de tubo flexible (1).

Fig. 6: Enhebrar el hilo de la aguja (2)

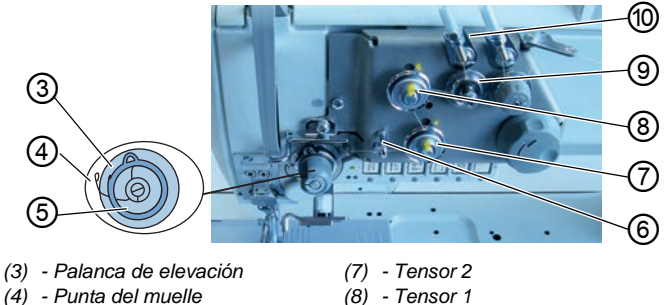

- (5) Muelle recuperador de hilo
- (6) Guía del hilo

- (9) Pretensor
- (10) Guía de tubo flexible
- Pase el hilo desde la guía de tubo flexible (10) alrededor del 4. pretensor (9) en el sentido de las agujas del reloj.
  - 5. Pase el hilo alrededor del tensor 1 (8) en el sentido contrario a las agujas del reloj.
  - 6. Pase el hilo alrededor del tensor 2 (7) en el sentido de las agujas del reloj.
  - 7. Pase el hilo por debajo de la guía del hilo (6) hasta el muelle recuperador del hilo (5).
  - 8. Levante la palanca de elevación (3) con el hilo.
  - 9. Tire del hilo por debajo de la punta del muelle (4).

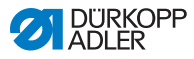

Fig. 7: Enhebrar el hilo de la aguja (3)

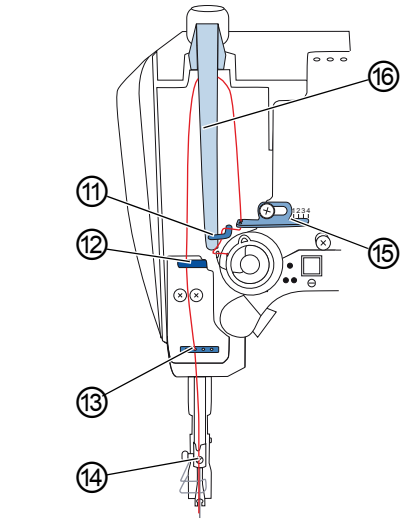

(11)- Gancho (12)- Guía del hilo superior (13)- Guía del hilo inferior (14)- Guía del hilo de la barra de la aguja
 (15)- Regulador del hilo de la aguja
 (16)- Palanca del hilo

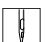

- 10. Pase el hilo por debajo del gancho (11).
- 11. Pase el hilo de abajo arriba a través del orificio del regulador del hilo de la aguja (15).
- 12. Enhebre el hilo de derecha a izquierda por la palanca del hilo (16).
- 13. Enhebre el hilo por la guía superior (12).
- 14. Enhebre el hilo por un orificio de la guía inferior (13).

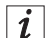

#### En el caso de máquinas con abrazadera del hilo (opcional)

- 15. Introduzca el hilo por el orificio izquierdo de la guía situada encima de la abrazadera del hilo.
- 16. Introduzca el hilo por el orificio izquierdo de la guía situada debajo de la abrazadera del hilo.

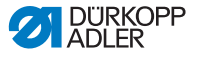

Fig. 8: Abrazadera del hilo (opcional)

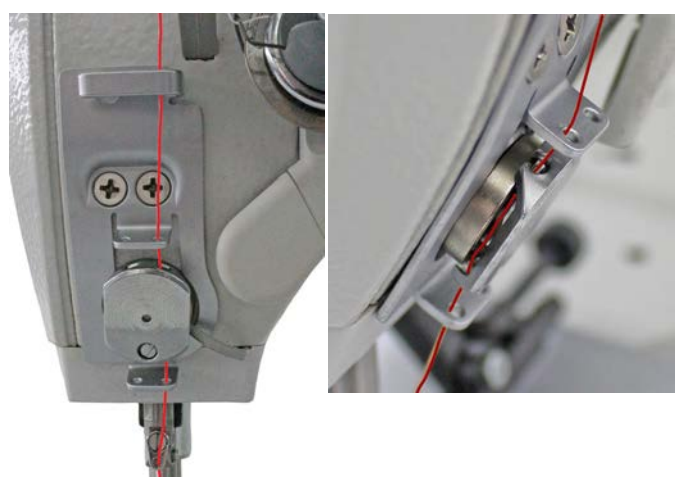

17. Introduzca el hilo en la abrazadera desde la izquierda, de forma que el gancho de la abrazadera lo sujete.

El hilo debe discurrir por la abrazadera prácticamente sin estar contacto con ella y únicamente debe estar en contacto con las guías situadas encima y debajo de la abrazadera del hilo.

- 18. Pase el hilo por la guía del hilo (14) de la barra de la aguja.
- 19. Enhebre el hilo por el ojal de la aguja de manera que el extremo suelto del hilo señale a la lanzadera.

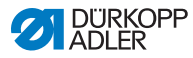

# 4.6 Devanado del hilo de lanzadera

# **ADVERTENCIA**

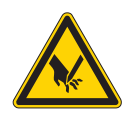

Peligro de lesiones con la punta de la aguja y las piezas móviles

Pueden producirse pinchazos, cortes y aplastamientos.

Desconecte la máquina antes de enhebrar el hilo.

Fig. 9: Bobine el hilo de la lanzadera (1)

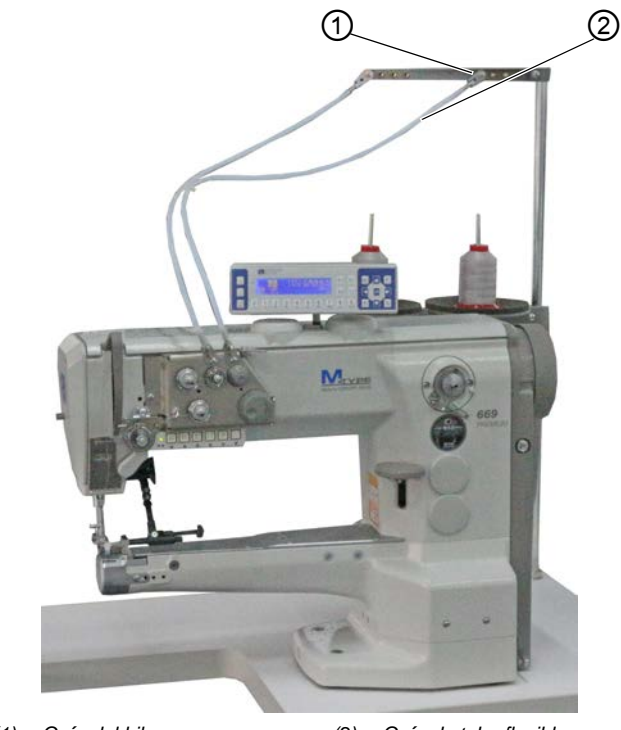

(1) - Guía del hilo

(2) - Guía de tubo flexible

¢

El devanado del hilo de la lanzadera se realiza como se describe a continuación:

1. Introduzca el carrete en el portacarretes.

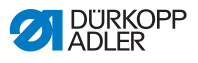

- 2. Enhebre el hilo desde atrás hacia delante por la guía (1) en el brazo desbobinador.
- 3. Enhebre utilizando una pistola de aire comprimido a través de la guía de tubo flexible (2).

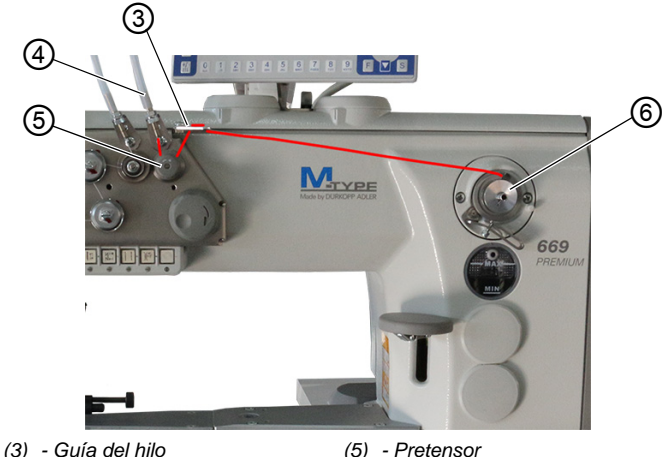

Fig. 10: Bobine el hilo de la lanzadera (2)

(4) - Guía del hilo

- (5) Pretensor(6) Devanador
- 4. Pase el hilo desde la guía del hilo (4) alrededor del pretensor (5) en el sentido contrario a las agujas del reloj.
  - 5. Enhebre el hilo de forma ondulante por los 2 orificios de la guía del hilo (3): de abajo arriba por el orificio izquierdo y de arriba abajo por el orificio derecho.
  - 6. Lleve el hilo al devanador (6).

Fig. 11: Bobine el hilo de la lanzadera (3)

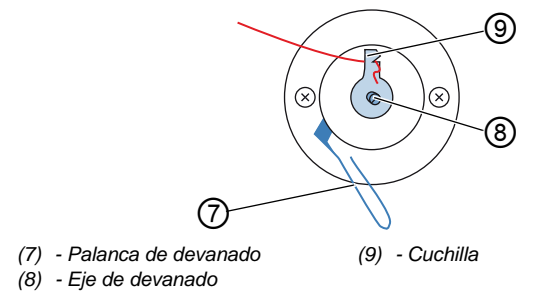

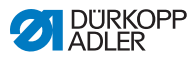

- 7. Pase el hilo por detrás de la cuchilla (9) y corte el extremo suelto.
  - 8. Coloque la canilla en el eje de devanado (8).
  - 9. Gire la canilla en el sentido de las agujas del reloj hasta que se oiga un clic.
  - 10. Tire de la palanca de devanado (7) hacia arriba.

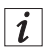

# Información

El hilo de lanzadera se devana normalmente mientras se cose. Sin embargo, el hilo de lanzadera también se puede devanar sin necesidad de coser, p. ej. si necesita una canilla entera para comenzar a coser. Para ello, utilice el modo de devanado en el menú de teclas programables ( $\square p. 54$ ).

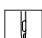

11. Conecte la máquina.

12. Pise el pedal hacia delante.

- La máquina cose y devana a la vez el hilo de lanzadera en el carrete del devanador. Cuando la canilla está llena, el proceso de devanado se detiene. La palanca de devanado se mueve hacia abajo. La cuchilla se coloca automáticamente en la posición de salida vertical.
- 13. Extraiga la canilla llena.
- 14. Corte el hilo por detrás de la cuchilla (9).
- 15. Coloque la canilla llena en la lanzadera (  $\square p. 31$ ).

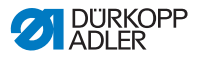

# 4.7 Cambio de la canilla

## **ADVERTENCIA**

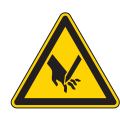

# Peligro de lesiones con la punta de la aguja y las piezas móviles

Pueden producirse pinchazos, cortes y aplastamientos.

Desconecte la máquina de coser antes de cambiar la canilla.

Fig. 12: Cambio de canilla

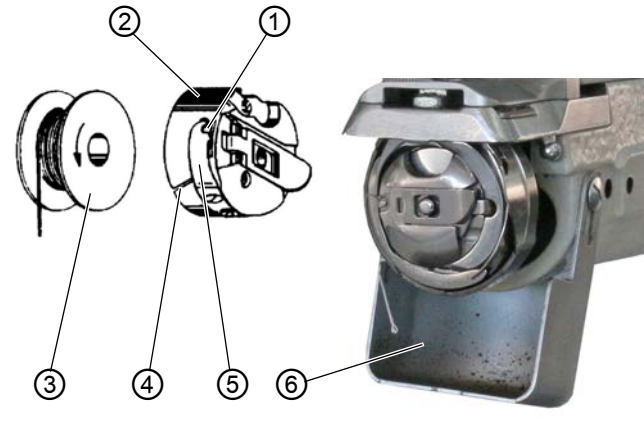

- (1) Orificio
- (2) Parte superior del portacanillas
- (3) Canilla

ģ

- (4) Ranura
- (5) Resorte tensor
- (6) Tapa de la lanzadera

El cambio de canilla se realiza de la siguiente forma:

### Retirada de la canilla vacía

- 1. Coloque la aguja en la posición elevada.
- 2. Retire la tapa de la lanzadera (6) y pliéguela hacia atrás.
- 3. Retire la parte superior del portacanillas (2) junto con la canilla vacía.
- 4. Extraiga la canilla vacía.

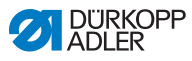

# Colocación de la canilla llena

- 5. Coloque una canilla llena (3) en la parte superior del portacanillas (2).
- 6. Pase el hilo de la lanzadera por la ranura (4) situada bajo el resorte tensor (5) hasta el orificio (1).
- 7. Extraiga aprox. 5 cm de hilo de lanzadera de la parte superior del portacanillas (2).
- Al retirar el hilo, debe girarse la canilla en la dirección de la flecha.
- 8. Vuelva a colocar la parte superior del portacanillas (2).
- 9. Cierre la tapa de la lanzadera (6).

# 4.8 Tensado del hilo

La tensión del hilo de la aguja y la tensión del hilo de la lanzadera influyen en el trazo de la costura. En caso de tejidos finos, las tensiones del hilo demasiado elevadas pueden hacer que este se frunza o se rompa.

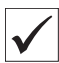

#### Ajuste correcto

Con la misma tensión de los hilos de la aguja y de la lanzadera, el enlazamiento se encuentra en la mitad del tejido. La tensión se debe ajustar de manera que se pueda conseguir el trazo deseado con la menor tensión posible.

Fig. 13: Tensión del hilo

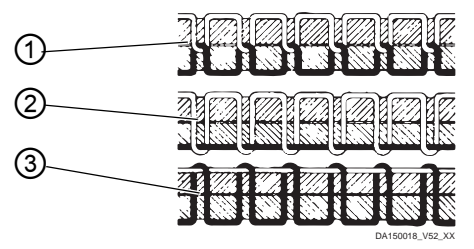

- (1) Misma tensión del hilo de aguja y del hilo de lanzadera
- (2) Tensión del hilo de lanzadera mayor que tensión del hilo de aguja
- (3) Tensión del hilo de aguja mayor que tensión del hilo de lanzadera

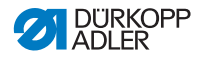

# 4.8.1 Ajuste de la tensión del hilo de la aguja

La tensión del hilo de la aguja se puede ajustar a través del software del OP3000. En el capítulo Programación se describe más detalladamente ( $\square p. 45$ ).

# 4.8.2 Ajuste de la tensión del hilo de la lanzadera

# ADVERTENCIA Peligro de lesiones con la punta de la aguja y las piezas móviles Pueden producirse pinchazos, cortes y aplastamientos. Desconecte la máguina de coser antes de ajustar

la tensión del hilo de lanzadera.

Fig. 14: Ajuste de la tensión del hilo de la lanzadera (1)

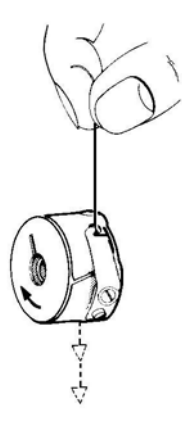

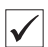

#### Ajuste correcto

La tensión del hilo de la lanzadera se debe ajustar de manera que se obtenga un trazo homogéneo.

Se aplica como ajuste básico para el resorte tensor:

• El portacanillas debe caer lentamente por su propio peso con canilla llena.

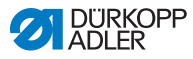

El resorte de freno (1) también impide que la canilla siga en marcha al cortar el hilo.

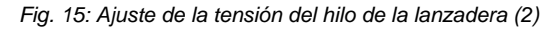

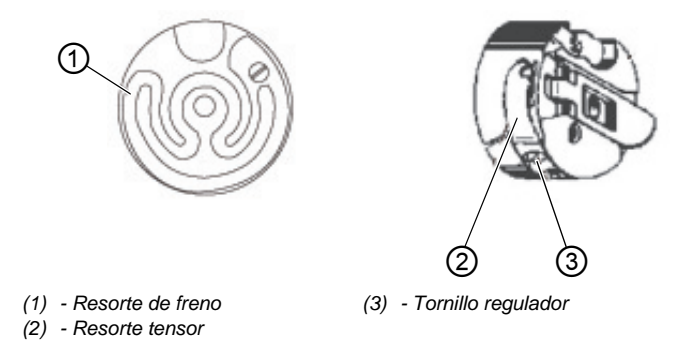

La tensión del hilo de la lanzadera se ajusta como se indica a continuación:

- 1. Ajuste el resorte tensor (2) con un tornillo regulador (3).
  - Aumento de la tensión: Gire el tornillo regulador (3) en el sentido de las agujas del reloj
  - **Descenso de la tensión**: Gire el tornillo regulador (3) en el sentido contrario al de las agujas del reloj
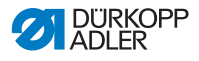

# 4.9 Ajuste del regulador del hilo de la aguja

#### **ADVERTENCIA**

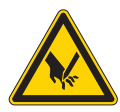

Peligro de lesiones con la punta de la aguja y las piezas móviles

Pueden producirse pinchazos, cortes y aplastamientos.

Desconecte la máquina de coser antes de ajustar el regulador del hilo de la aguja.

El regulador del hilo de la aguja ajusta la tensión del hilo de aguja en torno a la lanzadera.

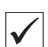

ģ

#### Ajuste correcto

El bucle del hilo de la aguja se desliza con poca tensión por la parte más gruesa de la lanzadera.

Fig. 16: Ajuste del regulador del hilo de la aguja

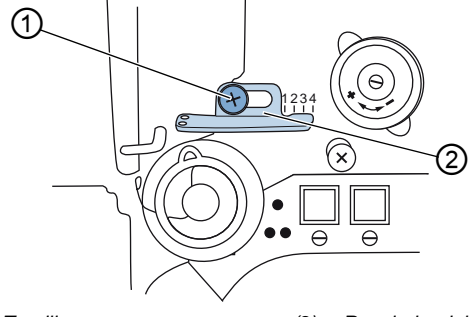

(1) - Tornillo

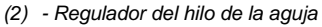

El regulador del hilo de la aguja se ajusta como se indica a continuación:

- 1. Afloje el tornillo (1).
  - Aumentar la tensión: Desplace el regulador del hilo (2) a la derecha
  - Disminuir la tensión: Desplace el regulador del hilo (2) a la izquierda
- 2. Atornille el tornillo (1).

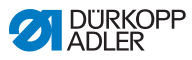

# 4.10 Elevación del pie prensatelas

Fig. 17: Elevación del pie prensatelas

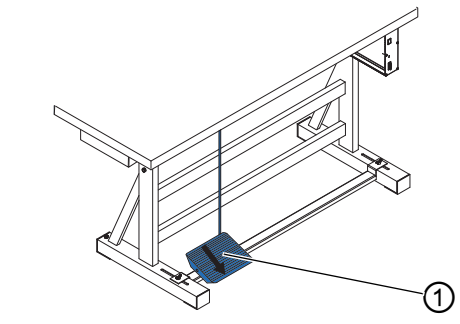

(1) - Pedal

Los pies prensatelas se elevan del modo siguiente:

- 1. Pise el pedal (1) hacia atrás hasta la mitad.
- La máquina se detiene y los pies prensatelas se elevan. Los pies prensatelas permanecen arriba mientras se mantenga pisado el pedal a medio recorrido hacia atrás.

#### O bien

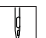

ģ

- 1. Pise el pedal (1) totalmente hacia atrás.
- El dispositivo cortahilos se activa y los pies prensatelas se levantan.

## 4.11 Costura hacia atrás con palanca del regulador de puntada (opcional)

La palanca del regulador de puntada electrónica del brazo de la máquina va reduciendo la longitud de puntada hasta la costura hacia atrás en la posición final inferior.

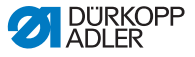

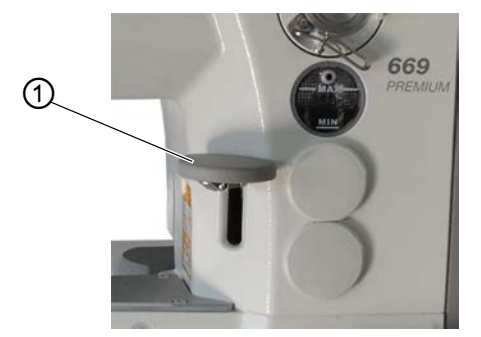

Fig. 18: Costura hacia atrás con la palanca del regulador de puntada

(1) - Palanca del regulador de puntada

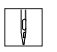

Cosa hacia atrás con la palanca del regulador de puntada de la siguiente manera:

- 1. Baje la palanca del regulador de puntada (1) lentamente.
- La longitud de puntada se hace cada vez más pequeña. En la posición final inferior la máquina cose hacia atrás con la longitud de puntada que se ha ajustado.

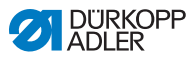

# 4.12 Ajuste de la regulación rápida de carrera

En las máquinas con regulación rápida de carrera mediante interruptor de rodilla, la elevación de pie prensatelas aumentada se activa con el interruptor de rodilla. El interruptor de palanca de la parte trasera del interruptor de rodilla determina si la elevación de pie prensatelas aumentada debe estar conectada de forma continua o solo mientras el interruptor de rodilla esté pulsado.

Fig. 19: Ajuste de la regulación rápida de carrera

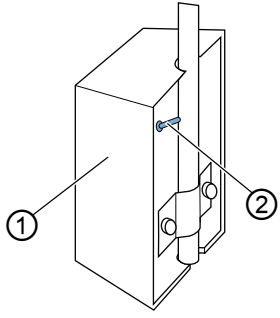

(1) - Interruptor de rodilla (2) - Interruptor de palanca

El ajuste de la regulación rápida de carrera se ajusta como se indica a continuación:

#### Para un cambio permanente

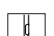

ģ

- 1. Coloque el interruptor de palanca (2) hacia arriba.
  - Conexión de la elevación de pie prensatelas aumentada:

Pulse el interruptor de rodilla (1) hacia la derecha.

 Desconexión de la elevación de pie prensatelas aumentada:

Vuelva a pulsar el interruptor de rodilla (1) hacia la derecha.

#### Para un cambio breve

1. Coloque el interruptor de palanca (2) hacia abajo.

 Conexión de la elevación de pie prensatelas aumentada:

Pulse el interruptor de rodilla (1) hacia la derecha y manténgalo pulsado.

- La elevación de pie prensatelas aumentada permanece mientras el interruptor de rodilla siga pulsado hacia la derecha.
  - Desconexión de la elevación de pie prensatelas aumentada:

Suelte el interruptor de rodilla (1).

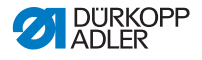

## 4.13 Funciones rápidas en el bloque de teclas

La máquina cuenta con un bloque de teclas en el brazo con el que puede activar determinadas funciones durante la costura.

### 4.13.1 Cómo activar las teclas de función

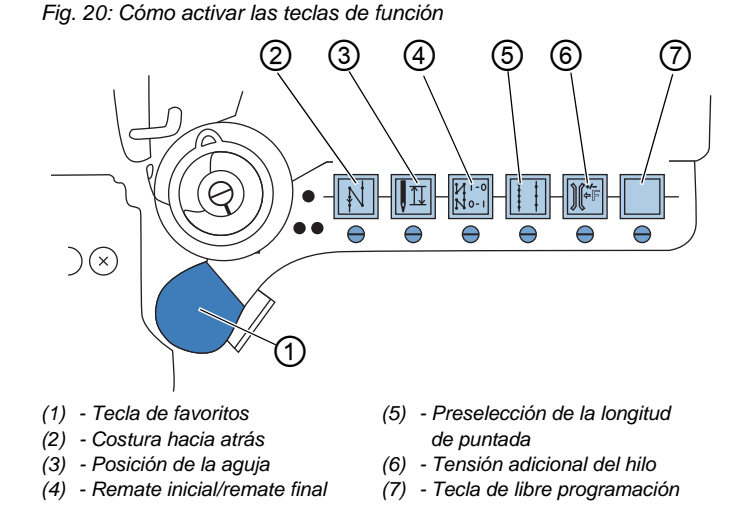

Las teclas de función se activan o desactivan de la siguiente forma:

#### Activación de la función

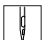

- Pulse la tecla deseada. 1.
- La función se activa. La tecla se ilumina.

### Desactivación de la función

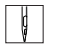

- 1. Pulse de nuevo la tecla deseada.
- P La función se desactiva. La luz de la tecla se apaga.

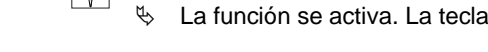

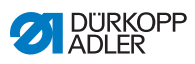

### Funciones de las teclas

| Tecla  | Función                                                                                                    |
|--------|----------------------------------------------------------------------------------------------------|
|        | <b>Costura hacia atrás</b><br>Con la tecla activada, la máquina cose hacia atrás.                                                                                                    |
|        | Posición de la aguja<br>Con la tecla activada, la aguja se desplaza a una<br>determinada posición.<br>Esta posición se determina individualmente mediante los<br>ajustes de parámetros. Para ello, lea las III <i>Instrucciones<br/>de servicio.</i><br>De fábrica, la máquina viene ajustada de manera que si<br>se activa la tecla, la aguja está en posición elevada. |
| N 0- 1 | Remate inicial/remate final<br>La tecla anula el ajuste general para coser remates<br>iniciales y finales. Si están conectados los remates,<br>al pulsar la tecla se suprime el remate siguiente.<br>Si no están conectados los remates, al pulsar la tecla<br>se cose el remate siguiente.                                                                              |
|        | Longitud de puntada<br>Si la tecla está activada, la máquina cose con la longi-<br>tud de puntada más amplia que se ha programado en<br>el panel de mando para esa longitud de puntada.                                                                                                    |
|        | Tensión adicional del hilo<br>Si la tecla está activada, se cose con la tensión adicio-<br>nal del hilo programada.                                                                                                    |
|        | <b>Tecla de libre programación</b><br>Puede ocupar la tecla libremente.<br>Al suministrarla, la máquina está ajustada de forma<br>que al pulsar esta tecla se cambia al siguiente tramo<br>de costura.                                                                                                    |

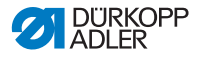

### 4.13.2 Asignación de una función a la tecla de favoritos

Puede transferir una de las funciones de las teclas a la tecla de favoritos. Seleccione una función que utilice a menudo para conectarla rápidamente durante la costura.

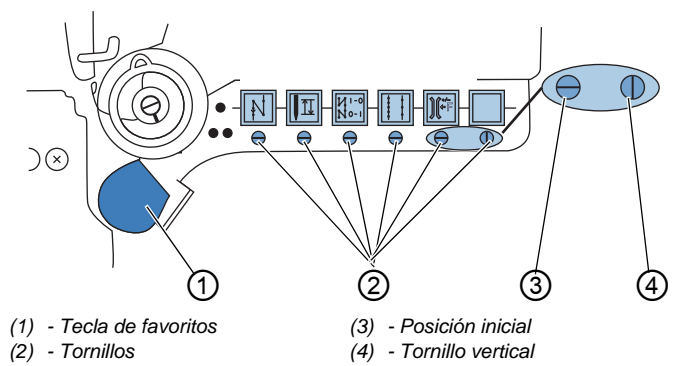

Fig. 21: Asignación de una función a la tecla de favoritos

La función de la tecla se transfiere colocando el tornillo (2) debajo de esta en vertical. Solo puede transferirse una función a la tecla de favoritos (1). Por lo tanto, solo uno de los tornillos (2) debe estar en vertical (4).

Antes de transferir una nueva función, los tornillos deben colocarse en su posición inicial horizontal (3).

Para asignar una función a la tecla de favoritos, proceda del siguiente modo:

- ¢
- 1. Coloque todos los tornillos en posición inicial (3), con las ranuras en horizontal.
- 2. Gire 90° el tornillo (2) situado bajo la tecla deseada de manera que la ranura esté en vertical (4).

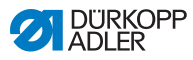

# 4.14 Costura

### **ADVERTENCIA**

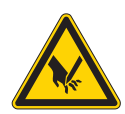

Peligro de lesiones con la aguja si se inicia accidentalmente la costura.

Posibilidad de sufrir pinchazos.

No accione el pedal si los dedos están cerca de la punta de la aguja.

Fig. 22: Costura

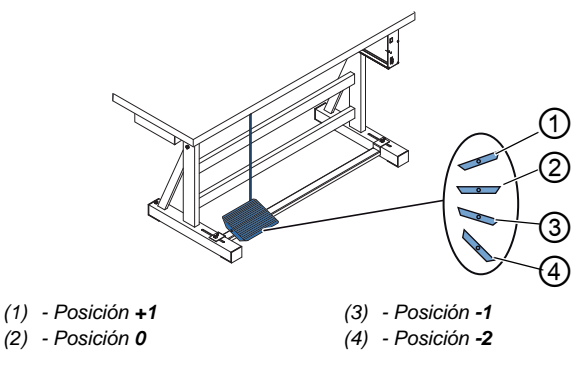

El pedal inicia y dirige el proceso de costura.

| Estado                      | Procesos                                                                                                    |  |
|-----------------------------|----------------------------------------------------------------------------------------------------|--|
| Antes de iniciar la costura |                                                                                                    |  |
| Situación<br>de partida     | <ul> <li>Pedal en posición de reposo (posición 0).</li> <li>         Máquina de coser parada.         Is Aguja arriba. Pies prensatelas abajo.     </li> </ul>                                                                  |  |
| Colocar<br>el tejido        | <ul> <li>Pise el pedal hacia atrás hasta la mitad (posición -1).</li> <li>Se elevan los pies prensatelas.</li> <li>Coloque el tejido.</li> <li>Suelte el pedal.</li> <li>Los pies prensatelas bajan sobre el tejido.</li> </ul> |  |
| Al inicio de la costura     |                                                                                                    |  |

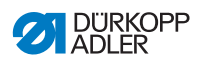

| Estado                                                             | Procesos                                                                                                    |  |
|--------------------------------------------------------------------|----------------------------------------------------------------------------------------------------|--|
| Remate inicial<br>y costura                                        | <ul> <li>Pise el pedal moviéndolo hacia delante (posición +1)<br/>y manténgalo pisado.</li> <li>La máquina cose (si está especificado) un remate<br/>inicial.</li> <li>A continuación, la máquina continúa cosiendo.</li> <li>Cuanto más se empuje el pedal hacia delante, más<br/>rápido se cose.</li> </ul> |  |
| En medio de la                                                     | a costura                                                                                                    |  |
| Interrupción<br>del proceso<br>de costura                          | <ul> <li>Suelte el pedal (posición 0).</li> <li>La máquina se detiene. Según el ajuste, los pies<br/>prensatelas y la aguja están arriba o abajo.</li> </ul>                                                                                                    |  |
| Reanudación<br>del proceso de<br>costura (tras<br>soltar el pedal) | <ul> <li>Pise el pedal hacia delante (posición +1).</li> <li>La máquina continúa cosiendo. Cuanto más se<br/>empuje el pedal hacia delante, más rápido se cose.</li> </ul>                                                                                                    |  |
| Costura sobre<br>partes gruesas<br>del tejido                      | <ul> <li>Conecte la carrera ampliada del pie prensatelas<br/>mediante la palanca de rodilla (         <i>p. 38</i>).</li> </ul>                                                                                                    |  |
| Modificar la<br>longitud de<br>puntada                             | <ul> <li>Active la 2.<sup>a</sup> longitud de puntada mediante la tecla del<br/>bloque de teclas (         <i>p. 39</i>).</li> </ul>                                                                                                    |  |
| Aumentar<br>la tensión<br>del hilo                                 | <ul> <li>Active la tensión adicional del hilo mediante la tecla<br/>del bloque de teclas (         <i>p. 39</i>).</li> </ul>                                                                                                    |  |
| Costura de un<br>remate inter-<br>medio                            | • Active la costura hacia atrás con la palanca del regu-<br>lador de puntada ( <i>p. 36</i> ) o con la tecla del bloque de teclas ( <i>p. 39</i> ).                                                                                                    |  |
| Al finalizar la costura                                            |                                                                                                    |  |
| Finalice la<br>costura y retire<br>el tejido.                      | <ul> <li>Pise el pedal completamente hacia atrás (posición -2) y manténgalo pisado.</li> <li>Se cose el remate final y se corta el hilo (si está ajustado).</li> <li>La máquina se detiene.</li> <li>Aguja arriba. Pies prensatelas arriba.</li> <li>Extraiga el tejido.</li> </ul>                           |  |

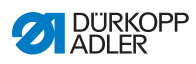

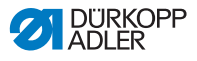

# 5 Programación

# 5.1 Panel de mando OP3000

### Fig. 23: Panel de mando

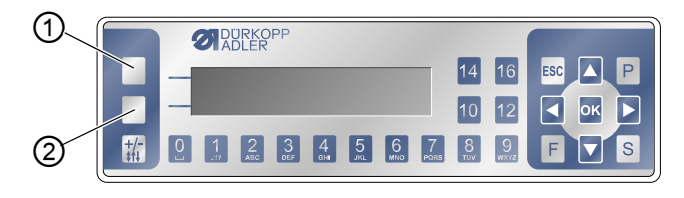

(1) - Tecla programable

(2) - Tecla del menú de teclas programables

Todos los ajustes del software de 867-M PREMIUM se realizan a través del panel de mando OP3000.

| Tecla                             | Función                                                                                                    |
|-----------------------------------|----------------------------------------------------------------------------------------------------|
| Teclas<br>numéricas<br>del 0 al 9 | <ul> <li>Introducir el valor del parámetro<br/>(en caso de que esté activado el panel para los<br/>parámetros)</li> <li>Seleccionar el parámetro que se muestra en el panel<br/>de mando</li> <li>Pulsar la tecla situada debajo del símbolo deseado<br/>para seleccionar la función</li> <li>Introducir un nombre de programa</li> </ul> |
| ESC                               | <ul> <li>Finalizar función</li> <li>Salir del menú (las modificaciones se mantienen)<br/>para acceder al nivel de salida</li> </ul>                                                                                                    |
| ОК                                | <ul> <li>Confirmar ajustes</li> <li>Activar datos introducidos</li> </ul>                                                                                                    |
| Ρ                                 | Función distinta según el menú                                                                                                    |
| S                                 | Función distinta según el menú                                                                                                    |

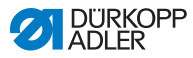

| Tecla              | Función                                                                                                    |
|--------------------|----------------------------------------------------------------------------------------------------|
| F                  | Función distinta según el menú                                                                                        |
|                    | Selección a la derecha                                                                                                |
|                    | <ul> <li>Selección a la izquierda</li> <li>Retroceder un nivel de menú</li> </ul>                                     |
|                    | <ul> <li>Aumentar valor</li> <li>Navegar en la lista (hacia arriba)</li> </ul>                                        |
|                    | <ul> <li>Reducir valor</li> <li>Navegar en la lista (hacia abajo)</li> </ul>                                          |
|                    | Tecla <b>programable</b><br>Según se desee, se pueden asignar diferentes<br>funciones a esta tecla, $\square p. 54$ . |
|                    | Tecla del <b>menú de teclas programables</b><br>Función de acceso rápido, D <i>p. 54</i> .                            |
| <b>+/-</b><br>\$↑↓ | Sin función                                                                                                    |

#### Representación en el panel de mando

El visualizador representa los puntos de menú que se pueden seleccionar. El punto de menú activado se representa invertido.

Fig. 24: La entrada activada se representa invertida (ejemplo)

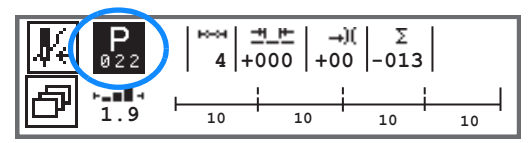

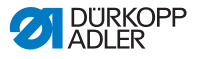

#### Introducción de valores

Los valores se pueden introducir a través de las teclas ▲/▼ o mediante las teclas numéricas.

| 1 |  |
|---|--|
|   |  |

#### Información

Si se introduce un valor que no se encuentre en el rango de valores prescrito, el software adopta automáticamente el valor límite del rango de valores que esté más próximo al valor introducido.

# 5.2 Conexión de la máquina

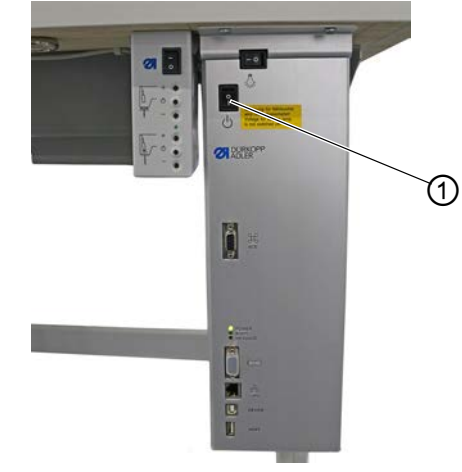

Fig. 25: Conexión de la máquina

(1) - Interruptor principal

La máquina se enciende como se indica a continuación:

- 1. Conectando el interruptor principal (1).
- En el visualizador se muestran brevemente las versiones de software:

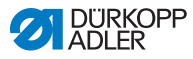

Fig. 26: Indicación de la versión de software del control/del panel de mando.

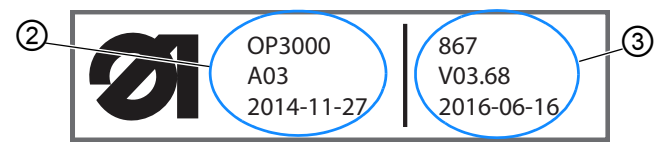

- (2) Versión de software del OP3000 (3) Software del control
- La máquina está referenciada: En el visualizador aparece el último programa empleado o el modo manual.
- Fig. 27: Visualización del último programa utilizado (modo automático)

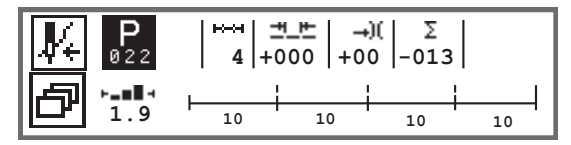

Fig. 28: Indicación modo manual

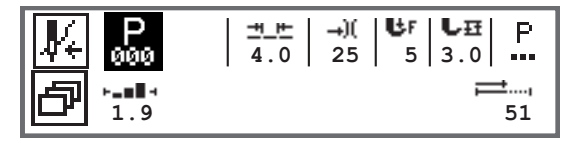

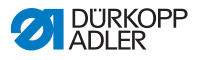

## 5.3 Modos de funcionamiento del software

El software de la 867-M PREMIUM permite 3 tipos de funcionamiento:

#### • Modo manual (programa 000) ( $\square p. 50$ )

El modo manual es el modo de funcionamiento más sencillo. No hay ningún programa/programa de costura ni ninguna entrada de tramos de costura individuales.

Las modificaciones en la presión del pie prensatelas, la altura de elevación, la longitud de puntada, la tensión del hilo de la aguja, así como la conmutación a otras funciones se aplican siempre de forma inmediata.

Todos los parámetros de costura relevantes se pueden modificar manualmente durante la misma.

#### • Modo automático (programa 001 - 999) (

En el modo automático se realizan Setups (programa de costura que solo consta de un tramo de costura) o programas de costura complejos (que constan de 2 o más tramos de costura).

Los programas de costura se dividen en distintos tramos de costura a los que se asignan parámetros de costura individuales como la longitud de puntada, la tensión del hilo de la aguja, etc.

#### • Modo de programación/modo de edición (🖽 p. 85)

El modo de programación permite una creación sencilla y rápida de nuevos programas de costura.

En el modo de edición se pueden adaptar, borrar y copiar programas de costura.

Más adelante se explicará detalladamente cada uno de los modos y su uso.

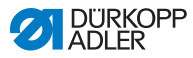

# 5.4 Utilización del modo manual

Fig. 29: Parámetros en el modo manual

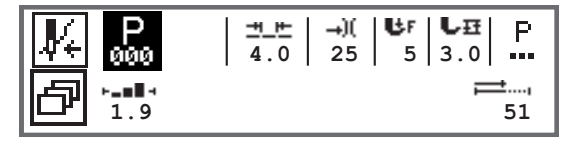

La siguiente tabla explica los distintos símbolos de los parámetros del visualizador y las funciones de las teclas en el panel de mando. A lo largo del capítulo se describe con más detalle el ajuste exacto de algunos de los parámetros.

El parámetro seleccionado se representa en el visualizador del panel de mando. Si se modifica un parámetro, se acepta el nuevo valor inmediatamente.

| Símbolo    | Significado                                                                                                    |
|------------|----------------------------------------------------------------------------------------------------|
|            | <ul> <li>Según se desee, a esta tecla se pueden asignar diferentes funciones,  p. 54.</li> <li>Pulse la tecla programable.</li> </ul>                                                                                                    |
| ð          | Función de acceso rápido (menú de teclas programables)<br>Pulse la tecla <b>menú de teclas programables</b> , D <i>p. 54</i> .                                                                                                    |
| P<br>000   | <ul> <li>Número de programa</li> <li>Rango de valores: 000-999</li> <li>El programa 000 indica que está en el Modo manual.</li> <li>Seleccione el parámetro Programa con ◄/►.</li> <li>Con ▲/▼, modifique el número de programa o introduzca el número del programa con las teclas numéricas 0-9 y confirme con la tecla OK.</li> </ul> |
| <u>+ +</u> | Longitud de puntada<br>Rango de valores: 00,0-12,0 [mm] (dependiendo de la<br>instalación de costura y la subclase)<br>• Con ◀/►, seleccione el parámetro Longitud de puntada.<br>• Con ▲/▼ modifique la longitud de puntada.                                                                                                    |

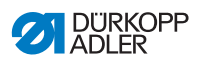

| Símbolo     | Significado                                                                                                    |
|-------------|----------------------------------------------------------------------------------------------------|
| <b>→</b> )( | <ul> <li>Tensión del hilo de la aguja</li> <li>Rango de valores: 01-99</li> <li>Con ◄/►, seleccione el parámetro Tensión del hilo de la aguja.</li> <li>Con ▲/▼ modifique la tensión del hilo de la aguja.</li> <li>Información</li> <li>Si los valores de la tensión del hilo de la aguja izquierdo y derecho no son iguales y se modifican juntos, la diferencia se mantiene.</li> <li>Máquinas de dos agujas</li> <li>Con ◄/►, seleccione el parámetro Tensión del hilo de la aguja.</li> <li>Abra el submenú con la tecla OK.</li> <li>Con ▲/▼ modifique la tensión del hilo de la aguja derecho o izquierdo.</li> <li>Con ▲/▼ modifique la tensión del hilo de la aguja.</li> </ul> |
| <b>U</b> ₽  | <ul> <li>Presión del pie prensatelas</li> <li>Rango de valores: 01-20</li> <li>Con ◄/►, seleccione el parámetro Presión del pie prensatelas.</li> <li>Con ▲/▼, modifique la presión del pie prensatelas.</li> </ul>                                                                                                    |
| ₽Ŧ          | Carrera del pie prensatelas<br>Rango de valores: 00,0-09,0 [mm] (pasos de 0,5 mm)<br>• Con ◀/▶, seleccione el parámetro Altura de elevación.<br>• Con ▲/▼, modifique la altura de elevación.                                                                                                    |

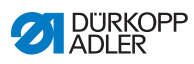

| Símbolo     | Significado                                                                                                    |
|-------------|----------------------------------------------------------------------------------------------------|
| P<br>       | Otros parámetros<br>• Acceda a la lista con la tecla <b>OK</b> .<br>• Seleccione el parámetro con ▲/▼.<br>• Acceda al ajuste del parámetro con la tecla <b>OK</b> .                                                                                                    |
|             | Explicación más detallada de los parámetros:<br>• Velocidad (Vel. Máx.) ( $\square$ p. 57)<br>• Cortador de hilo (Corta hilo) ( $\square$ p. 57)<br>• Abrazadera de hilo (Abraz de hilo) ( $\square$ p. 58)<br>• Centrado de puntada (Pos. Punto °) ( $\square$ p. 58)<br>• Remate inicial (Remate Ini.) ( $\square$ p. 58)<br>• Remate final (Remate Fin.) ( $\square$ p. 62)<br>• Elevación del pie prensatelas (Pie) ( $\square$ p. 64)<br>• Control de bobinas (Bobina) ( $\square$ p. 65)<br>• Información (PantallaDeInfor) ( $\square$ p. 67)<br>• Tirador (Puller) ( $\square$ p. 68)<br>• Tope del borde (Guía del borde) ( $\square$ p. 68)<br>• Corrección de influencias por velocidad elevada<br>(Corr. Vel.) ( $\square$ p. 69)<br>• Detección del espesor de tela (Espesor de tela)<br>( $\square$ p. 73)<br>• Barrera luminosa (BarreraLuminosa) ( $\square$ p. 78)<br>• Salidas (Salida) ( $\square$ p. 79) |
| <b> ≓</b> , | Contador de puntadas o longitud de costura en [mm]<br>En el nivel técnico se puede ajustar la opción activa,<br>contador de puntadas o mm. En el momento de la entrega,<br>la opción ajustada es el contador de puntadas.<br>Tras el cortador de hilo, la indicación se mantiene. Si se<br>vuelve a iniciar la costura, empieza un nuevo recuento o<br>medición.                                                                                                    |
| ESC         | <ul> <li>Finalizar función</li> <li>Salir del menú (las modificaciones se mantienen) para<br/>acceder al nivel de salida</li> </ul>                                                                                                    |
| ОК          | <ul><li>Confirmar ajustes</li><li>Activar datos introducidos</li></ul>                                                                                                    |
| Ρ           | Crear programa, 🕮 p. 85.                                                                                                    |
| S           | Sin función                                                                                                    |

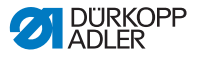

| Símbolo     | Significado |
|-------------|-------------|
| F           | Sin función |
| +/-<br>\$†↓ | Sin función |

Si se ha activado el parámetro *tecla de menú rápida* en el nivel técnico, el indicador del panel de mando muestra los símbolos indicados en la tabla. Las siguientes teclas del panel de mando permiten seleccionar las funciones correspondientes. Se suprime la representación de los parámetros seleccionados para la pantalla de información. Las Instrucciones de servicio explican cómo activar la tecla de menú rápida.

| Símbolo    | Significado                                         |
|------------|-----------------------------------------------------|
| \          | Remate inicial<br>(apagado/sencillo/doble)          |
| ÷          | Remate final<br>(apagado/sencillo/doble)            |
| <u>y</u> _ | Cortador de hilo<br>(activo/inactivo)               |
| ₽Ţ         | Posición de la aguja<br>(inferior/superior)         |
| U          | Posición del pie prensatelas<br>(inferior/superior) |

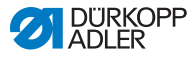

### 5.4.1 Función de acceso rápido (menú de teclas programables)

Aquí accede rápidamente a las funciones durante la costura. Además, puede asignarle una función a la **tecla programable**.

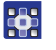

Puede seleccionar una función de acceso rápido de la siguiente forma:

- 1. Pulse la tecla Menú de teclas programables 🗗.
- 2. Se muestra la siguiente indicación:

Fig. 30: Menú de teclas programables

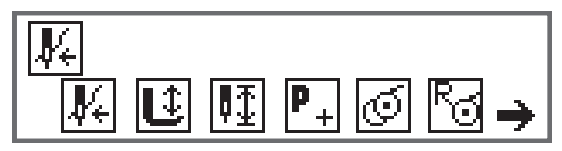

Para acceder a una función: Pulse la tecla numérica situada debajo de la función deseada.

O BIEN

- Para asignarle una función a la tecla programable: Pulse la tecla numérica situada debajo de la función deseada y la tecla programable al mismo tiempo.
- La función se le asigna a la tecla programable y puede activarse mediante este tecla.

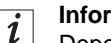

Información

Dependiendo de si se encuentra delante de la costura o en la costura, existen diferentes posibilidades para asignar la **tecla programable**.

5. Para salir del menú, pulse la tecla **ESC** o la tecla **Menú de teclas programables**.

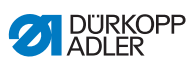

## Posible asignación de la tecla programable (modo manual)

| Símbolo                | Significado                                                                                                    |
|------------------------|----------------------------------------------------------------------------------------------------|
| <b>V</b> +             | Modo de enhebrado<br>La varilla de aguja se mueve a la posición definida.<br>El pedal está bloqueado temporalmente.                                                                                  |
| Û                      | Pie prensatelas arriba/abajo<br>ANTES de la costura:<br>Posición del pie prensatelas tras el corte del hilo.<br>DURANTE la costura:<br>Posición del pie prensatelas durante la parada de<br>costura. |
| ₽ <u>₹</u>             | Posición de la aguja arriba/abajo<br>Al detener la costura, la aguja se queda arriba o abajo.                                                                                                    |
| ANTES<br>de la costura | Programación<br>Activación del modo de programación.                                                                                                    |
| DURANTE<br>la costura  | Cortador de hilo<br>Función activa o inactiva.                                                                                                    |
| ANTES<br>de la costura | Modo de devanado                                                                                                    |
| DURANTE<br>la costura  | Realizar medias puntadas<br>Si se acciona, se realizan medias puntadas<br>(posición de la aguja arriba o abajo).                                                                                     |
| 83                     | Restablecer el contador de puntadas de la canilla<br>El número de puntadas máximo definido de la canilla<br>utilizada se restablece al valor inicial.                                                |

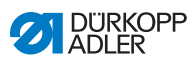

| Símbolo      | Significado                                                                                                    |
|--------------|----------------------------------------------------------------------------------------------------|
| ,<br>T¢<br>₩ | Abrazadera de hilo<br>Función activa o inactiva.                                                                                                    |
| ןֿן          | 2. distancia tope del borde<br>Se avanza hasta la posición de la 2.ª distancia del tope<br>del borde.                                                                                                    |
| ┙<br>┙       | Desplazamiento de referencia tope del borde<br>Cuando el tope del borde pierde su posición correcta<br>debido a alguna avería, se ajusta de nuevo a su posición<br>inicial mediante un desplazamiento de referencia. |

### Posible asignación de la tecla programable (modo automático)

| Símbolo                | Significado                                                                                                    |
|------------------------|----------------------------------------------------------------------------------------------------|
| <b>V</b> +             | Modo de enhebrado<br>La varilla de aguja se mueve a la posición definida.<br>El pedal está bloqueado temporalmente. |
| R <sub>Σ</sub>         | Restablecer el contador de unidades diarias.                                                                        |
| ¥≫<br>≫                | Recuento de puntadas automático<br>Función activa o inactiva.                                                       |
| ANTES<br>de la costura | Programación<br>Activación del modo de programación.                                                                |
| ANTES<br>de la costura | Modo de devanado                                                                                                    |
| DURANTE<br>la costura  | Realizar medias puntadas<br>Si se acciona, se realizan medias puntadas (posición<br>de la aguja arriba o abajo).    |

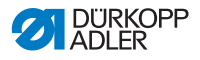

| Símbolo             | Significado                                                                                                    |
|---------------------|----------------------------------------------------------------------------------------------------|
| 2                   | Restablecer el contador de puntadas de la canilla<br>El número de puntadas máximo definido de la canilla<br>utilizada se restablece al valor inicial.                                                                |
| )( <del>*</del>     | Abrazadera de hilo<br>Función activa o inactiva.                                                                                                    |
| <b>₽</b> , <b>1</b> | 2.ª distancia tope del borde<br>Se avanza hasta la posición de la 2.ª distancia del tope<br>del borde.                                                                                                    |
| ┝╧                  | Desplazamiento de referencia tope del borde<br>Cuando el tope del borde pierde su posición correcta<br>debido a alguna avería, se ajusta de nuevo a su posición<br>inicial mediante un desplazamiento de referencia. |

## 5.4.2 Ajuste del parámetro Velocidad (Veloci. Máx.)

n max Aquí es posible reducir la velocidad máxima. El valor de la velocidad máxima se puede introducir en el nivel técnico del software.

| Menú          | Posibilidad de ajuste |
|---------------|-----------------------|
| (Veloci.Máx.) | 0050-3800 [rpm]       |
| Velocidad     | Según la subclase     |

# 5.4.3 Ajuste del parámetro de cortador de hilo (Corta hilo)

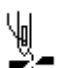

Ajuste que establece si el cortador de hilo al final de la costura está activado o desactivado.

| Menú                  | Posibilidad de ajuste |
|-----------------------|-----------------------|
| ( <i>Corta hilo</i> ) | ON = encendido        |
| Cortador de hilo      | OFF = apagado         |

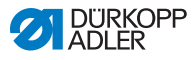

# 5.4.4 Ajuste del parámetro de abrazadera del hilo (Abraz de hilo)

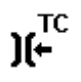

Si hay una abrazadera del hilo, la función se puede activar o desactivar aquí. La abrazadera del hilo se cierra en la 1.ª puntada de la costura para que el hilo de la aguja quede por la parte de abajo del tejido.

| Menú               | Posibilidad de ajuste |
|--------------------|-----------------------|
| (Abraz de hilo)    | ON = encendido        |
| Abrazadera de hilo | OFF = apagado         |

# 5.4.5 Ajuste del parámetro Centrado de puntada (Pos.Punto °)

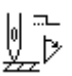

Para posicionar de forma exacta el tejido al coser, se puede ajustar la distancia entre la aguja y el material. El valor introducido corresponde al número de grados del volante.

| Menú                                                         | Posibilidad de ajuste |
|--------------------------------------------------------------|-----------------------|
| ( <i>Pos . Punto</i> °)<br>Función de centrado<br>de puntada | 000-359 [°]           |

# 5.4.6 Ajuste del parámetro de remate inicial (*Remate Ini.*)

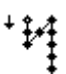

Las posibilidades para ajustar el remate inicial son muy diversas. En la siguiente tabla se indican todas las opciones del menú *Remate Ini*.

Los ajustes que son más complejos y por ello requieren una explicación más detallada se describen con mayor precisión después de la tabla.

| Menús                                              | Posibilidad<br>de ajuste 1 | Posibilidad<br>de ajuste 2 |
|----------------------------------------------------|----------------------------|----------------------------|
| Enc.                                               | Enc./Apag.                 |                            |
| Puntadas (↑)<br>Número de puntadas en<br>retroceso | Rango de valores<br>01-50  |                            |
| Puntadas (↓)<br>Número de puntadas en<br>avance    | Rango de valores<br>01-50  |                            |

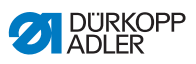

| Menús                                                                                    | Posibilidad<br>de ajuste 1         | Posibilidad<br>de ajuste 2                                  |
|------------------------------------------------------------------------------------------|------------------------------------|-------------------------------------------------------------|
| Repeticiones,<br>Número de subtramos de<br>un remate 🎱 p. 60                             | Rango de valores<br>01-99          |                                                             |
| CambTiempo,<br>Tiempo de espera puntos<br>de retorno 💷 p. 60                             | Rango de valores<br>0000-1000 [ms] |                                                             |
| Lg.pt. default.,                                                                         | Enc./Apag.                         |                                                             |
| Ajuste previo de la longitud de la puntada                                               | Lg.DePt. (†)                       | Rango de valores<br>01,0 - 12,0 [mm]<br>(según la subclase) |
|                                                                                          | Lg.DePt.(↓)                        | Rango de valores<br>01,0 - 12,0 [mm]<br>(según la subclase) |
| <i>Velocidad</i><br>Velocidad en el remate                                               | Rango de valores<br>0000-2000      |                                                             |
| ParadaCoPeda1,<br>Puntadas únicas<br>por pedal 🕮 p. 61                                   | Enc./Apag.                         |                                                             |
| Tens.HiloDef.,<br>Ajuste previo de la<br>tensión del hilo de la<br>aguja $\square p. 61$ | Enc./Apag.                         | Rango de valores<br>01-99                                   |
| Remate doble,                                                                            | Enc.                               | Enc./Apag.                                                  |
| Remate antes del remate $\square p. 61$                                                  | Puntadas (†)                       | Rango de valores<br>01-50                                   |
|                                                                                          | Puntadas (↓)                       | Rango de valores<br>01-50                                   |
| Primera repetic,                                                                         | Enc.                               | Enc./Apag.                                                  |
| subtramo diferente                                                                       | Puntadas (↑/↓)                     | Rango de valores<br>01-50                                   |

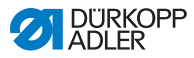

| Menús                                                                        | Posibilidad<br>de ajuste 1 | Posibilidad<br>de ajuste 2 |
|------------------------------------------------------------------------------|----------------------------|----------------------------|
| Última repetici,<br>Número de puntadas<br>último subtramo diferente<br>D. 61 | Enc.                       | Enc./Apag.                 |
|                                                                              | Puntadas (†/↓)             | Rango de valores<br>01-50  |
| InvertLaDirec,<br>Invertir dirección<br>I p. 62                              | Enc./Apag.                 |                            |

### M 🗱 Ajuste: Número de subtramos de un remate

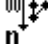

# (Repeticiones)

Un remate consta siempre de varios subtramos. Si se cambia la dirección de costura, comienza un nuevo subtramo. En este submenú se puede ajustar el número de subtramos del remate.

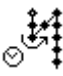

Ajuste: Tiempo de espera punto de retorno (CambTiempo)

Aquí se ajusta el tiempo de espera en los puntos de retorno (por ejemplo al cambiar la dirección de costura). Un breve tiempo de espera en un rango de milisegundos ha de garantizar la misma calidad de la costura (remate del punto de fantasía).

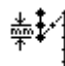

# Ajuste: Ajuste previo de la longitud de la puntada (Lg.pt.default)

Si esta función está activa, en el remate se utilizará la misma longitud de la puntada que la que está ajustada en el modo manual. Si se desactiva esta función, se puede producir una introducción manual.

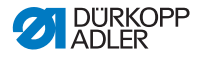

# Ajuste: Puntadas únicas por pedal (ParadaCoPedal)

Si esta función está activada, cada puntada del remate se puede coser individualmente accionando el pedal. Solo se recomienda utilizar esta función si la velocidad ajustada en el remate es muy baja.

# )(+F

# Ajuste: Ajuste previo de la tensión del hilo de la aguja (Tens.HiloDef.)

Si esta función está activa, en el remate se utilizará la misma tensión del hilo de la aguja que la que está ajustada en el modo manual. Si se desactiva esta función, se puede producir una introducción manual.

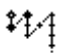

### Ajuste: Remate antes del remate (Remate doble)

Para garantizar que el remate inicial se cosa de forma segura y completa, antes del mismo se puede realizar otro remate adicional.

Solamente se puede seleccionar el número de puntadas en avance y en retroceso. La longitud de la puntada no se puede ajustar individualmente, corresponde a la longitud de la puntada del remate inicial normal.

# **‡**4

# Ajuste: Número de puntadas 1.<sup>er</sup> subtramo diferente (*Primera repetic*)

El 1.<sup>er</sup> subtramo del remate se puede programar con un número de puntadas diferente. Todos los subtramos siguientes tienen como número de puntadas el valor prescrito del ajuste del remate inicial.

# 4

# Ajuste: Número de puntadas último subtramo diferente (Última repetici)

El último subtramo del remate se puede programar con un número de puntadas diferente. Todos los subtramos anteriores tienen como número de puntadas el valor prescrito del ajuste del remate final.

Esta función es recomendable por ejemplo para la puntada corta en el cortahilos de hilo corto. En ella, en el último subtramo se cose 1 puntada menos.

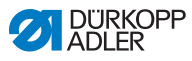

# Ajuste: Invertir dirección (InvertLaDirec)

Normalmente, dependiendo del número de subtramos, un remate comienza en la dirección de costura (hacia delante: número par de subtramos) o en la dirección contraria a la costura (hacia atrás: número impar de subtramos).

Con el ajuste de este parámetro se invierte la dirección de costura del remate.

# 5.4.7 Ajuste del parámetro de remate final (*Remate Fin.*)

**!**≁:₊

Las posibilidades para ajustar el remate final son muy diversas. En la siguiente tabla se indican todas las opciones del menú *Remate Fin.* 

Los ajustes que son más complejos y por ello requieren una explicación más detallada se describen con mayor precisión en el capítulo acerca del remate inicial ( $\square p. 58$ ) o después de la tabla.

| Menús                                                                | Posibilidad<br>de ajuste 1         | Posibilidad<br>de ajuste 2 |
|----------------------------------------------------------------------|------------------------------------|----------------------------|
| Enc.                                                                 | Enc./Apag.                         |                            |
| Puntadas (†)<br>Número de puntadas<br>en retroceso                   | Rango de valores<br>01-50          |                            |
| Puntadas (↓)<br>Número de puntadas<br>en avance                      | Rango de valores<br>01-50          |                            |
| Repeticiones,<br>Número de subtramos<br>de un remate $\square p. 60$ | Rango de valores<br>01-99          |                            |
| CambTiempo,<br>Tiempo de espera puntos<br>de retorno 💷 p. 60         | Rango de valores<br>0000-1000 [ms] |                            |

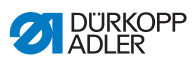

| Menús                                                                                      | Posibilidad<br>de ajuste 1    | Posibilidad<br>de ajuste 2                                  |
|--------------------------------------------------------------------------------------------|-------------------------------|-------------------------------------------------------------|
| Lg.pt.default<br>Ajuste previo de la<br>longitud de la puntada<br>D p. 60                  | Enc./Apag.                    |                                                             |
|                                                                                            | Lg.DePt.(↑)                   | Rango de valores<br>01,0 - 12,0 [mm]<br>(según la subclase) |
|                                                                                            | Lg.DePt.(↓)                   | Rango de valores<br>01,0 - 12,0 [mm]<br>(según la subclase) |
| <i>Velocidad</i><br>Velocidad en el remate                                                 | Rango de valores<br>0000-2000 |                                                             |
| ParadaCoPeda1,<br>Puntadas únicas por<br>pedal 🏛 p. 61                                     | Enc./Apag.                    |                                                             |
| <i>Tens .HiloDef .</i> ,<br>Ajuste previo de la<br>tensión del hilo de la<br>aguja 🏛 p. 61 | Enc./Apag.                    | Rango de valores<br>01-99                                   |
| Remate doble,<br>Remate después<br>del remate<br>D p. 61                                   | Enc.                          | Enc./Apag.                                                  |
|                                                                                            | Puntadas (↑)                  | Rango de valores<br>01-50                                   |
|                                                                                            | Puntadas (↓)                  | Rango de valores<br>01-50                                   |
| Primera repetic,                                                                           | Enc.                          | Enc./Apag.                                                  |
| Número de puntadas 1.er<br>subtramo diferente<br><i>p. 61</i>                              | Puntadas (†/↓)                | Rango de valores<br>01-50                                   |
| Última repetici,                                                                           | Enc.                          | Enc./Apag.                                                  |
| último subtramo diferente                                                                  | Puntadas (†/↓)                | Rango de valores<br>01-50                                   |
| InvertLaDirec,<br>Invertir dirección<br>D p. 62                                            | Enc./Apag.                    |                                                             |

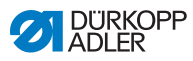

# 5.4.8 Ajuste del parámetro de elevación del pie prensatelas (*Pie*)

L.

La elevación del pie prensatelas se puede ajustar de diversas formas. En la tabla se indican las posibilidades y los rangos de valores correspondientes.

| Menú                                                                                      | Posibilidad de ajuste                              |
|-------------------------------------------------------------------------------------------|----------------------------------------------------|
| <i>AscPiePoParada</i> ,<br>Elevación del pie<br>prensatelas durante<br>la parada          | ON = encendido<br>OFF = apagado                    |
| AscPieCortHilo,<br>Elevación del pie<br>prensatelas después<br>del corte del hilo         | ON = encendido<br>OFF = apagado                    |
| AltPosParada,<br>Altura de elevación<br>del pie prensatelas<br>durante la parada          | Rango de valores 00-20 [mm]<br>(según la subclase) |
| Alt.CortHilo,<br>Altura de elevación del<br>pie prensatelas después<br>del corte del hilo | Rango de valores 00-20 [mm]<br>(según la subclase) |

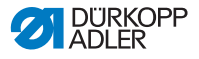

# 5.4.9 Ajuste del parámetro de control de bobinas (Bobina)

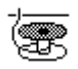

Con el ajuste de este parámetro se puede controlar de forma óptima o mediante software la cantidad de hilo restante en la canilla.

#### Información

El ajuste del control de la canilla es global y NO está limitado a un modo de funcionamiento o a un programa de costura.

Los ajustes que son más complejos y por ello requieren una explicación más detallada se describen con mayor precisión después de la tabla.

| Menús                        | Posibilidad de ajuste 1 | Posibilidad de ajuste 2            |
|------------------------------|-------------------------|------------------------------------|
| Apa                          |                         |                                    |
| Monitor,                     | t limpieza              | Rango de valores<br>0000-5000 [ms] |
|                              | Parada mot.             | Enc./Apag.                         |
| Softw.,<br>Software<br>D. 66 | TipoDeContado           | A/B/C/D                            |
|                              | Contador                | Rango de valores<br>00000-99999    |
|                              | Parada mot.             | Enc./Apag.                         |
|                              | Rest.neces              | Enc./Apag.                         |

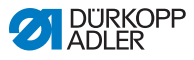

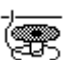

### Ajuste: Monitor (Monitor)

El modo de monitor se puede utilizar únicamente cuando la máquina cuenta con el equipamiento adicional del control de hilo restante. En el modo de monitor se produce un control óptico de la canilla. En la tabla se muestran los posibles ajustes.

| t limpieza<br>Rango de valores<br>0000-5000 [ms] | Tiempo durante el cual la lente se<br>limpia mediante soplado de aire<br>comprimido. Este proceso tiene lugar<br>junto con el corte del hilo.                                                                                      |
|--------------------------------------------------|----------------------------------------------------------------------------------------------------|
| Parada mot.<br>Enc./Apag.                        | Parada de costura y aviso en el<br>visualizador cuando se detecta que la<br>canilla está prácticamente vacía.<br>Si este parámetro no está activado,<br>tan solo los LED del brazo de la<br>máquina advierten de la canilla vacía. |

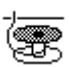

### Ajuste: Software (Softw.)

En el modo de software se produce un control mediante software de la canilla basado en el número de las puntadas cosidas. En la tabla se muestran los posibles ajustes.

| TipoDeContado<br>A/B/C/D                           | Pueden crearse 4 contadores<br>diferentes. Para cada contador se<br>pueden ajustar los 3 puntos siguientes.                                                                                                    |
|----------------------------------------------------|----------------------------------------------------------------------------------------------------|
| <i>Contador</i><br>Rango de valores<br>00000-99999 | Capacidad de la canilla en puntadas.<br>Este es un valor muy variable que<br>depende del tamaño de la canilla y<br>del grosor del hilo.                                                                                            |
| Parada mot.<br>Enc./Apag.                          | Parada de costura y aviso en el<br>visualizador cuando se detecta que la<br>canilla está prácticamente vacía. Si este<br>parámetro no está activado, tan solo los<br>LED del brazo de la máquina advierten<br>de la canilla vacía. |
| Rest.neces<br>Enc./Apag.                           | Solo es posible continuar cosiendo<br>después de cambiar la canilla y<br>confirmar el mensaje del panel de<br>mando.                                                                                                    |

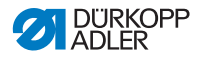

# 5.4.10 Ajuste del parámetro Información (PantallaDeInfor)

Si se desea o se necesita, durante la costura se puede mostrar información acerca de determinados ajustes.

Fig. 31: Visualizador con información mostrada

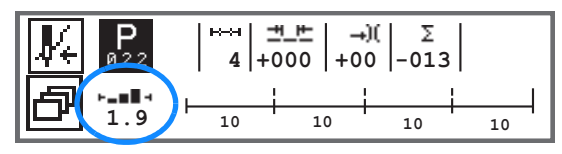

### Posible ajuste del parámetro Información

| Símbolo | Menú          | Significado                                            |
|---------|---------------|--------------------------------------------------------|
|         | Apa           | Ninguna visualización                                  |
| ⊢⊙⊣     | CuentaDelCarr | Contador de puntadas de la canilla                     |
| -n-     | Velocidad     | Velocidad actual                                       |
| IPOSI   | Posición      | Posición del volante<br>(Rango de valores 000-359 [º]) |
| ┝╼▆▋┥   | Espesor       | Detección del grosor del material                      |
| ⊢∠⊣     | Pedal         | Posición del pedal<br>(Rango de valores 242)           |

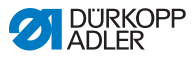

### 5.4.11 Ajuste del parámetro del tirador (Puller)

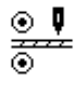

El tirador contribuye al transporte del tejido. El avance de ambos rodillos se calcula automáticamente mediante la longitud de puntada de la máquina. Sin embargo, puede resultar necesario realizar una corrección en función de la aplicación.

Los rodillos del tirador pueden ajustarse individualmente. La entrada se indica en porcentaje: un valor positivo aumenta el avance del rodillo y un valor negativo lo reduce.

| Menú                                             | Posibilidad de ajuste           |
|--------------------------------------------------|---------------------------------|
| Corr. Sup.<br>Corrección del rodillo<br>superior | Rango de valores -100 - 100 [%] |
| Corr. Inf.<br>Corrección del rodillo<br>inferior | Rango de valores -100 - 100 [%] |

# 5.4.12 Ajuste del parámetro del tope del borde (Guía del borde)

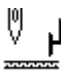

El tope del borde ayuda a posicionar el tejido de forma precisa. El valor ajustado indica la distancia entre la aguja y el tope del borde/borde del material.

La 2.ª distancia del tope del borde se puede consultar solamente a través de la tecla **menú de teclas programables** o mediante la **tecla programable** si se ha realizado la asignación con la 2.ª distancia.

| Menú                                                  | Posibilidad de ajuste           |
|-------------------------------------------------------|---------------------------------|
| <i>Espacio</i><br>Tope del borde                      | Rango de valores 01,0-45,0 [mm] |
| <i>Espacio</i> (+)<br>Tope del borde<br>2.ª distancia | Rango de valores 01,0-45,0 [mm] |

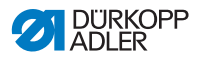

# 5.4.13 Ajuste del parámetro de corrección de influencias por velocidad elevada (*Corr.Vel.*)

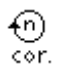

Cuando la velocidad es elevada, algunos parámetros se ven afectados por los efectos físicos que se derivan de ella. Para contrarrestar estos efectos y para conservar un buen resultado de costura incluso a una velocidad elevada, se pueden ajustar factores de corrección en función de la velocidad.

Los ajustes que son más complejos y por ello requieren una explicación más detallada se describen con mayor precisión después de la tabla.

| Menús                                                     | Posibilidad de ajuste 1 | Posibilidad de ajuste 2 |
|-----------------------------------------------------------|-------------------------|-------------------------|
| Enc./Apag.                                                |                         |                         |
| Lg. de pt.,                                               | Apa                     |                         |
| puntada                                                   | linear                  | longitud de puntada.    |
| 🚇 p. 71                                                   |                         | Vel. Mín.               |
|                                                           |                         | Vel. Máx.               |
|                                                           | 2.enc/ap                | Vel. Mín.               |
|                                                           | 2.encend                | Vel. Mín.               |
| Tens. Hilo,<br>Tensión del hilo<br>de la aguja<br>D p. 72 | Apa                     |                         |
|                                                           | linear                  | Tens. Hilo              |
|                                                           |                         | Vel. Mín.               |
|                                                           |                         | Vel. Máx.               |
|                                                           | 2.enc/ap                | Vel. Mín.               |
|                                                           | 2.encend                | Vel. Mín.               |
| Pres. pie,<br>Presión del pie<br>prensatelas<br>D p. 72   | Ара                     |                         |
|                                                           | linear                  | Pres. pie               |
|                                                           |                         | Vel. Mín.               |
|                                                           |                         | Vel. Máx.               |

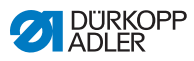

### Vista general de los modos de ajuste

La corrección de las influencias por una velocidad elevada se puede detectar en diferentes modos y, dependiendo del ajuste, se puede reaccionar de la forma correspondiente. Esta explicación general se puede aplicar a los siguientes parámetros específicos.

| Modo de ajuste | Descripción                                                                                                    |
|----------------|----------------------------------------------------------------------------------------------------|
| linear         | En el ajuste lineal, el tamaño del parámetro aumenta<br>o disminuye de forma homogénea al aumentar la<br>velocidad. El aumento o la disminución del<br>parámetro depende de los límites de velocidad<br>mínima y máxima establecidos.                                                                                |
| 2.enc/ap       | Si se supera una velocidad determinada, se<br>enciende el 2.º valor del parámetro. Si se desciende<br>de nuevo por debajo de la velocidad, se cambia al<br>valor inicial del parámetro.                                                                                                    |
| 2.encend       | Si se supera una velocidad determinada, se<br>enciende el 2.º valor del parámetro. Si se desciende<br>de nuevo por debajo de la velocidad, NO se cambia<br>al valor inicial del parámetro. El valor inicial del<br>parámetro solamente se ajusta nuevamente tras<br>finalizar la costura mediante el corte del hilo. |
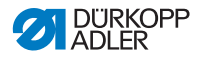

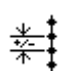

# Ajuste: Longitud de puntada (Lg. de pt.)

Según la velocidad, el cambio de la longitud de la puntada es mínimo. Por ello, la longitud de la puntada se puede ajustar a diferentes velocidades de forma controlada por software.

| linear   | <i>Lg. de pt.</i><br>Rango de valores<br>-50-50 [%]                     | Modificación máxima de la longitud<br>de la puntada que se debe<br>alcanzar con el valor límite<br>superior de velocidad. |
|----------|-------------------------------------------------------------------------|----------------------------------------------------------------------------------------------------|
|          | Vel. Mín.<br>Rango de valores<br>0000-4000 [rpm]<br>(según la subclase) | Velocidad con la que ha de<br>comenzar el aumento/disminución<br>de la longitud de la puntada.                            |
|          | Vel. Máx.<br>Rango de valores<br>0000-4000 [rpm]<br>(según la subclase) | Velocidad hasta la cual ha de tener<br>lugar el aumento/disminución de la<br>longitud de la puntada.                      |
| 2.enc/ap | Vel. Mín.<br>Rango de valores<br>0000-4000 [rpm]<br>(según la subclase) | Velocidad a partir de la cual se<br>ha de utilizar la 2.ª longitud de la<br>puntada.                                      |
| 2.encend | Vel. Mín.<br>Rango de valores<br>0000-4000 [rpm]<br>(según la subclase) | Velocidad a partir de la cual se<br>ha de utilizar la 2.ª longitud de la<br>puntada.                                      |

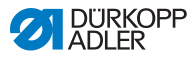

# )(+F

# Ajuste: Tensión del hilo de la aguja (Tens. Hilo)

En función de la velocidad, la tensión del hilo de la aguja se puede ajustar a diferentes velocidades de forma controlada por software.

| linear   | <i>Tens. Hilo</i><br>Rango de valores<br>00-99                          | Tensión máxima del hilo de la<br>aguja que se debe alcanzar con el<br>valor límite superior de velocidad. |
|----------|-------------------------------------------------------------------------|----------------------------------------------------------------------------------------------------|
|          | Vel. Mín.<br>Rango de valores<br>0000-4000 [rpm]<br>(según la subclase) | Velocidad con la que ha de<br>comenzar el aumento de la tensión<br>del hilo de la aguja.                  |
|          | Vel. Máx.<br>Rango de valores<br>0000-4000 [rpm]<br>(según la subclase) | Velocidad hasta la cual ha de tener<br>lugar el aumento de la tensión del<br>hilo de la aguja.            |
| 2.enc/ap | Vel. Mín.<br>Rango de valores<br>0000-4000 [rpm]<br>(según la subclase) | Velocidad a partir de la cual se ha<br>de utilizar la 2.ª tensión del hilo de<br>la aguja.                |
| 2.encend | Vel. Mín.<br>Rango de valores<br>0000-4000 [rpm]<br>(según la subclase) | Velocidad a partir de la cual se ha<br>de utilizar la 2.ª tensión del hilo de<br>la aguja.                |

# Ľ

# Ajuste: Presión del pie prensatelas (Pres. pie)

En función de la velocidad, la presión del pie prensatelas se puede ajustar a diferentes velocidades de forma controlada por software.

| linear | Pres. pie<br>Rango de valores<br>00-20                                         | Presión máxima del pie<br>prensatelas que se debe alcanzar<br>con el valor límite superior de<br>velocidad. |
|--------|--------------------------------------------------------------------------------|----------------------------------------------------------------------------------------------------|
|        | Vel. Mín.<br>Rango de valores<br>0000-4000 [rpm]<br>(según la subclase)        | Velocidad con la que ha de<br>comenzar el aumento de la presión<br>del pie prensatelas.                     |
|        | <i>Vel. Máx.</i><br>Rango de valores<br>0000-4000 [rpm]<br>(según la subclase) | Velocidad hasta la cual ha de tener<br>lugar el aumento de la presión del<br>pie prensatelas.               |

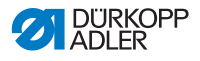

# 5.4.14 Ajuste del parámetro de espesor de tela (Espesor de tela)

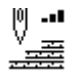

Para mantener un buen resultado de costura incluso con materiales de diferentes grosores, algunos parámetros se pueden adaptar específicamente al grosor del material.

Los ajustes que son más complejos y por ello requieren una explicación más detallada se describen con mayor precisión después de la tabla.

| Menús                           | Posibilidad de ajuste 1 | Posibilidad de ajuste 2 |
|---------------------------------|-------------------------|-------------------------|
| Enc./Apag.                      |                         |                         |
| Carrera,                        | Apa                     |                         |
| μ <i>ρ. 1</i> 5                 | linear                  | Carrera                 |
|                                 |                         | EspesoMín.              |
|                                 |                         | EspesoMáx.              |
|                                 | 2.enc/ap                | EspesoMín.              |
|                                 | 2.encend                | EspesoMín.              |
| Lg. de pt.,                     | Apa                     |                         |
| μa <i>ρ.</i> 70                 | linear                  | Lg. de pt.              |
|                                 |                         | EspesoMín.              |
|                                 |                         | EspesoMáx.              |
|                                 | 2.enc/ap                | EspesoMín.              |
|                                 | 2.encend                | EspesoMín.              |
| Tens. Hilo,<br>Tensión del bilo | Apa                     |                         |
| de la aguja                     | linear                  | Tens. Hilo              |
| Ш р. 77                         |                         | EspesoMín.              |
|                                 |                         | EspesoMáx.              |
|                                 | 2.enc/ap                | EspesoMín.              |
|                                 | 2.encend                | EspesoMín.              |

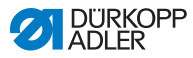

| Menús                              | Posibilidad de ajuste 1 | Posibilidad de ajuste 2 |
|------------------------------------|-------------------------|-------------------------|
| Pres. pie,                         | Apa                     |                         |
| presión del ple                    | linear                  | Pres. pie               |
| 🕮 р. 77                            |                         | EspesoMín.              |
|                                    |                         | EspesoMáx.              |
| Vel. Máx.,<br>Velocidad<br>D p. 77 | Apa                     |                         |
|                                    | linear                  | Vel. Máx.               |
|                                    |                         | EspesoMín.              |
|                                    |                         | EspesoMáx.              |

#### Vista general de los modos de ajuste

El grosor del material se puede detectar en diferentes modos y, dependiendo del ajuste, se puede reaccionar de la forma correspondiente. Esta explicación general se puede aplicar a los siguientes parámetros específicos.

| Modo de ajuste | Descripción                                                                                                    |
|----------------|----------------------------------------------------------------------------------------------------|
| linear         | En el ajuste lineal, el tamaño del parámetro aumenta<br>o disminuye de forma homogénea al aumentar el<br>grosor del material. El aumento o la disminución del<br>parámetro depende de los límites de grosor mínimo y<br>máximo del material establecidos.                                                                                   |
| 2.enc/ap       | Si se supera un grosor del material determinado, se<br>enciende el 2.º valor del parámetro. Si se desciende<br>de nuevo por debajo de este grosor de material, se<br>cambia al valor inicial del parámetro.                                                                                                    |
| 2.encend       | Si se supera un grosor del material determinado, se<br>enciende el 2.º valor del parámetro. Si se desciende<br>de nuevo por debajo de este grosor de material,<br>NO se cambia al valor inicial del parámetro. El valor<br>inicial del parámetro solamente se ajusta<br>nuevamente tras finalizar la costura mediante el<br>corte del hilo. |

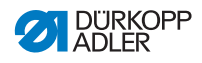

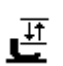

# Ajuste: Carrera del pie prensatelas (Carrera)

La carrera del pie prensatelas se puede adaptar a diferentes espesores de material de forma controlada por software.

| linear   | <i>Carrera</i><br>Rango de valores<br>00-09 [mm]         | Carrera máxima del pie<br>prensatelas que se debe<br>alcanzar con el valor límite<br>superior de espesor de material. |
|----------|----------------------------------------------------------|----------------------------------------------------------------------------------------------------|
|          | <i>EspesoMín</i> .<br>Rango de valores<br>00,0-10,0 [mm] | Espesor del material con el que<br>ha de comenzar el aumento de<br>la carrera del pie prensatelas.                    |
|          | <i>EspesoMáx .</i><br>Rango de valores<br>00,0-10,0 [mm] | Espesor del material hasta el<br>cual ha de tener lugar el<br>aumento de la carrera del pie<br>prensatelas.           |
| 2.enc/ap | <i>EspesoMín .</i><br>Rango de valores<br>00,0-10,0 [mm] | Grosor del material a partir<br>del cual se ha de utilizar la<br>2.ª altura de la carrera del pie<br>prensatelas.     |
| 2.encend | <i>EspesoMáx .</i><br>Rango de valores<br>00,0-10,0 [mm] | Grosor del material a partir<br>del cual se ha de utilizar la<br>2.ª altura de la carrera del pie<br>prensatelas.     |

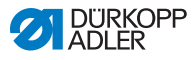

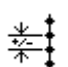

# Ajuste: Longitud de puntada (Lg. de pt.)

Según el grosor del material, el cambio de la longitud de la puntada es mínimo. Por ello, la longitud de la puntada se puede ajustar a diferentes grosores de material de forma controlada por software.

| linear   | <i>Lg. de pt.</i><br>Rango de valores<br>-50-50 [%]      | Modificación máxima de la longitud<br>de la puntada que se debe alcanzar<br>con el valor límite superior de grosor<br>de material. |
|----------|----------------------------------------------------------|----------------------------------------------------------------------------------------------------|
|          | <i>EspesoMín</i> .<br>Rango de valores<br>00,0-10,0 [mm] | Grosor de material con el que ha de comenzar el aumento/disminución de la longitud de la puntada.                                  |
|          | <i>EspesoMáx</i> .<br>Rango de valores<br>00,0-10,0 [mm] | Grosor de material hasta el cual<br>ha de tener lugar el aumento/<br>disminución de la longitud de la<br>puntada.                  |
| 2.enc/ap | <i>EspesoMín.</i><br>Rango de valores<br>00,0-10,0 [mm]  | Grosor del material a partir del cual<br>se ha de utilizar la 2.ª longitud de la<br>puntada.                                       |
| 2.encend | <i>EspesoMín.</i><br>Rango de valores<br>00,0-10,0 [mm]  | Grosor del material a partir del cual<br>se ha de utilizar la 2.ª longitud de la<br>puntada.                                       |

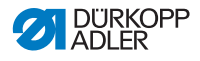

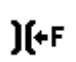

# Ajuste: Tensión del hilo de la aguja (Tens. Hilo)

En función del grosor del material, la tensión del hilo de la aguja se puede ajustar a diferentes grosores de forma controlada por software.

| linear   | <i>Tens. Hilo</i><br>Rango de valores<br>00-99           | Tensión máxima del hilo de la aguja<br>que se debe alcanzar con el valor<br>límite superior de grosor de material. |
|----------|----------------------------------------------------------|----------------------------------------------------------------------------------------------------|
|          | <i>EspesoMín.</i><br>Rango de valores<br>00,0-10,0 [mm]  | Grosor de material con el que ha de<br>comenzar el aumento de la tensión<br>del hilo de la aguja.                  |
|          | <i>EspesoMáx .</i><br>Rango de valores<br>00,0-10,0 [mm] | Grosor de material hasta el cual ha<br>de tener lugar el aumento de la<br>tensión del hilo de la aguja.            |
| 2.enc/ap | <i>EspesoMín.</i><br>Rango de valores<br>00,0-10,0 [mm]  | Grosor del material a partir del cual<br>se ha de utilizar la 2.ª tensión del hilo<br>de la aguja.                 |
| 2.encend | <i>EspesoMín.</i><br>Rango de valores<br>00,0-10,0 [mm]  | Grosor del material a partir del cual<br>se ha de utilizar la 2.ª tensión del hilo<br>de la aguja.                 |

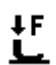

### Ajuste: Presión del pie prensatelas (Pres. pie)

La presión del pie prensatelas se puede adaptar a diferentes grosores de material de forma controlada por software.

| linear | Pres. pie<br>Rango de valores<br>00-20                    | Presión máxima del pie prensatelas<br>que se debe alcanzar con el valor<br>límite superior de grosor de material. |
|--------|-----------------------------------------------------------|----------------------------------------------------------------------------------------------------|
|        | Espesor mín.<br>Rango de valores<br>00,0-10,0 [mm]        | Grosor del material con el que ha de<br>comenzar el aumento de la presión<br>del pie prensatelas.                 |
|        | <i>Espesor máx.</i><br>Rango de valores<br>00,0-10,0 [mm] | Grosor del material hasta el cual ha<br>de tener lugar el aumento de la<br>presión del pie prensatelas.           |

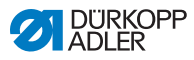

# 5.4.15 Ajuste del parámetro de barrera luminosa (BarreraLuminosa)

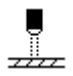

La barrera de luz detecta el inicio o el fin del material. Tras una detección de señal, automáticamente se puede continuar cosiendo con parámetros ajustables específicamente.

| Menú                                                                 | Posibilidad de ajuste           |
|----------------------------------------------------------------------|---------------------------------|
| BarreraLuminosa                                                      | ON = encendido<br>OFF = apagado |
| Inicio,<br>Detección de señal al inicio<br>del material              | Enc./Apag.                      |
| Final,<br>Detección final de material                                | Enc./Apag.                      |
| <i>Espacio</i> ,<br>Distancia tras la detección<br>final de material | Rango de valores 0-255          |
| <i>Costuras</i> ,<br>Número de detecciones de<br>señales             | Rango de valores 1-255          |
| Filtro,<br>Puntadas de filtro hasta la<br>detección de la señal      | Rango de valores 0-255          |

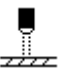

### Ajuste: Detección de señal al inicio del material (Inicio)

La consulta de señal de la barrera de luz se produce al inicio de la costura. Si la función está activada, la barrera de luz debe detectar una señal para que la máquina pueda coser. Si la función está inactiva, también se puede coser sin detección de señal.

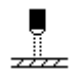

### Ajuste: Detección final de material (Final)

La consulta de señal de la barrera de luz se produce al fin de la costura. Si la función está activa, tras la detección de la señal se continúa cosiendo con los parámetros ajustados específicamente. Si la función está inactiva, no pasa nada.

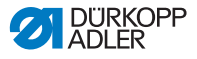

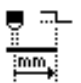

# Ajuste: Distancia tras la detección final de material (*Espacio*)

Aquí se puede ajustar la distancia desde la detección de señal hasta el fin del material. Con ello se hace referencia al trayecto desde la aguja hasta la barrera de luz. Dicho trayecto se indica en milímetros y, basándose en este número, la máquina calcula automáticamente el número de puntadas.

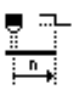

#### Ajuste: Número de detecciones de señal (Costuras)

Introducción del número de detecciones de señal tras el cual se ha de continuar cosiendo con los parámetros ajustados específicamente.

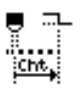

# Ajuste: Puntadas de filtro hasta la detección de la señal (Filtro)

En caso de tejido suelto con puntos, la barrera de luz puede detectar una señal erróneamente. Para evitarlo, se indica el número de puntadas de filtro. Este es el número mínimo de puntadas con detección de señal tras la 1.ª detección de la señal.

# 5.4.16 Ajuste del parámetro de salidas (Salida)

Este parámetro se ocupa de las salidas virtuales que pueden ocuparse de forma específica al cliente. Dichas salidas pueden utilizarse si las aplicaciones específicas del cliente requieren una señal de la unidad de control de la máquina.

El parámetro solo puede utilizarse si, a nivel técnico, las salidas virtuales están asignadas a una salida física. Para ello, a nivel técnico debe configurarse el parámetro Agr. E/S, cuyos detalles se explican en las Instrucciones de servicio.

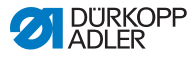

# 5.5 Utilización del modo automático

El modo automático comprende todos los números de programa del 001 al 999.

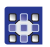

Al modo automático se accede de la siguiente forma:

- 1. Con **◄**/**▶**, seleccione el parámetro **Programa**.
- Con ▲/▼, seleccione el número de programa 001 o bien otro diferente (si está disponible).
- El software cambia al modo automático, el nombre del programa aparece brevemente y después aparece la siguiente indicación:

Fig. 32: Visualizador en el modo automático

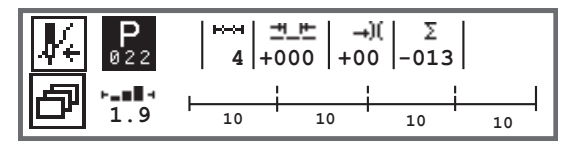

La siguiente tabla explica los distintos símbolos del visualizador y las funciones de las teclas en el panel de mando.

| Símbolo    | Descripción                                                                                                    |
|------------|----------------------------------------------------------------------------------------------------|
| <b>∦</b> € | <ul> <li>Según la asignación, aquí puede haber distintas funciones,</li> <li><i>p. 54.</i></li> <li>Pulse la tecla programable.</li> </ul>                                                                                                    |
| ð          | Función de acceso rápido (menú de teclas programables)<br>Pulse la tecla <b>menú de teclas programables</b> , D <i>p. 54</i> .                                                                                                    |
| P          | <ul> <li>Número de programa</li> <li>Rango de valores: 000-999</li> <li>Con ◄/►, seleccione el parámetro Programa</li> <li>Con ▲/▼, modifique el número de programa o introduzca el número del programa con las teclas numéricas 0-9 y confirme con la tecla OK</li> <li>Si se selecciona el número de programa 000, se accede al modo manual,</li></ul> |
| ⊷→         | Tramos de costura<br>Número de tramos de costura disponibles para el<br>programa actual.                                                                                                    |

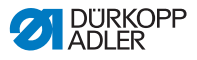

| Símbolo   | Descripción                                                                                                    |                                                              |
|-----------|----------------------------------------------------------------------------------------------------|--------------------------------------------------------------|
| <u>+_</u> | Factor de corrección de las longitudes de<br>puntada<br>Rango de valores: -50-50 [%]<br>Modifica con ▲/▼ la longitud de puntada<br>en todos los tramos de costura.                | Permite<br>realizar un<br>ajuste más<br>preciso que          |
| )(        | Factor de corrección de la tensión del hilo<br>de la aguja<br>Rango de valores: -50-50 [%]<br>Modifica con ▲/▼ la tensión del hilo de la<br>aguja en todos los tramos de costura. | directamente<br>a través del<br>ajuste de los<br>parámetros. |
| Σ         | contador de unidades diarias<br>Función activa o inactiva, 🕮 p. 92.                                                                                                    |                                                              |
| ┝╼∎▋╕     | Información en el visualizador<br>Puede asignarse de diferente forma según                                                                                                    | se desee,                                                    |

## 5.5.1 Costura en modo automático

Después de seleccionar un programa entre 001 y 999, se encontrará en el modo automático.

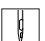

En el modo automático se cose de la siguiente forma:

- 1. Pise el pedal moviéndolo hacia delante y proceda a coser.
- Se muestra la siguiente indicación:

Fig. 33: Visualizador durante la costura en modo automático

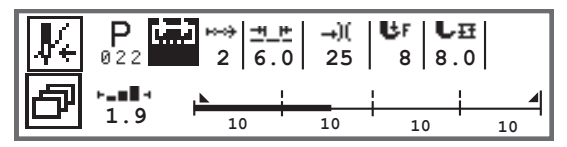

En el visualizador se muestran los valores de los parámetros para el tramo de costura actual.

La barra de programa muestra el avance del programa de costura. El número que aparece debajo del tramo de costura actual especifica la cantidad de puntadas pendientes de realizar o bien la longitud del tramo.

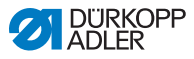

En la barra de programa, el tramo de costura actual se muestra resaltado en negrita hasta la mitad.

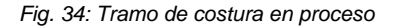

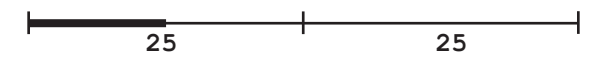

Los tramos de costura completados se muestran totalmente resaltados en negrita.

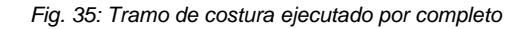

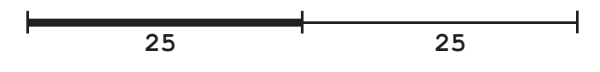

Junto a la barra de programa hay más información que se puede consultar de un vistazo a través de pequeños símbolos en el visualizador:

| Símbolo | Significado                                                                                                    |
|---------|----------------------------------------------------------------------------------------------------|
|         | Remate Ini.                                                                                                    |
|         | Remate final                                                                                                    |
| _       | Conmutación manual entre dos tramos de costura (a través de <b>◄/►</b> o mediante la asignación del bloque de teclas del brazo de la máquina o el interruptor de rodilla), no se produce ningún recuento de puntadas             |
| "10"    | Número de puntadas o longitud en mm del tramo de costura.<br>En el nivel técnico se puede ajustar la opción activa, contador<br>de puntadas o mm. En el momento de la entrega, la opción<br>ajustada es el contador de puntadas. |

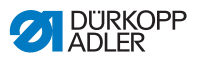

| Símbolo | Significado                                                                  |
|---------|------------------------------------------------------------------------------|
| ∔       | Parada al final del tramo de costura con FA (corte de hilo)                  |
| +       | Cambio entre dos tramos de costura sin parada                                |
| +       | Cambio entre dos tramos de costura con parada pero sin FA<br>(corte de hilo) |

### Posibles acciones durante la costura

En la siguiente tabla se presentan las funciones que pueden ejecutarse durante la costura.

| Tecla/pedal                                              | Función                                                                            |
|----------------------------------------------------------|------------------------------------------------------------------------------------|
| ◀/►                                                      | Tramo de costura siguiente/anterior o al inicio del tramo de costura.              |
| Presión<br>sobre el pedal<br>aligerada<br>hasta la mitad | Elevación del pie prensatelas.                                                     |
| Presión<br>sobre el pedal<br>aligerada por<br>completo   | Corte o interrupción del programa.<br>El programa se detiene en el punto de corte. |
| ð                                                        | Menú de teclas programables, 🖾 p. 54.                                              |

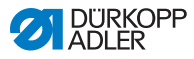

ģ

# 5.5.2 Cancelación de un programa en el modo automático

Puede cancelar un programa en el modo automático de la siguiente forma:

- 1. Suelte del todo el pedal.
- El programa se cancela y el hilo se corta. La máquina memoriza en qué punto se ha cancelado y, al coser de nuevo, se continúa por el mismo lugar.
- 2. Para cancelar totalmente el programa, suelte el pedal por completo de nuevo.
- El programa se ha cancelado. Al coser de nuevo, la máquina comienza en el primer tramo de costura del programa.

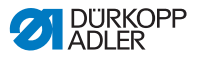

# 5.6 Utilización del modo de programación/ modo de edición

### 5.6.1 Creación de un nuevo programa

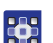

Para crear un nuevo programa, proceda del modo siguiente:

- 1. Pulse la tecla
- ♦ Aparece el menú de teclas programables.
- 2. Pulse la tecla P+.
- ✤ El mando muestra el siguiente número de programa libre.
- Fig. 36: Creación de un nuevo programa

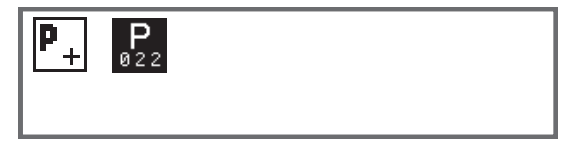

- 3. Acepte el número de programa con la tecla OK.
   También puede hacer lo siguiente:
  - Seleccione otro número de programa con ▲/▼ o introdúzcalo con las teclas numéricas 0-9 y después pulse la tecla OK (solamente se muestran o se aceptan los puestos de programa libres).
  - Aparece la siguiente indicación y la P parpadea en el campo del número de programa:
  - Fig. 37: Visualizador en el modo de programación

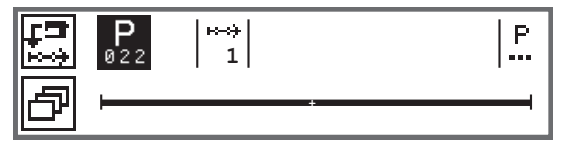

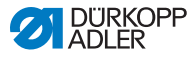

El modo de programación permite crear nuevos programas de costura de dos maneras diferentes:

- Creación de programa mediante teclado, 📖 p. 86.
- Creación de programa mediante programación por aprendizaje, 🛄 *p. 88.*

## 5.6.2 Creación de programas mediante teclado

La creación de programas mediante teclado se produce totalmente sin costura. Todos los parámetros de los tramos de costura y el programa se introducen manualmente.

Puede crear un programa mediante teclado del siguiente modo:

- 1. Cree un nuevo programa, 📖 p. 85.
- 2. Con ►, cambie a la selección del tramo de costura.
- 3. Active el tramo de costura con 🛨
- Aparece la siguiente indicación con valores por defecto que se pueden establecer en el nivel técnico.

Fig. 38: Visualizador en el modo de programación

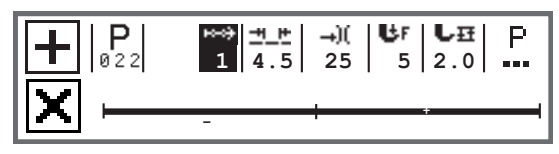

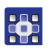

4. Ajuste los parámetros iniciales que están explicados en la tabla.

| Símbolo | Significado                                                                                                    |
|---------|----------------------------------------------------------------------------------------------------|
| ≝_⊭     | <ul> <li>Longitud de puntada en el tramo de costura actual<br/>Rango de valores: 00,0-12,0 [mm] (según la subclase)</li> <li>Con ◄/►, seleccione el parámetro Longitud de<br/>puntada.</li> <li>Con ▲/▼ modifique la longitud de puntada.</li> </ul> |

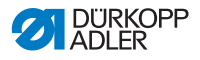

| Símbolo     | Significado                                                                                                    |
|-------------|----------------------------------------------------------------------------------------------------|
| <b>→</b> )( | <ul> <li>Valor de tensión del hilo de la aguja (%) del tramo de costura actual</li> <li>Rango de valores: 00-99</li> <li>Con ◄/►, seleccione el parámetro Tensión del hilo de la aguja.</li> <li>Con ▲/▼, modifique la tensión del hilo de la aguja.</li> <li>Información</li> <li>Si los valores de la tensión del hilo de la aguja izquierdo y derecho no son iguales y se modifican juntos, la diferencia se mantiene.</li> <li>Máquinas de dos agujas</li> <li>Con ◄/►, seleccione el parámetro Tensión del hilo de la aguja.</li> <li>Máquinas de dos agujas</li> <li>Con ◄/►, seleccione el parámetro Tensión del hilo de la aguja.</li> <li>Abra el submenú con la tecla OK.</li> <li>Con ▲/▼, seleccione el hilo de la aguja derecho o izquierdo.</li> <li>Confirme con la tecla OK.</li> <li>Con ▲/▼ modifique la tensión del hilo de la aguja.</li> </ul> |
| ₿F          | <ul> <li>Presión del pie prensatelas</li> <li>Rango de valores: 01-20</li> <li>Con ◄/►, seleccione el parámetro Presión del pie prensatelas.</li> <li>Con ▲/▼, modifique la presión del pie prensatelas.</li> </ul>                                                                                                    |
| LĦ          | <ul> <li>Altura de elevación</li> <li>Rango de valores: 00,0-09,0 [mm] (pasos de 0,5 mm)</li> <li>Con ◄/►, seleccione el parámetro Altura de elevación.</li> <li>Con ▲/▼, modifique la altura de elevación.</li> </ul>                                                                                                    |

- 5. Ajuste otros parámetros para el tramo de costura, 🛄 *p. 90*.
  - Para seleccionar otro tramo de costura, utilice ▲ para cambiar al siguiente tramo dentro de la misma pantalla.
    - 7. Utilice + para activar el tramo y ajustar de nuevo los parámetros como se ha indicado anteriormente.
    - 8. Dado el caso, deberá repetir los pasos 6 y 7 en hasta 30 tramos más.
    - 9. Pulse la tecla ESC.
    - Se guarda el programa. La máquina cambia al modo automático y el nuevo programa está seleccionado.

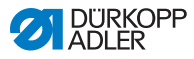

## 5.6.3 Creación de programas mediante programación por aprendizaje

La creación de programas mediante programación por aprendizaje tiene lugar concluyendo los tramos de costura e introduciendo los parámetros de los tramos de costura y el programa.

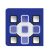

Para crear un programa mediante programación por aprendizaje, proceda del siguiente modo:

- 1. Cree un nuevo programa, D p. 85.
- 2. Pulse la tecla **Programación por aprendizaje**
- Aparece la siguiente indicación con valores por defecto que se pueden establecer en el nivel técnico.

Fig. 39: Visualizador en el modo de programación

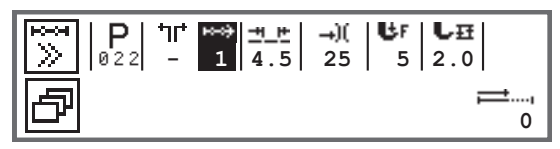

3. Ajuste los parámetros iniciales que están explicados en la tabla.

| Símbolo     | Significado                                                                                                    |
|-------------|----------------------------------------------------------------------------------------------------|
| <u>++_+</u> | Longitud de puntada en el tramo de costura actual<br>Rango de valores: 00,0-12,0 [mm] (según la subclase)<br>• Con ◀/▶, seleccione el parámetro Longitud de puntada.<br>• Con ▲/▼ modifique la longitud de puntada. |

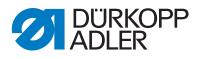

| Símbolo | Significado                                                                                                    |
|---------|----------------------------------------------------------------------------------------------------|
| →)(     | <ul> <li>Valor de tensión del hilo de la aguja (%) del tramo de costura actual</li> <li>Rango de valores: 00-99</li> <li>Con ◄/►, seleccione el parámetro Tensión del hilo de la aguja.</li> <li>Con ▲/▼, modifique la tensión del hilo de la aguja.</li> </ul>                                                                                                    |
|         | Información<br>Si los valores de la tensión del hilo de la aguja izquierdo y<br>derecho no son iguales y se modifican juntos, la diferencia<br>se mantiene.                                                                                                    |
|         | <ul> <li>Máquinas de dos agujas</li> <li>Con ◄/►, seleccione el parámetro Tensión del hilo de la aguja.</li> <li>Abra el submenú con la tecla OK.</li> <li>Con ▲/▼, seleccione el hilo de la aguja derecho o izquierdo.</li> <li>Confirme con la tecla OK.</li> <li>Con ▲/▼ modifique la tensión del hilo de la aguja.</li> <li>Confirme con la tecla OK.</li> </ul> |
| Ur      | <ul> <li>Presión del pie prensatelas</li> <li>Rango de valores: 01-20</li> <li>Con ◄/►, seleccione el parámetro Presión del pie prensatelas.</li> <li>Con ▲/▼, modifique la presión del pie prensatelas.</li> </ul>                                                                                                    |
| L₽      | <ul> <li>Altura de elevación</li> <li>Rango de valores: 00,0-09,0 [mm] (pasos de 0,5 mm)</li> <li>Con ◄/►, seleccione el parámetro Altura de elevación.</li> <li>Con ▲/▼, modifique la altura de elevación.</li> </ul>                                                                                                    |

- 4. Ejerza presión sobre el pedal y realice un tramo de costura en el material hasta la posición deseada.
- Para realizar otro tramo de costura con otros parámetros, utilice ▲ para añadir un tramo de costura nuevo.
- 6. Ajuste los parámetros iniciales.
- 7. Dado el caso, deberá repetir los pasos 5 y 6 en hasta 30 pasos más.
- 8. Suelte del todo el pedal.
- ✤ El programa cambia al modo de edición.

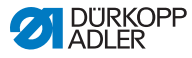

- Si es necesario, complete parámetros adicionales para todos los tramos de costura (
   *p. 90*) y el programa seleccionado (
   *p. 92*).
- 10. Pulse la tecla ESC.
- Se guarda el programa. La máquina cambia al modo automático y el nuevo programa está seleccionado.

# 5.6.4 Adaptación de parámetros para el tramo de costura actual

⊷—он 01-XX En este menú se pueden adaptar los parámetros del programa de costura actual. Este ajuste afecta SOLAMENTE al tramo de costura seleccionado actualmente y NO al programa completo.

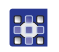

Los parámetros del tramo de costura actual se adaptan de la siguiente forma:

- Seleccione el campo <sup>™</sup> con
- 2. Pulse la tecla OK.
- Se abre el submenú.
- 3. Seleccione el parámetro deseado con  $\blacktriangle/\nabla$ .
- Pulse la tecla OK para activar o desactivar el parámetro o bien modifique el valor con ▲/▼ y confírmelo con la tecla OK.

#### Parámetros para el tramo de costura actual:

| Símbolo  | Descripción                                                                                                    |
|----------|----------------------------------------------------------------------------------------------------|
| n        | <i>CuentaDePt .</i><br>Longitud del tramo de costura<br>0 = conmutación manual<br>> 1 = recuento de puntadas o longitud en mm |
| n<br>max | Veloci.Máx.<br>Velocidad máx. del tramo de costura.                                                                           |

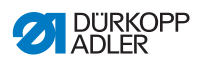

| Símbolo                    | Descripción                                                                                                    |
|----------------------------|----------------------------------------------------------------------------------------------------|
| +<br>+                     | <ul> <li>Modos Seg.Fin.</li> <li>Ajuste sobre qué debe suceder al final de un tramo de costura al cambiar al siguiente tramo:</li> <li>Pare</li> <li>Parada de costura - si está apagada, no es posible ningún otro ajuste, cambio rápido entre los tramos de costura</li> <li>Si está encendida:</li> <li>Corta hilo - Corte del hilo</li> <li>Aguja.Arr Posición de la aguja</li> <li>Prens.Lev Elevación del pie prensatelas</li> <li>Alt. prens Altura de carrera de elevación del pie prensatelas</li> </ul> |
| ⁺‡≁‡                       | Remate Ini.<br>Remate inicial, ajuste análogo al modo manual,<br>III p. 58.                                                                                                    |
| ₽4.                        | Remate Fin.<br>Remate final, ajuste análogo al modo manual,<br>III p. 62.                                                                                                    |
| ⋓≕<br>⋎⋰⋩<br>ӡӡӡ <b>៹</b>  | Aguja.Arr.<br>Posición de la aguja durante una parada de costura en<br>el tramo de costura.                                                                                                    |
| ر_ <sup></sup><br><b>ل</b> | Prens.Lev.<br>Posición del pie prensatelas durante una parada de<br>costura en el tramo de costura.                                                                                                    |
|                            | Alt. prens.<br>Altura de elevación de los pies prensatelas durante<br>una parada de costura en el tramo de costura.                                                                                                    |
| ‡↑<br>‡                    | Costura atrás<br>Puntadas hacia atrás; si se activa el parámetro, el<br>tramo se cose hacia atrás.                                                                                                    |
| ● <b>₽</b><br>●            | Puller<br>Soporte durante el transporte del tejido, ajuste análogo<br>al modo manual, $\square p. 68$ .                                                                                                    |
|                            | Guía central<br>Guía del centro de la costura (solo en máquinas de dos<br>agujas)                                                                                                    |

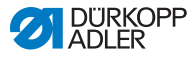

| Símbolo | Descripción                                                                                                    |
|---------|----------------------------------------------------------------------------------------------------|
|         | <ul> <li>Guía del borde</li> <li>Distancia</li> <li>Tope del borde (si está disponible), valor de la distancia entre la aguja y el borde del material, ajuste analógico al modo manual,  p. 68.</li> </ul> |
|         | BarreraLuminosa<br>Detecta el inicio o el fin del material; ajuste análogo al<br>modo manual, $\square p. 78$ .                                                                                            |
|         | Salida<br>Ocupación específica del cliente, 💷 p. 79.                                                                                                    |

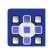

- 5. Salga del submenú pulsando la tecla ESC o ◄.
- ✤ Los valores modificados se guardan de manera inmediata.
- 6. Si es necesario, cree más tramos de costura o salga del modo de programación con la tecla **ESC**.
- Se guarda el programa. La máquina cambia al modo automático y el nuevo programa está seleccionado.

# 5.6.5 Adaptación de parámetros para un programa seleccionado

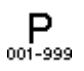

En este menú se pueden modificar los parámetros del programa o el programa de costura actual. Este ajuste afecta a todos los tramos de costura que están creados en el programa.

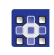

Los parámetros del programa seleccionado se adaptan de la siguiente forma:

- Seleccione el campo <sup>P</sup>/→.
- 2. Pulse la tecla OK.
- Se abre el submenú.
- 3. Seleccione el parámetro deseado con ▲/▼.
- Pulse la tecla OK para activar o desactivar el parámetro o bien modifique el valor con ▲/▼ y confírmelo con la tecla OK.

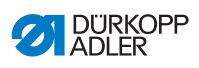

## Parámetros para el programa seleccionado:

| Símbolo                  | Descripción                                                                                                    |
|--------------------------|----------------------------------------------------------------------------------------------------|
| P<br>001-999             | <ul> <li>Nombre de prog.</li> <li>Es posible introducir un nombre de programa mediante las teclas numéricas:</li> <li>con ◄/► para navegar hacia atrás y hacia delante</li> <li>con la tecla F para borrar una letra</li> <li>con la tecla OK para confirmar la introducción</li> <li>con la tecla ESC para cancelar la introducción</li> </ul> |
| *.)(<br><u>***</u><br>Uh | AñadiValores(+)<br>•Lg.DePt. (+)<br>•CaDelPie(+)<br>•Tens.Hilo (+)<br>•Espacio (+)<br>2. Valor de los parámetros                                                                                                    |
| P<br>001-999             | Siguie.prog<br>Es posible establecer un programa siguiente.                                                                                                    |
|                          | Prog. bucle<br>El programa se ejecuta como un bucle, útil por<br>ejemplo en las costuras de punto de fantasía.                                                                                                    |
| )( <del>+</del>          | Abraz de hilo<br>Función activa o inactiva, si está disponible.                                                                                                    |
|                          | <i>Bobina</i><br>Ajuste análogo al modo manual, 🕮 <i>p. 65.</i>                                                                                                    |
|                          | PantallaDeInfor<br>Ajuste análogo al modo manual, 🕮 p. 67.                                                                                                    |
| 1000<br>Σ 14             | <i>PiezDiarias</i><br>Contador de unidades diarias, es posible ajustar<br>si se cuenta hacia delante o hacia atrás.<br>Cuando se activa el contador de unidades<br>diarias, después de introducir un valor se debe<br>restablecer mediante la función del menú de<br>teclas programables para que cuente<br>correctamente.                      |

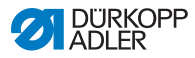

| Símbolo | Descripción                                                                                   |
|---------|-----------------------------------------------------------------------------------------------|
|         | <i>Pos . Punto</i><br>Ajuste análogo al modo manual, ⊞ <i>p. 58</i> .                         |
| tor.    | Corr.Vel.<br>Ajuste análogo al modo manual, 🕮 p. 69.                                          |
|         | <i>EspesorDeTe1a</i><br>Si está disponible, ajuste análogo al modo<br>manual, 🌐 <i>p. 73.</i> |

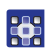

- 5. Salga del submenú pulsando la tecla ESC o ◄.
- ✤ Los valores modificados se guardan de manera inmediata.
- 6. Si es necesario, cree más tramos de costura o salga del modo de programación con la tecla **ESC**.
- Se guarda el programa. La máquina cambia al modo automático y el nuevo programa está seleccionado.

# 5.6.6 Edición de programas

Los parámetros de programas ya creados se pueden adaptar posteriormente.

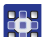

Puede editar un programa del siguiente modo:

- 1. Seleccione el programa deseado.
- 2. Pulse la tecla P.
- Se conmuta al modo de edición. Aparece la siguiente indicación y la P parpadea en el campo del número de programa:
- Fig. 40: Visualizador en el modo de edición

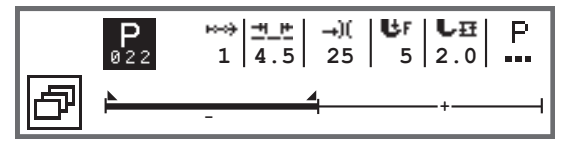

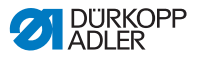

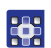

3. Seleccione el tramo de costura que se desea modificar

mediante <sup>™</sup> con ▲/▼.

- El tramo de costura seleccionado se muestra resaltado en la barra de programa.
- 4. Adapte los parámetros iniciales.
- 6. Adapte los parámetros para el programa completo, 📖 p. 92.
- 7. Con +, añada un nuevo tramo de costura.
- 8. Con X, borre el tramo de costura resaltado en la barra de programa.
- 9. Salga del modo de edición con la tecla ESC.
- Se guarda el programa. La máquina cambia al modo automático y el nuevo programa está seleccionado.

# 5.6.7 Copia de un programa

Tan solo se copia el programa seleccionado en un nuevo número de programa.

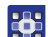

Puede copiar un programa del siguiente modo:

- 1. Seleccione el programa deseado.
- 2. Pulse la tecla P.
- 🤄 La letra P situada encima del número del programa parpadea.
- 3. Pulse la tecla menú de teclas programables 🗗.
- ✤ Aparece el menú de teclas programables.
- Fig. 41: Menú de teclas programables

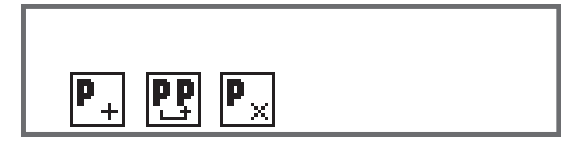

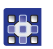

- 🗞 Se muestra la siguiente indicación:

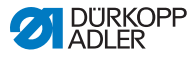

Fig. 42: Copia de un programa

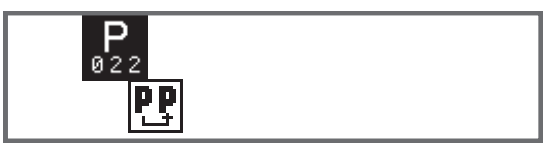

- ✤ El mando muestra el siguiente número de programa libre.
- 5. Acepte el número de programa con la tecla **OK**.

O BIEN

Seleccione otro número de programa con  $\blacktriangle/\nabla$  o bien introdúzcalo con las teclas numéricas **0-9**.

- 6. Confirme el número de programa con la tecla OK.
- Se acepta el número de programa. Se cambia al modo de edición y el número de programa parpadea:
- Fig. 43: Visualizador tras determinar el número de programa

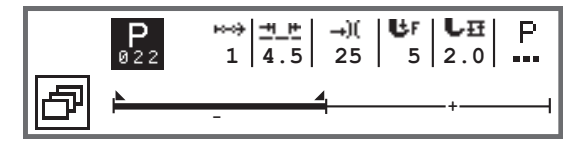

- Si es necesario, realizar modificaciones en el programa copiado.
  - 8. Pulse la tecla ESC.
  - Se guarda el programa. La máquina cambia al modo automático y el nuevo programa está seleccionado.

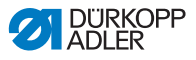

#### 5.6.8 Borrado de un programa

Solo se puede borrar el programa seleccionado.

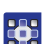

Puede borrar un programa del siguiente modo:

- 1. Seleccione el programa deseado.
- 2. Pulse la tecla P.
- La letra P situada encima del número del programa parpadea.
- 3. Pulse la tecla menú de teclas programables 🖾.
- ♦ Aparece el menú de teclas programables.

#### Fig. 44: Menú de teclas programables

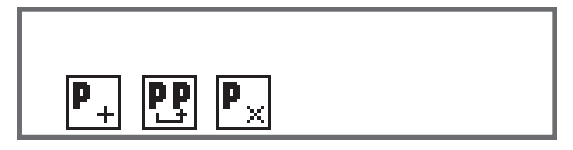

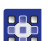

- Pulse la tecla numérica situada debajo de P.
- El programa seleccionado está borrado. El programa que se encuentra encima/debajo está seleccionado y se puede editar.
- Para borrar más programas, seleccione el programa con ▲/▼ y repita a partir del paso 3.
- 6. Para acceder al modo automático, pulse la tecla ESC.
- ✤ La máquina cambia al modo automático.

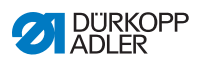

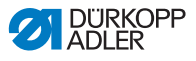

# 6 Mantenimiento

#### **ADVERTENCIA**

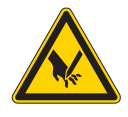

**Peligro de lesiones por objetos punzantes** Pueden producirse pinchazos y cortes.

Antes de realizar los trabajos de mantenimiento, desconecte la máquina o conecte el modo de enhebrado.

#### **ADVERTENCIA**

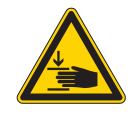

Peligro de lesiones por piezas móviles Pueden producirse aplastamientos.

Antes de realizar los trabajos de mantenimiento, desconecte la máquina o conecte el modo de enhebrado.

Este capítulo describe los trabajos de mantenimiento que deben realizarse regularmente para prolongar la vida útil de la máquina y conservar la calidad de la costura.

Solo personal técnico cualificado puede realizar los siguientes trabajos de mantenimiento ( I Instrucciones de servicio).

#### Intervalos de mantenimiento

| Trabajos a realizar                               | Horas de<br>funcionamiento |  |     |  |
|---------------------------------------------------|----------------------------|--|-----|--|
|                                                   | 8 40 160 500               |  | 500 |  |
|                                                   |                            |  |     |  |
| Limpieza                                          |                            |  |     |  |
| Retirar el polvo de costura y los restos de hilos | •                          |  |     |  |
|                                                   |                            |  |     |  |
| Lubricación                                       |                            |  |     |  |
| Lubricación de la parte superior de la<br>máquina | •                          |  |     |  |
| Lubricación de la lanzadera                       |                            |  |     |  |

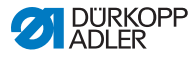

| Trabajos a realizar fu              |   | Horas de<br>Incionamiento |     |     |
|-------------------------------------|---|---------------------------|-----|-----|
|                                     | 8 | 40                        | 160 | 500 |
|                                     |   |                           |     |     |
| Mantenimiento del sistema neumático |   |                           |     |     |
| Ajuste de la presión de servicio    | • |                           |     |     |
| Evacuación del agua de condensación | ٠ |                           |     |     |
| Limpieza del filtro                 |   | ٠                         |     |     |

# 6.1 Limpieza

### **ADVERTENCIA**

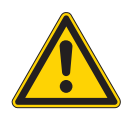

# Peligro de lesiones por partículas en suspensión

Las partículas en suspensión pueden entrar en los ojos y provocar lesiones.

Utilice las gafas de protección. Sujete la pistola de aire comprimido de tal manera que las partículas no puedan salir despedidas hacia donde haya personas. Asegúrese de que no caigan partículas en el cárter de aceite.

# ΝΟΤΑ

#### Daños materiales por suciedad

El polvo de costura y los restos de hilos pueden afectar al funcionamiento de la máquina.

Limpie la máquina como se describe.

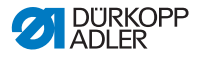

#### ΝΟΤΑ

# Daños materiales por el uso de limpiadores con disolvente

Los limpiadores con disolvente dañan la pintura.

Utilice solamente sustancias sin disolvente para la limpieza.

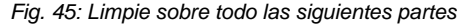

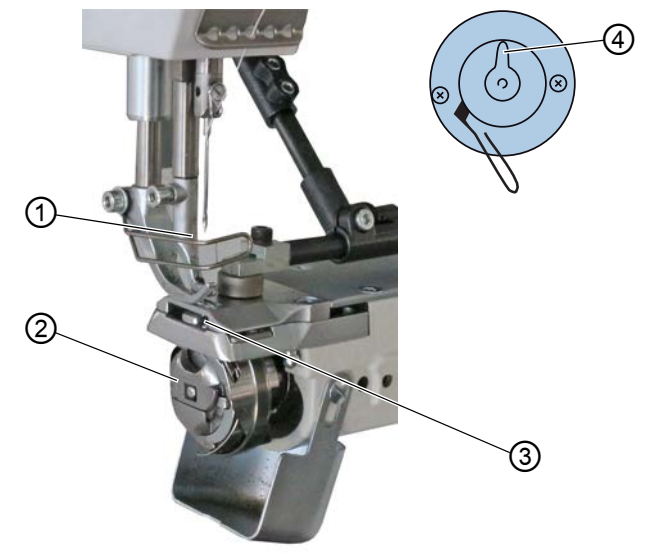

(1) - Zona alrededor de la aguja
 (3) - Área debajo de la placa de la aguja
 (2) - Lanzadera
 (4) - Cuchilla del devanador

#### Partes especialmente susceptibles de acumular suciedad:

- Cuchilla del devanador para el hilo de garfio (4)
- Área debajo de la placa de la aguja (3)
- Lanzadera (2)
- Área alrededor de la aguja (1)

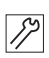

#### Pasos de limpieza:

- 1. Desconecte la máquina con el interruptor principal.
- 2. Retire el polvo de costura y los restos de hilo con la pistola de aire comprimido o con un pincel.

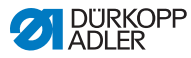

# 6.2 Lubricación

## **PRECAUCIÓN**

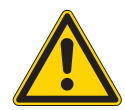

Peligro de lesiones por contacto con el aceite Al entrar en contacto con la piel, el aceite puede provocar erupciones cutáneas.

Evite que la piel entre en contacto con el aceite. Si el aceite toca la piel, limpie a fondo esa zona de la piel.

#### NOTA

#### Daños materiales por un aceite incorrecto

Los tipos aceite incorrectos pueden provocar daños en la máquina.

Utilice solo el aceite que se corresponda con las indicaciones de las instrucciones.

### ATENCIÓN

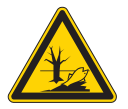

El aceite puede contaminar el medio ambiente El aceite es una sustancia contaminante y no debe verterse en el desagüe o en la tierra.

Recoja el aceite usado con cuidado. Deseche el aceite usado y las piezas de la máquina impregnadas de aceite conforme a las prescripciones nacionales.

La máquina cuenta con un sistema central de lubricación por mecha de aceite. El depósito de aceite suministra a los puntos de apoyo.

Para rellenar el depósito de aceite, utilice exclusivamente el aceite lubricante **DA 10** o un aceite similar con las siguientes especificaciones:

- Viscosidad a 40 °C:10 mm<sup>2</sup>/s
- Punto de inflamabilidad: 150 °C

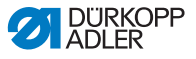

Puede conseguir este aceite lubricante en nuestros puntos de venta con el siguiente número de referencia.

| Recipiente | N.º de pieza |
|------------|--------------|
| 250 ml     | 9047 000011  |
| 11         | 9047 000012  |
| 21         | 9047 000013  |
| 51         | 9047 000014  |

## 6.2.1 Lubricación de la parte superior de la máquina

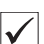

#### Ajuste correcto

El nivel de aceite está entre la marca de nivel mínimo y la marca de nivel máximo.

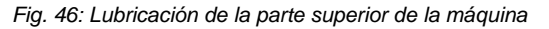

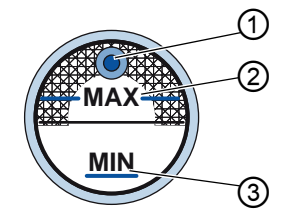

- (1) Orificio de rellenado (3) Marca de nivel mínimo
- (2) Marca de nivel máximo

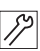

La parte superior de la máquina se lubrica del siguiente modo:

- 1. Controle diariamente el estado del aceite en la mirilla.
- 2. Si la mirilla se enciende en rojo, la máquina no recibe suficiente suministro de aceite.
- En caso de que el nivel de aceite se encuentre por debajo de la marca de nivel mínimo (3): Introduzca aceite por el orificio de relleno (1) como máximo hasta la marca de nivel máximo (2).

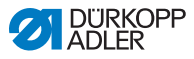

# 6.2.2 Lubricación de la lanzadera

La cantidad de aceite permitida para la lubricación de la lanzadera está predeterminada de fábrica.

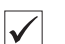

#### Ajuste correcto

- 1. Sostenga una hoja de papel secante junto a la lanzadera.
- Haga funcionar la máquina durante 10 segundos sin hilo ni tejido, con los pies prensatelas levantados y a una velocidad elevada.
- Tras la costura se puede ver una fina franja de aceite en el papel secante.

#### Fig. 47: Lubricación de la lanzadera

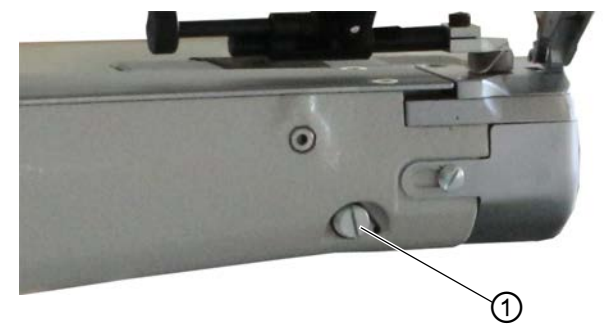

(1) - Tornillo

La lanzadera se lubrica del siguiente modo:

12

- 1. Gire el tornillo (1):
  - En el sentido contrario a las agujas del reloj: se liberará más aceite
  - En el sentido de las agujas del reloj: se liberará menos aceite

# l In

#### Importante

La cantidad de aceite liberada cambia tras unos minutos de servicio. Cosa unos minutos antes de comprobar nuevamente el ajuste.

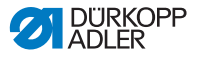

# 6.3 Mantenimiento del sistema neumático

### 6.3.1 Ajuste de la presión de servicio

#### ΝΟΤΑ

#### Daños materiales por ajuste incorrecto

Una presión de servicio incorrecta puede provocar daños en la máquina.

Asegúrese de que la máquina se utilice únicamente con la presión de servicio correctamente ajustada.

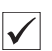

#### Ajuste correcto

La presión de servicio admisible se indica en el capítulo **Datos técnicos** ( $\square p. 149$ ). La presión de servicio no debe diferir en más de ±0,5 bar.

Compruebe la presión de servicio cada día.

Fig. 48: Ajuste de la presión de servicio

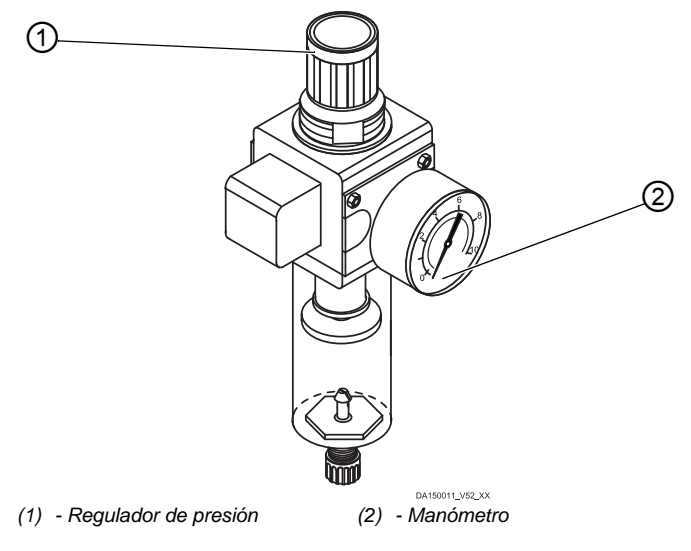

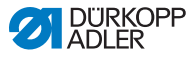

La presión de servicio se ajusta como se indica a continuación:

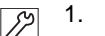

- Tire del regulador de presión (1) hacia arriba.
  - 2. Gire el regulador de presión hasta que el manómetro (2) muestre el ajuste correcto:
    - Aumentar la presión = girar en el sentido de las agujas del reloj.
    - Reducir la presión = girar en el sentido contrario al de las agujas del reloj.
  - 3. Presione el regulador de presión (1) hacia abajo.

#### 6.3.2 Evacuación del agua de condensación

#### ΝΟΤΑ

#### Daños a la máquina por exceso de agua

El exceso de agua puede provocar daños en la máguina.

Purgue agua cuando sea necesario.

En el separador de agua (2) del regulador de presión se acumula agua de condensación.

| ./ |
|----|
| V  |

#### Ajuste correcto

El agua de condensación no debe ascender hasta el filtro (1). Compruebe el nivel del agua del separador de agua (2) a diario.
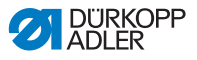

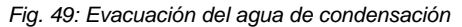

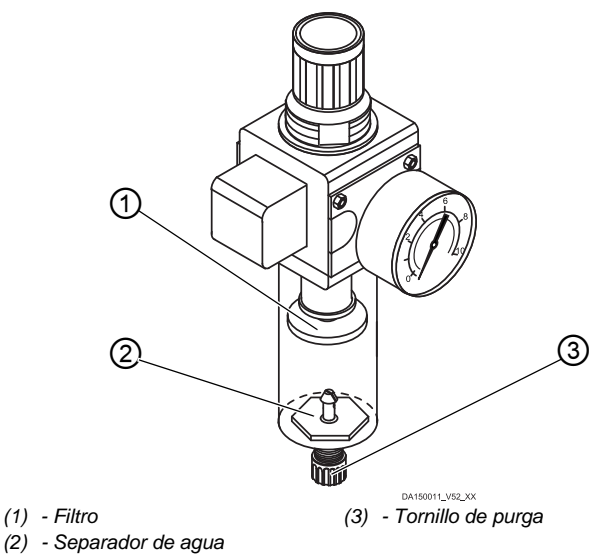

El agua de condensación se evacúa como se indica a continuación:

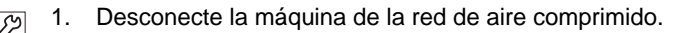

- 2. Coloque un recipiente colector debajo del tornillo de purga (3).
- 3. Desatornille por completo el tornillo de purga (3).
- 4. Recoja el agua en el recipiente.
- 5. Apriete el tornillo de purga (3).
- 6. Conecte la máquina a la red de aire comprimido.

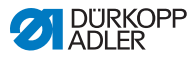

### 6.3.3 Limpieza del filtro

### ΝΟΤΑ

# Daños en la pintura debido al uso de limpiadores que contienen disolventes

Los limpiadores que contienen disolventes dañan el filtro.

Utilice solo substancias sin disolventes para limpiar el depósito del filtro.

Fig. 50: Limpieza del filtro

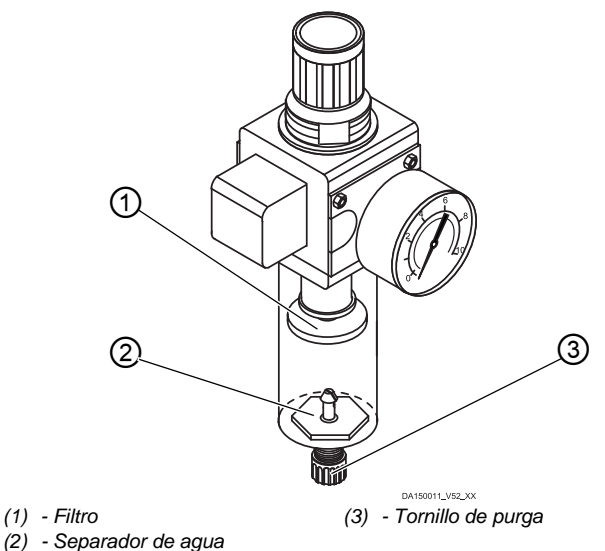

El filtro se limpia como se indica a continuación:

- 1. Desconecte la máquina de la red de aire comprimido.
  - 2. Evacúe el agua de condensación ( *p. 106*).
  - 3. Desatornille el separador de agua (2).
  - 4. Desatornille el filtro (1).
  - 5. Sople el filtro (1) con una pistola de aire comprimido.
  - 6. Limpie el plato del filtro con gasolina de lavado.
  - 7. Atornille el filtro (1).

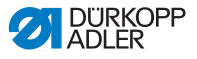

- 8. Atornille el separador de agua (2).
- 9. Apriete el tornillo de purga (3).
- 10. Conecte la máquina a la red de aire comprimido.

### 6.4 Lista de piezas

Es posible pedir una lista de piezas a Dürkopp Adler. O visítenos para obtener más información en:

www.duerkopp-adler.com

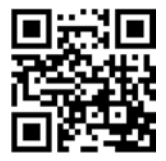

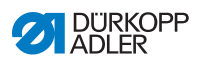

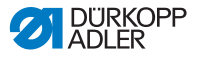

# 7 Instalación

### **ADVERTENCIA**

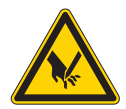

Peligro de lesiones por piezas cortantes Al desembalar e instalar la máquina es posible sufrir cortes.

El montaje de la máquina solo lo debe realizar personal técnico cualificado.

Utilice guantes de protección.

### **ADVERTENCIA**

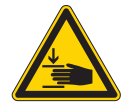

Peligro de lesiones por piezas móviles Al desembalar e instalar la máquina es posible sufrir aplastamientos.

El montaje de la máquina solo lo debe realizar personal técnico cualificado. Utilice zapatos de seguridad.

# 7.1 Comprobación del volumen de suministro

El volumen de suministro depende de su pedido. Tras la recepción, compruebe si el volumen de suministro es correcto.

# 7.2 Retirada de los seguros de transporte

Antes del montaje debe retirar todos los seguros de transporte:

- correas de seguridad y los listones de madera en la parte superior de la máquina, la mesa y el bastidor.
- Calces entre el brazo de la máquina y la placa de la aguja.

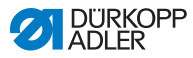

### 7.3 Montaje del bastidor

#### Fig. 51: Montaje del bastidor

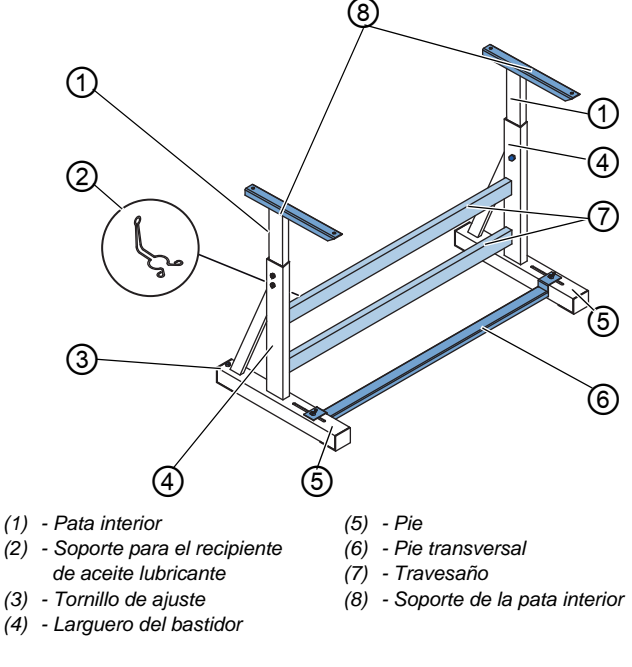

12

El bastidor se monta como se indica a continuación:

- 1. Atornille el/los travesaño/s\* (7) a los largueros del bastidor (4).
- 2. Atornille el soporte para el recipiente de aceite lubricante (2) en la parte trasera del travesaño superior (7).
- 3. Atornille el pie transversal (6) a los pies (5).
- Coloque las patas interiores (1) de manera que el lado largo del soporte (8) se encuentre sobre el extremo largo de los pies (5).
- 5. Atornille las patas interiores (1) de manera que los dos soportes (8) se encuentren a la misma altura.

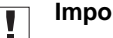

### Importante

**Importante:** Gire el tornillo de ajuste (3) para que el bastidor se apoye con firmeza en el suelo.

\* Los bastidores de las máquinas de brazo largo cuentan con dos travesaños, los demás, tienen 1 travesaño.

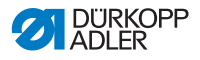

# 7.4 Montaje del pedal y el transmisor de valor teórico

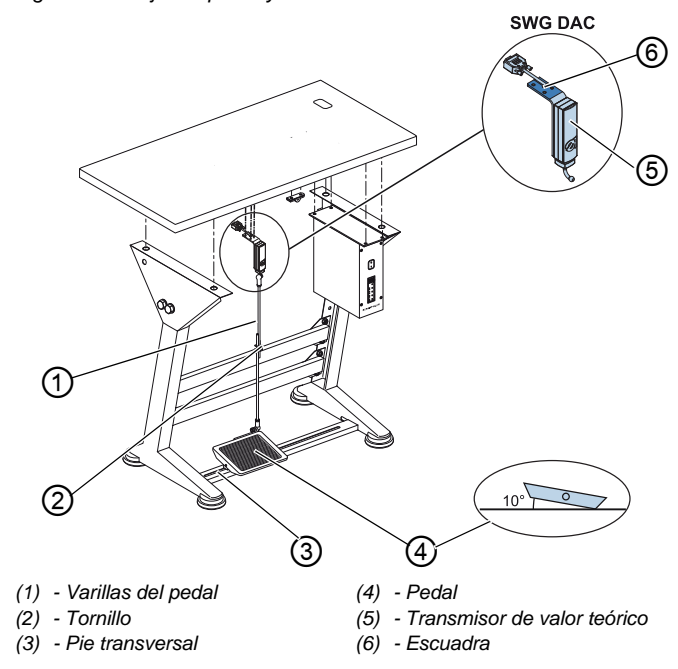

Fig. 52: Montaje del pedal y el transmisor de valor teórico

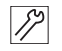

El pedal y el transmisor de valor teórico se montan de la siguiente forma:

- Coloque el pedal (4) sobre el pie transversal (3) y céntrelo de forma que el centro del pedal quede justo debajo de la aguja. El pie transversal tiene orificios alargados para centrar el pedal.
- 2. Atornille el pedal (4) en el pie transversal (3).
- Atornille la escuadra (6) debajo del tablero de forma que la varilla del pedal (1) discurra hacia el pedal (4) de forma perpendicular al transmisor de valor teórico (5).
- 4. Atornille el transmisor de valor teórico (5) en la escuadra (6).
- 5. Enganche la varilla del pedal (1) con las rótulas en el transmisor de valor teórico (5) y en el pedal (4).
- 6. Ajuste la longitud de las varillas del pedal (1):

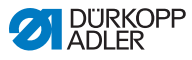

Ajuste correcto

10° de inclinación si no se pisa el pedal (4)

Atornille el tornillo (2).

#### 7.5 Tablero

Asegúrese de que el tablero tiene la capacidad de carga y resistencia necesarias. Si construye por sí mismo el tablero, tenga en cuenta las dimensiones especificadas en el boceto del Anexo ( , 153).

#### 7.5.1 Montaje del tablero

El tablero pertenece al equipamiento opcional. Si desea hacerse su propio tablero, encontrará planos en el anexo ( p. 153).

Fig. 53: Montaje del tablero

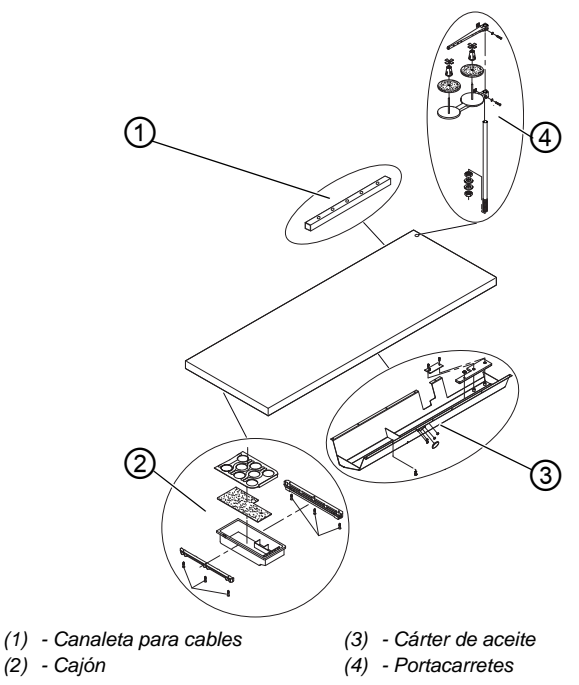

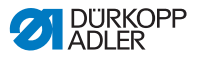

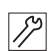

El tablero se construye de la siguiente forma:

- 1. Atornille el cajón (2) con el soporte del lado izquierdo en la parte inferior del tablero.
- 2. Atornille el cárter de aceite (3) debajo de la entalladura para la máquina.
- 3. Atornille la canaleta para cables (1) en la parte inferior del tablero.
- 4. Coloque el portacarretes (4) en el orificio.
- 5. Fije el portacarretes (4) con una tuerca y una arandela.
- Fije el soporte de carretes y el brazo desbobinador en el portacarretes (4) de manera que queden uno justo encima del otro.

### 7.5.2 Fijación del tablero al bastidor

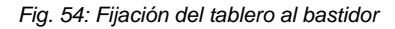

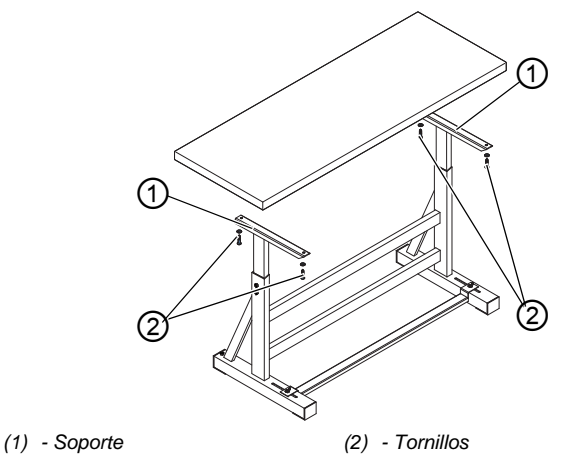

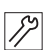

El tablero se fija del siguiente modo en el bastidor:

- 1. Coloque el tablero sobre los soportes (1) de las patas interiores.
- 2. Fije el tablero con los tornillos (2) en los orificios roscados de los soportes.

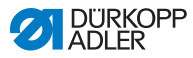

# 7.6 Ajuste de la altura de trabajo

### **ADVERTENCIA**

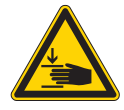

Peligro de lesiones por piezas móviles

Al aflojar los tornillos de los largueros del bastidor, el tablero puede caer por su propio peso. Pueden producirse aplastamientos.

Al aflojar los tornillos, preste especial atención a que sus manos no queden atrapadas.

### **PRECAUCIÓN**

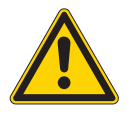

Peligro de lesiones en el aparato locomotor por ajuste incorrecto.

El aparato locomotor del personal de manejo puede resultar dañado si no se respetan los requisitos ergonómicos.

La altura de trabajo se debe adaptar a las medidas de la persona que va a manejar la máquina.

La altura de trabajo puede ajustarse gradualmente entre 750 y 900 mm (distancia del suelo al borde superior del tablero).

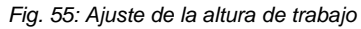

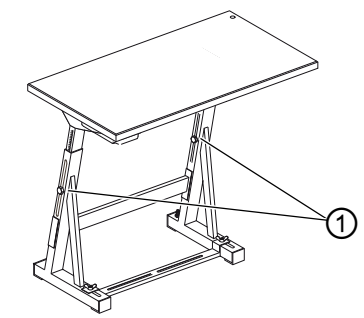

(1) - Tornillos

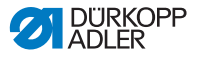

12

La altura de trabajo se ajusta como se indica a continuación:

- 1. Afloje los tornillos (1) de los largueros del bastidor.
- 2. Ajuste el tablero a la altura deseada.

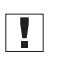

### Importante

Introduzca o extraiga el tablero por ambos lados de forma regular para evitar que se ladee.

3. Atornille los tornillos (1) de los largueros del bastidor.

# 7.7 Montaje de la unidad de control

Fig. 56: Montaje de la unidad de control

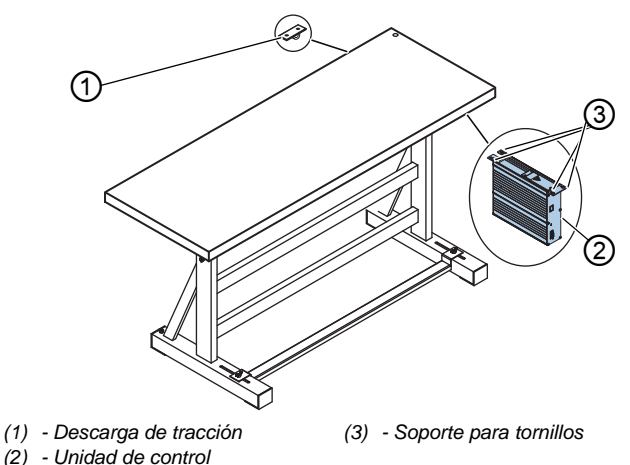

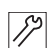

La unidad de control se monta como se indica a continuación:

- 1. Atornille la unidad de control (2) a los 4 soportes para tornillos (3) debajo del tablero.
- 2. Enganche el cable de red de la unidad de control (2) en la descarga de tracción (1).
- 3. Atornille la descarga de tracción (1) debajo del tablero.

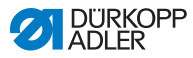

# 7.8 Montaje de la parte superior de la máquina

### **ADVERTENCIA**

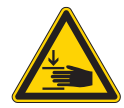

Peligro de lesiones por piezas móviles

La parte superior de la máquina tiene un peso muy elevado. Pueden producirse aplastamientos.

Al colocar la parte superior de la máquina, preste especial atención a que sus manos no queden atrapadas.

### ΝΟΤΑ

### Posibles daños materiales

Los cables pueden resultar dañados y esto afecta al funcionamiento de la máquina.

Tienda siempre los cables de forma que no se rocen ni queden aplastados en ningún punto.

Fig. 57: Montaje de la parte superior de la máquina (1)

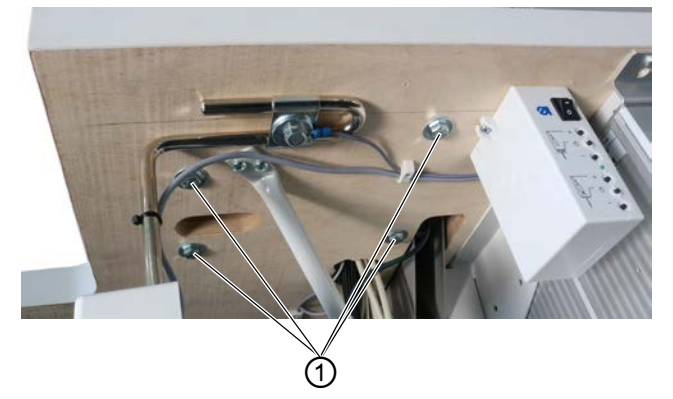

(1) - Tornillos

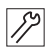

La parte superior de la máquina se coloca como se indica a continuación:

- 1. Ajuste la colocación de la parte superior de la máquina (2) sobre el tablero.
- 2. Atornille la parte superior de la máquina con los tornillos (1).

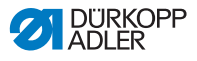

### 7.9 Montaje del panel de mando

Fig. 58: Montaje del panel de mando

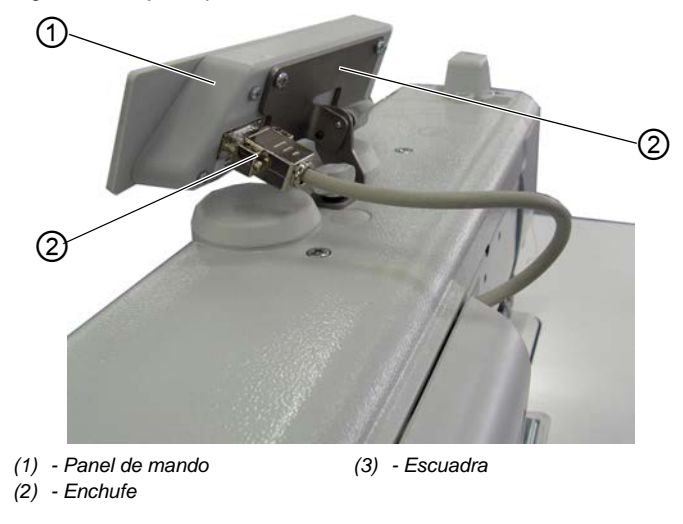

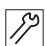

El panel de mando se monta como se indica a continuación:

- 1. Atornille el panel de mando (1) en la escuadra (3).
- 2. Introduzca el conector (2) del cable de conexión en la clavija del panel de mando (1).

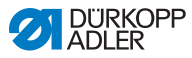

# 7.10 Montaje del pulsador de rodilla

Fig. 59: Montaje del pulsador de rodilla

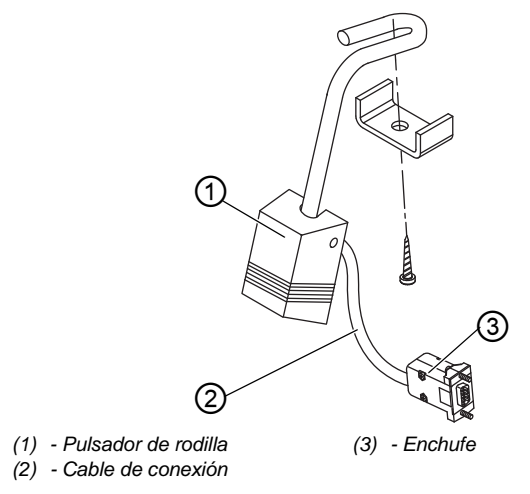

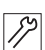

El pulsador de rodilla se monta de la siguiente forma:

- 1. Atornille el pulsador de rodilla (1) delante del cárter de aceite por debajo del tablero.
- 2. Pase el cable de conexión (2) hacia atrás entre el cárter de aceite y la unidad de control.
- 3. Inserte el conector (3) del cable de conexión en el enchufe de la unidad de control.

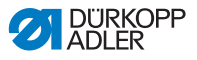

# 7.11 Conexión eléctrica

### PELIGRO

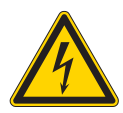

### Peligro de muerte por piezas bajo tensión

Si entra en contacto con la corriente sin estar protegido, puede sufrir lesiones graves e incluso mortales.

Los trabajos en el equipamiento eléctrico quedan reservados exclusivamente a personal técnico cualificado.

| _ |        | _ |
|---|--------|---|
| Г |        | 1 |
| L |        |   |
| L | - ii - |   |

### Importante

La tensión indicada en la placa de características del motor debe coincidir con la tensión de red.

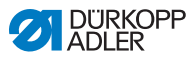

### 7.11.1 Conexión del transformador de la iluminación del área de costura

### PELIGRO

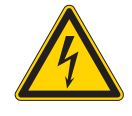

Peligro de muerte por electrocución.

Cuando desconecta la máquina de coser por el interruptor principal, la tensión de alimentación de la iluminación del área de costura permanece conectada.

Antes de montar la iluminación del área de costura con el transformador de la iluminación, saque el enchufe. Asegure el enchufe para evitar que se vuelva a conectar accidentalmente.

Fig. 60: Conexión del transformador de la iluminación del área de costura (1)

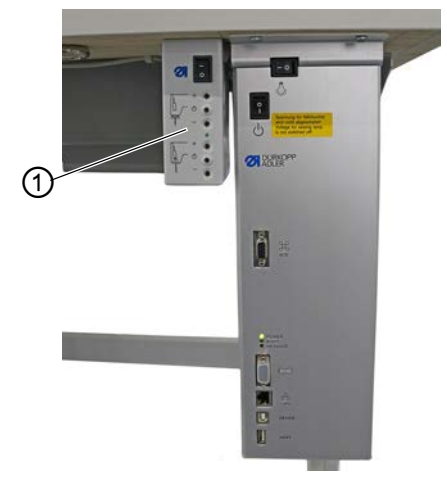

(1) - Transformador de la iluminación del área de costura

# Montaje del transformador de la iluminación del área de costura

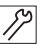

- 1. Atornille el transformador de la iluminación del área de costura (1) en los orificios previos que hay debajo del tablero.
- 2. Fije el cable de conexión con bridas debajo del tablero.
- 3. Conecte el conector a la línea de alimentación de la iluminación del área de costura.

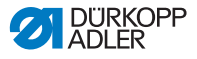

Fig. 61: Conexión del transformador de la iluminación del área de costura (2)

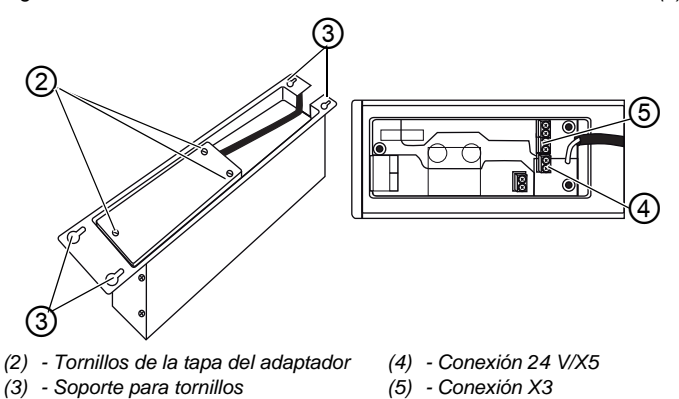

# Conexión del transformador de la iluminación del área de costura

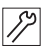

- 1. Afloje el soporte para tornillos (3) de la unidad de control hasta que pueda extraerse la unidad de control.
  - 2. Extraiga la unidad de control.
  - 3. Afloje los tornillos de la tapa del adaptador (2).
  - 4. Conecte la línea de alimentación:
    - en el caso de iluminaciones del área de costura adicionales, en la conexión X3 (5);
    - en el caso de iluminaciones LED del área de costura integradas, en la conexión 24 V/X5 (4).

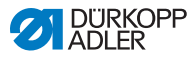

# 7.11.2 Establecer la conexión equipotencial

### PELIGRO

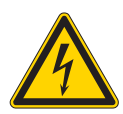

Peligro de muerte por piezas bajo tensión

Si entra en contacto con la corriente sin estar protegido, puede sufrir lesiones graves e incluso mortales.

Extraiga el enchufe antes de establecer la conexión equipotencial. Asegure el enchufe para evitar que se vuelva a conectar accidentalmente.

La línea de puesta a tierra transporta cargas estáticas de la parte superior de la máquina a la masa.

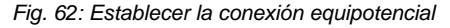

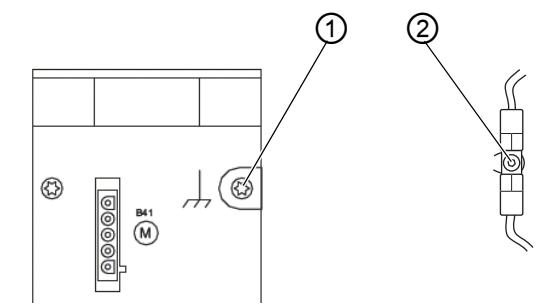

(1) - Conexión de la unidad de control(2) - Conector plano

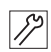

La conexión equipotencial se establece como se indica a continuación:

- 1. Pliegue la parte superior de la máquina.
- Pase la conexión equipotencial desde la conexión (1) en la parte posterior de la unidad de control a través de la entalladura del tablero y conéctela en el enchufe plano (2) de la placa de base.

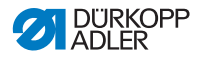

# 7.11.3 Conexión de la unidad de control

### PELIGRO

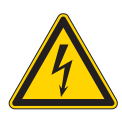

Peligro de muerte por piezas bajo tensión Si entra en contacto con la corriente sin estar protegido, puede sufrir lesiones graves e incluso mortales.

Extraiga el enchufe antes de conectar la unidad de control. Asegure el enchufe para evitar que se vuelva a conectar accidentalmente.

La unidad de control se conecta como se indica a continuación:

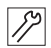

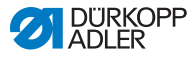

# 7.12 Conexión neumática (opcional)

### ΝΟΤΑ

### Daños materiales por aire comprimido con aceite

Las partículas de aceite que lleva el aire comprimido pueden provocar fallos de funcionamiento en la máquina y ensuciar el tejido.

Asegúrese de que la red de aire comprimido no tenga ninguna partícula de aceite.

### ΝΟΤΑ

#### Daños materiales por ajuste incorrecto

Una presión de red incorrecta puede provocar daños en la máquina.

Asegúrese de que la máquina se utilice solo con la presión de red correctamente ajustada.

El sistema neumático de la máquina y del equipo suplementario debe recibir aire comprimido sin agua y sin aceite. La presión de suministro debe estar entre 8 y 10 bar.

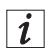

### Información

El paquete de conexiones neumáticas se puede adquirir con la referencia 0797 003031. Incluye lo siguiente:

- Tubo flexible de conexión del sistema (longitud 5 m, diámetro 9 mm)
- Boquillas portatubos y bridas
- Caja de acoplamiento y conectores de acoplamiento

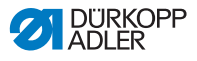

# 7.12.1 Montaje de la unidad de mantenimiento de aire comprimido

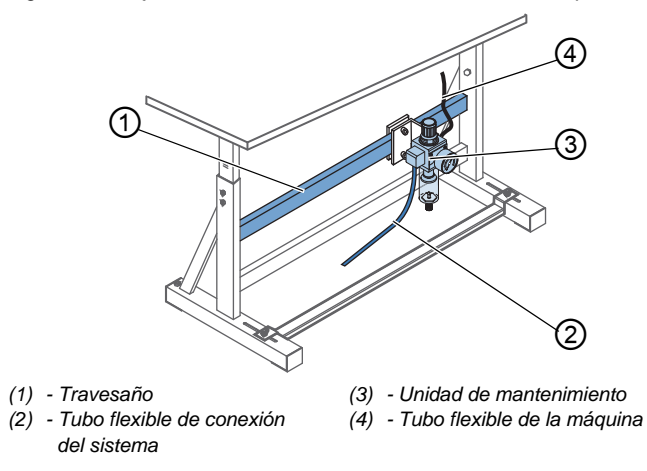

Fig. 63: Montaje de la unidad de mantenimiento de aire comprimido

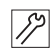

La unidad de mantenimiento de aire comprimido se monta como se indica a continuación:

- 1. Fije la unidad de mantenimiento de aire comprimido (3) con escuadra, tornillos y cubrejuntas al travesaño superior (1) del bastidor.
- Fije el tubo flexible de la máquina (4), que proviene de la parte superior, en la parte superior derecha de la unidad de mantenimiento (3).
- 3. Conecte el tubo flexible de conexión del sistema (2) al sistema neumático.

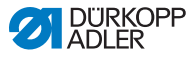

### 7.12.2 Ajuste de la presión de servicio

### ΝΟΤΑ

### Daños materiales por ajuste incorrecto

Una presión de servicio incorrecta puede provocar daños en la máquina.

Asegúrese de que la máquina se utilice únicamente con la presión de servicio correctamente ajustada.

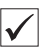

### Ajuste correcto

La presión de servicio admisible se indica en el capítulo **Datos técnicos** ( $\square p. 149$ ). La presión de servicio no debe diferir en más de ±0,5 bar.

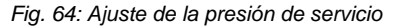

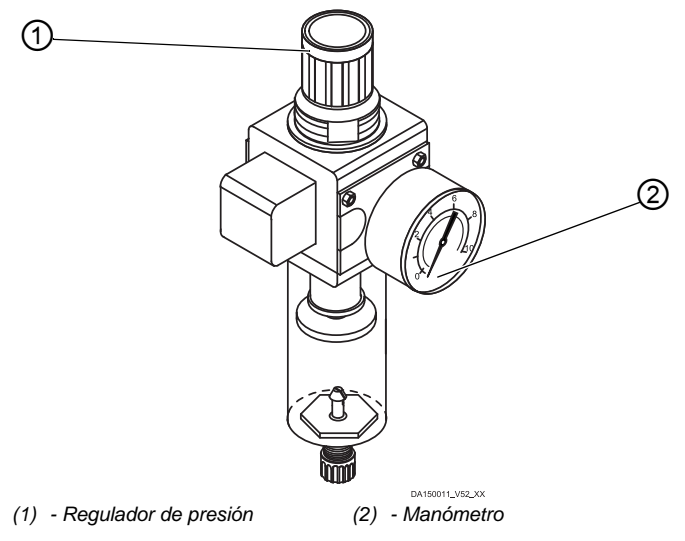

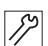

La presión de servicio se ajusta como se indica a continuación:

1. Tire del regulador de presión (1) hacia arriba.

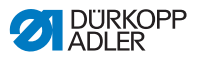

- Gire el regulador de presión hasta que el manómetro (2) muestre el ajuste correcto:
  - Aumentar la presión = girar en el sentido de las agujas del reloj.
  - Reducir la presión = girar en el sentido contrario al de las agujas del reloj.
- 3. Presione el regulador de presión (1) hacia abajo.

# 7.13 Comprobación de la lubricación

En el momento de la entrega de la máquina, todas las mechas y los fieltros de la parte superior se han empapado de aceite. Este aceite se transporta en el depósito durante el uso. Por eso, la primera vez que lo rellene no debe introducir demasiado aceite.

Fig. 65: Comprobación de la lubricación

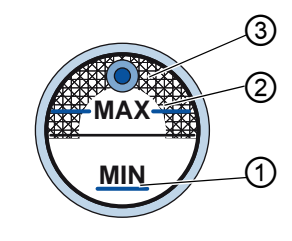

(1) - Marca de nivel mínimo
(3) - Mirilla
(2) - Marca de nivel máximo

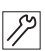

La lubricación se comprueba de la siguiente manera:

- 1. Cosa con la máquina durante aproximadamente 1 minuto.
- Controle en la mirilla (3) si el indicador de advertencia está encendido en rojo o si el nivel de aceite se encuentra por debajo de la marca de nivel mínimo (1).
- 3. Si este es el caso, añada aceite ( *p. 103*).

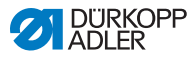

# 7.14 Realización de una marcha de prueba

### **ADVERTENCIA**

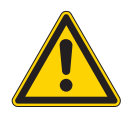

ģ

Peligro de lesiones por piezas móviles, cortantes y punzantes

Pueden producirse aplastamientos, cortes o pinchazos.

En la medida de lo posible, lleve a cabo los ajustes con la máquina desconectada.

Tras el montaje, realice una marcha de prueba para verificar el correcto funcionamiento de la máquina. Para ello, ajuste la máquina según las necesidades del tejido.

Lea el capítulo correspondiente de las 🛱 *Instrucciones de funcionamiento*. Lea el capítulo correspondiente de las 🛱 *Instrucciones de servicio* para modificar los ajustes de la máquina en caso de que los resultados no cumplan los requisitos.

La prueba se realiza como se indica a continuación:

- 1. Coloque una aguja nueva (  $\square p. 22$  ).
  - 2. Devane el hilo de la lanzadera ( $\square p. 28$ ).
  - 3. Coloque la canilla ( $\square p. 31$ ).
  - 4. Enhebre el hilo de la lanzadera ( $\square p. 31$ ).
  - 5. Enhebre el hilo de la aguja ( $\square p. 24$ ).
  - Ajuste la tensión del hilo en función del tejido con el que vaya a trabajar ( p. 32).
  - Ajuste el regulador del hilo de la aguja en función del tejido con el que vaya a trabajar (
     *p. 35*).
  - 8. Ajuste la presión del pie prensatelas en función del tejido con el que vaya a trabajar.
  - 9. Ajuste la elevación del pie prensatelas en función del tejido con el que vaya a trabajar.
  - 10. Ajuste la longitud de puntada.
  - 11. Transfiera la función rápida deseada desde el bloque de teclas a la tecla de favoritos ( $\square p. 39$ ).
  - 12. Inicie una prueba de costura con poca velocidad.
  - 13. Aumente gradualmente la velocidad durante la costura hasta llegar a la velocidad de trabajo.

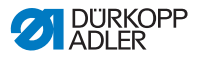

# 8 Puesta fuera de servicio

### **ADVERTENCIA**

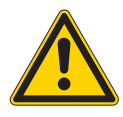

Peligro de lesiones por imprudencia Pueden producirse lesiones graves.

Limpiar la máquina SOLO en estado desconectado.

SOLO el personal formado puede desconectar las conexiones.

### PRECAUCIÓN

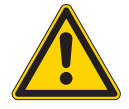

Peligro de lesiones por contacto con el aceite Al entrar en contacto con la piel, el aceite puede provocar erupciones cutáneas.

Evite que la piel entre en contacto con el aceite. Si el aceite toca la piel, limpie a fondo esa zona de la piel.

Para poner la máquina fuera de servicio completamente o por un tiempo prolongado, hay que realizar algunas acciones.

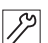

Para poner la máquina fuera de servicio:

- 1. Monte la máquina.
- 2. Desenchufe el conector de red.
- 3. Desconecte la máquina de la red de aire comprimido, si está disponible.
- 4. Limpie con un paño el aceite residual del cárter de aceite.
- 5. Cubra el panel de mando para protegerlo de la suciedad.
- 6. Cubra la unidad de control para protegerla de la suciedad.
- Si es posible, cubra toda la máquina para protegerla de la suciedad y de posibles daños.

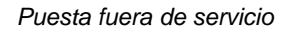

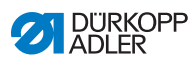

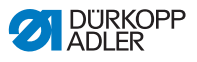

# 9 Eliminación de residuos

# ATENCIÓN

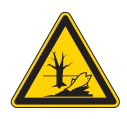

Peligro de daños medioambientales por una eliminación incorrecta de los residuos.

La eliminación inadecuada de la máquina puede provocar daños medioambientales graves.

Cumpla SIEMPRE con las regulaciones legales a la hora de eliminar la máquina.

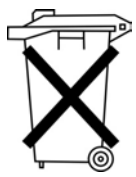

La máquina no puede desecharse a través de la basura doméstica normal.

La máquina se debe desechar de manera adecuada de acuerdo con la normativa nacional.

Cuando vaya a desechar la máquina, tenga en cuenta que está compuesta de diferentes materiales (acero, plástico, componentes electrónicos...). Respete las disposiciones nacionales pertinentes al desecharla.

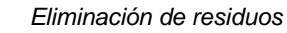

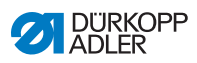

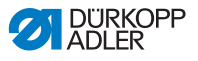

# 10 Ayuda para la subsanación de fallos

# 10.1 Servicio de atención al cliente

Persona de contacto en caso de reparaciones o problemas con la máquina:

### Dürkopp Adler AG

Potsdamer Str. 190 33719 Bielefeld

Tel. +49 (0) 180 5 383 756 Fax +49 (0) 521 925 2594 Correo electrónico: service@duerkopp-adler.com Internet: www.duerkopp-adler.com

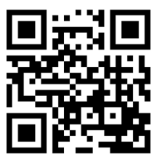

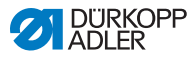

# 10.2 Mensajes del software

En caso de que se produzca un error que no esté descrito aquí, póngase en contacto con el servicio de atención al cliente. No intente solucionar el error por su propia cuenta.

# 10.2.1 Mensajes de advertencia

| Código | Posibles causas                                         | Subsanación                                                                                                    |
|--------|---------------------------------------------------------|----------------------------------------------------------------------------------------------------|
| 3104   | El pedal no está en<br>posición <b>0</b>                | Al conectar la unidad de<br>control, retirar el pie del pedal                                                             |
| 3109   | Bloqueo de marcha                                       | <ul> <li>Comprobar el sensor de<br/>inclinación en la máquina</li> </ul>                                                  |
| 3110   | Imán derecho de tensado del<br>hilo no conectado        | Comprobar la conexión de los<br>imanes derechos de tensado<br>del hilo                                                    |
| 3111   | Imán izquierdo de tensado<br>del hilo no conectado      | Comprobar la conexión de los<br>imanes izquierdos de tensado<br>del hilo                                                  |
| 3150   | Mantenimiento necesario                                 | Realizar mantenimiento     Instrucciones de servicio                                                                      |
| 3354   | Error al cortar el hilo                                 | <ul> <li>Efectuar actualización de<br/>software</li> </ul>                                                                |
| 3383   | Error durante el proceso de<br>referenciación del motor | <ul> <li>Comprobar el motor</li> <li>Efectuar actualización de software</li> </ul>                                        |
| 4201   | Error de tarjeta SD                                     | <ul><li>Introducir tarjeta SD</li><li>Sustituir la unidad de control</li></ul>                                            |
| 4430   | Se ha perdido la conexión<br>OP3000                     | <ul> <li>Comprobar la conexión de<br/>OP3000</li> <li>Sustituir OP3000</li> <li>Sustituir la unidad de control</li> </ul> |
| 4441   | Timeout de receptor DAC<br>OP3000                       | <ul> <li>Comprobar la conexión de<br/>OP3000</li> <li>Sustituir OP3000</li> <li>Sustituir la unidad de control</li> </ul> |

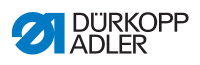

| Código | Posibles causas                                                      | Subsanación                                                                                                    |
|--------|----------------------------------------------------------------------|----------------------------------------------------------------------------------------------------|
| 4442   | OP3000: DAC, aviso<br>desconocido                                    | <ul> <li>Comprobar la conexión de<br/>OP3000</li> <li>Sustituir OP3000</li> <li>Sustituir la unidad de control</li> </ul> |
| 4443   | OP3000: DAC, suma de<br>verificación no válida                       | <ul> <li>Comprobar la conexión de<br/>OP3000</li> <li>Sustituir OP3000</li> <li>Sustituir la unidad de control</li> </ul> |
| 4446   | OP3000: Transferencia DAC sin respuesta                              | <ul> <li>Comprobar la conexión de<br/>OP3000</li> <li>Sustituir OP3000</li> <li>Sustituir la unidad de control</li> </ul> |
| 4447   | OP3000: Transferencia DAC, respuesta no válida                       | <ul> <li>Comprobar la conexión de<br/>OP3000</li> <li>Sustituir OP3000</li> <li>Sustituir la unidad de control</li> </ul> |
| 4451   | OP3000: OP, superación del<br>búfer de recepción                     | <ul> <li>Comprobar la conexión de<br/>OP3000</li> <li>Sustituir OP3000</li> <li>Sustituir la unidad de control</li> </ul> |
| 4452   | OP3000: OP, aviso<br>desconocido                                     | <ul> <li>Comprobar la conexión de<br/>OP3000</li> <li>Sustituir OP3000</li> <li>Sustituir la unidad de control</li> </ul> |
| 4456   | OP3000: Transferencia DAC<br>sin respuesta                           | <ul> <li>Comprobar la conexión de<br/>OP3000</li> <li>Sustituir OP3000</li> <li>Sustituir la unidad de control</li> </ul> |
| 4460   | Se ha perdido la conexión<br>OP7000                                  | <ul> <li>Comprobar la conexión de<br/>OP7000</li> <li>Sustituir OP7000</li> <li>Sustituir la unidad de control</li> </ul> |
| 5001   | Categoría de máquina<br>incorrecto                                   | <ul> <li>Cambiar la categoría de<br/>máquina</li> <li>Reiniciar</li> </ul>                                                |
| 5002   | Categoría de máquina<br>incorrecto o error en el ID de<br>la máquina | <ul> <li>Cambiar la categoría de<br/>máquina</li> <li>Reiniciar</li> </ul>                                                |
| 5003   | Versión de datos anticuada                                           | Reiniciar                                                                                                    |

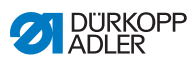

| Código | Posibles causas                                                                                                    | Subsanación                                                                                                    |
|--------|----------------------------------------------------------------------------------------------------|----------------------------------------------------------------------------------------------------|
| 5004   | Error de cantidad de<br>comprobación                                                                                                    | Reiniciar                                                                                                    |
| 6360   | Los datos de la EEprom<br>externa no son válidos (las<br>estructuras de datos internas<br>no son compatibles con la<br>memoria de datos externa)                                                                                                    | <ul> <li>Efectuar actualización de<br/>software</li> </ul>                                                                                                    |
| 6361   | EEprom externa no<br>conectada                                                                                                    | Conectar el ID de la máquina                                                                                                    |
| 6362   | Los datos de la EEprom<br>interna no son válidos (las<br>estructuras de datos internas<br>no son compatibles con la<br>memoria de datos externa)                                                                                                    | <ul> <li>Comprobar la conexión del ID<br/>de la máquina</li> <li>Desconectar el mando,<br/>esperar a que se apaguen los<br/>LED y volver a conectarlo</li> <li>Efectuar actualización de<br/>software</li> </ul> |
| 6363   | Los datos de la EEprom<br>interna y externa no son<br>válidos (la versión de<br>software no es compatible<br>con la memoria de datos<br>interna, solo características<br>de la ejecución de<br>emergencia)                                             | <ul> <li>Comprobar la conexión del ID<br/>de la máquina</li> <li>Desconectar el mando,<br/>esperar a que se apaguen los<br/>LED y volver a conectarlo</li> <li>Efectuar actualización de<br/>software</li> </ul> |
| 6364   | Los datos de la EEprom<br>interna no son válidos y la<br>EEprom externa no está<br>conectada (las estructuras de<br>datos internas no son<br>compatibles con la memoria<br>de datos externa, solo<br>características de la<br>ejecución de emergencia) | <ul> <li>Comprobar la conexión del ID<br/>de la máquina</li> <li>Desconectar el mando,<br/>esperar a que se apaguen los<br/>LED y volver a conectarlo</li> <li>Efectuar actualización de<br/>software</li> </ul> |
| 6365   | EEprom interna averiada                                                                                                    | Sustituir la unidad de control                                                                                                    |

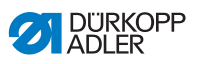

| Código | Posibles causas                                                                                                    | Subsanación                                                                                                    |
|--------|----------------------------------------------------------------------------------------------------|----------------------------------------------------------------------------------------------------|
| 6366   | EEprom interna averiada y<br>datos externos no válidos<br>(solo características de la<br>ejecución de emergencia)      | Sustituir la unidad de control                                                                                                    |
| 6367   | EEprom interna averiada y<br>EEprom externa no<br>conectada (solo<br>características de la<br>ejecución de emergencia) | Sustituir la unidad de control                                                                                                    |
| 7270   | CAN externo                                                                                                    | <ul> <li>Comprobar los cables de conexión</li> <li>Efectuar actualización de software</li> <li>Sustituir el Slave de CAN</li> </ul> |

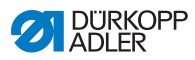

# 10.2.2 Mensajes de error

| Código | Posibles causas                                                                          | Subsanación                                                                                                    |
|--------|------------------------------------------------------------------------------------------|----------------------------------------------------------------------------------------------------|
| 1000   | Conector para codificador del<br>motor de costura (Sub-D, 9<br>polos) no conectado       | <ul> <li>Enchufar el cable del<br/>codificador en el mando;<br/>utilizar la conexión correcta</li> </ul>                                                                                                    |
| 1001   | Error en el motor de costura:<br>Conector para el motor de<br>costura (AMP) no conectado | <ul> <li>Comprobar la conexión y,<br/>dado el caso, enchufarla</li> <li>Medir las fases del motor de<br/>costura (R= 2,8 Ω, de alta<br/>resistencia respecto a PE)</li> <li>Sustituir el codificador</li> <li>Sustituir el motor de costura</li> <li>Sustituir la unidad de control</li> </ul>            |
| 1002   | Error de aislamiento en el<br>motor de costura                                           | <ul> <li>Comprobar si la fase del<br/>motor y PE tienen una<br/>conexión de baja impedancia</li> <li>Sustituir el codificador</li> <li>Sustituir el motor de costura</li> </ul>                                                                                                    |
| 1004   | Error en el motor de costura:<br>el motor de costura gira en el<br>sentido incorrecto    | <ul> <li>Sustituir el codificador</li> <li>Comprobar la asignación del<br/>conector y, en caso<br/>necesario, modificar</li> <li>Comprobar el cableado en el<br/>distribuidor de la máquina y,<br/>en caso necesario, modificar</li> <li>Medir las fases del motor y<br/>comprobar los valores</li> </ul> |
| 1005   | Motor bloqueado                                                                          | <ul> <li>Eliminar el origen de la rigidez<br/>en la máquina</li> <li>Sustituir el codificador</li> <li>Sustituir el motor</li> </ul>                                                                                                    |
| 1006   | Velocidad máxima<br>sobrepasada                                                          | <ul> <li>Sustituir el codificador</li> <li>Reiniciar</li> <li>Comprobar la categoría<br/>de la máquina (parámetro<br/>t 51 04)</li> </ul>                                                                                                    |
| 1007   | Error en el recorrido de referencia                                                      | <ul> <li>Sustituir el codificador</li> <li>Eliminar el origen de la rigidez<br/>en la máquina</li> </ul>                                                                                                    |
| 1008   | Error de codificador                                                                     | Sustituir el codificador                                                                                                    |

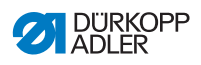

| Código | Posibles causas                                                        | Subsanación                                                                                                    |
|--------|------------------------------------------------------------------------|----------------------------------------------------------------------------------------------------|
| 1010   | Conector del sincronizador<br>externo (Sub-D, 9 polos) no<br>conectado | <ul> <li>Conectar el cable del<br/>sincronizador externo en el<br/>mando; utilice la conexión<br/>correcta (Sync)</li> <li>Solo es necesario en las<br/>máquinas con transmisión</li> </ul>            |
| 1011   | Falta el impulso Z del codificador                                     | <ul> <li>Desconectar la unidad de<br/>control, girar el volante y<br/>volver a conectar la unidad de<br/>control</li> <li>Si el error persiste,<br/>comprobar el codificador</li> </ul>                |
| 1012   | Error en el sincronizador                                              | Sustituir el sincronizador                                                                                                    |
| 1054   | Cortocircuito interno                                                  | Sustituir la unidad de control                                                                                                    |
| 1055   | Sobrecarga motor de costura                                            | <ul> <li>Eliminar el origen de la rigidez<br/>en la máquina</li> <li>Sustituir el codificador</li> <li>Sustituir el motor de costura</li> </ul>                                                        |
| 1060   | Sobrecarga/sobretensión/<br>sobrecorriente del motor de<br>costura     | <ul> <li>Comprobar la categoría de la máquina</li> <li>Sustituir la unidad de control</li> <li>Sustituir el codificador</li> <li>Sustituir el motor de costura</li> </ul>                              |
| 1061   | Sobrecarga/sobretensión/<br>sobrecorriente del motor de<br>costura     | <ul> <li>Comprobar la categoría de la<br/>máquina</li> <li>Sustituir la unidad de control</li> <li>Sustituir el codificador</li> <li>Sustituir el motor de costura</li> </ul>                          |
| 1120   | Error de inicialización del<br>motor de costura                        | <ul> <li>Efectuar actualización de<br/>software</li> <li>Comprobar la categoría de la<br/>máquina</li> </ul>                                                                                           |
| 1121   | Motor de costura, <i>watchdog</i>                                      | <ul> <li>Efectuar actualización de<br/>software</li> <li>Comprobar la categoría de la<br/>máquina</li> </ul>                                                                                           |
| 1203   | Posición no alcanzada                                                  | <ul> <li>Comprobar los ajustes del<br/>regulador y, en caso<br/>necesario, modificar</li> <li>Modificaciones mecánicas en<br/>la máquina (p. ej. ajuste FA,<br/>tensión de la correa, etc.)</li> </ul> |

| Código | Posibles causas                                                                             | Subsanación                                                                                                    |
|--------|---------------------------------------------------------------------------------------------|----------------------------------------------------------------------------------------------------|
| 1302   | Fallo de tensión del motor de costura                                                       | <ul> <li>Comprobar el interruptor de<br/>parada de servicio</li> <li>Eliminar el origen de la rigidez<br/>en la máquina</li> <li>Sustituir el codificador</li> <li>Sustituir el motor de costura</li> </ul> |
| 1330   | Sin respuesta del motor de costura                                                          | <ul> <li>Efectuar actualización de software</li> <li>Sustituir la unidad de control</li> </ul>                                                                                                    |
| 2101   | Tarjeta controladora DA 1,<br>timeout de servicio de<br>referenciado                        | Comprobar el sensor de<br>referencia                                                                                                    |
| 2105   | Tarjeta controladora DA X,<br>timeout de servicio de<br>referenciado                        | Comprobar si hay dificultad<br>de movimiento                                                                                                    |
| 2121   | Conector codificador de la<br>tarjeta controladora DA X<br>(Sub-D, 9 polos) no<br>conectado | <ul> <li>Enchufar el conector en la<br/>unidad de mando; utilizar la<br/>conexión correcta</li> </ul>                                                                                                    |
| 2122   | No se ha encontrado la<br>posición de la rueda polar de<br>la tarjeta controladora DA X     | <ul> <li>Revisar si hay dificultad de<br/>movimiento en el motor de<br/>marcha paso a paso 1</li> </ul>                                                                                                    |
| 2130   | La tarjeta controladora DA X<br>no contesta                                                 | <ul> <li>Efectuar actualización de software</li> <li>Sustituir la unidad de control</li> </ul>                                                                                                    |
| 2131   | Error de inicialización de la<br>tarjeta controladora DA X                                  | <ul> <li>Efectuar actualización de<br/>software</li> <li>Comprobar la categoría de la<br/>máquina</li> </ul>                                                                                                |
| 2152   | Sobrecorriente de la tarjeta controladora DA X                                              | <ul> <li>Comprobar si hay dificultad<br/>de movimiento</li> </ul>                                                                                                    |
| 2201   | Tarjeta controladora DA 2,<br>timeout de servicio de<br>referenciado                        | Comprobar el sensor de<br>referencia                                                                                                    |
| 2205   | Motor paso a paso de la<br>tarjeta controladora DA Y<br>bloqueado                           | Comprobar si hay dificultad<br>de movimiento                                                                                                    |
| 2221   | Conector codificador (Sub-D,<br>9 polos) de la tarjeta<br>controladora DA Y no<br>conectado | <ul> <li>Enchufar el conector en la<br/>unidad de mando; utilizar la<br/>conexión correcta</li> </ul>                                                                                                    |
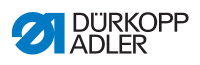

| Código | Posibles causas                                                                                         | Subsanación                                                                                                  |
|--------|----------------------------------------------------------------------------------------------------|----------------------------------------------------------------------------------------------------|
| 2222   | No se ha encontrado la<br>posición de la rueda polar de<br>la tarjeta controladora DA Y                 | <ul> <li>Revisar si hay dificultad de<br/>movimiento en el motor de<br/>marcha paso a paso 1</li> </ul>      |
| 2230   | La tarjeta controladora DA Y<br>no contesta                                                             | <ul> <li>Efectuar actualización de software</li> <li>Sustituir la unidad de control</li> </ul>               |
| 2231   | Error de inicialización de la<br>tarjeta controladora DA Y                                              | <ul> <li>Efectuar actualización de<br/>software</li> <li>Comprobar la categoría de la<br/>máquina</li> </ul> |
| 2252   | Sobrecorriente de la tarjeta controladora DA                                                            | <ul> <li>Comprobar si hay dificultad<br/>de movimiento</li> </ul>                                            |
| 2271   | Watchdog de la tarjeta<br>controladora DA Y (elevación<br>del pie prensatelas)                          | <ul> <li>Efectuar actualización de<br/>software</li> <li>Comprobar la categoría de la<br/>máquina</li> </ul> |
| 2301   | Tarjeta controladora DA Z,<br>timeout de servicio de<br>referenciado (elevación del<br>pie prensatelas) | Comprobar el sensor de<br>referencia                                                                         |
| 2305   | Motor de la tarjeta<br>controladora DA Z bloqueado                                                      | <ul> <li>Comprobar si hay dificultad<br/>de movimiento</li> </ul>                                            |
| 2321   | Conector codificador de la<br>tarjeta controladora DA Z<br>(Sub-D, 9 polos) no<br>conectado             | <ul> <li>Enchufar el conector en la<br/>unidad de mando; utilizar la<br/>conexión correcta</li> </ul>        |
| 2322   | No se ha encontrado la<br>posición de la rueda polar de<br>la tarjeta controladora DA Z                 | <ul> <li>Revisar si hay dificultad de<br/>movimiento en el motor de<br/>marcha paso a paso 1</li> </ul>      |
| 2330   | La tarjeta controladora DA Z<br>no contesta                                                             | <ul> <li>Efectuar actualización de software</li> <li>Sustituir la unidad de control</li> </ul>               |
| 2331   | Error de inicialización de la tarjeta controladora DA Z                                                 | <ul> <li>Efectuar actualización de<br/>software</li> <li>Comprobar la categoría de la<br/>máquina</li> </ul> |
| 2352   | Sobrecorriente de la tarjeta controladora DA Z                                                          | Comprobar si hay dificultad<br>de movimiento                                                                 |

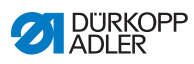

| Código | Posibles causas                                                                       | Subsanación                                                                                                    |  |
|--------|---------------------------------------------------------------------------------------|----------------------------------------------------------------------------------------------------|--|
| 2371   | Watchdog de la tarjeta<br>controladora DA Z (elevación<br>del pie prensatelas)        | <ul> <li>Efectuar actualización de<br/>software</li> <li>Comprobar la categoría de la<br/>máquina</li> </ul>             |  |
| 2401   | Tarjeta controladora DA U,<br>timeout de servicio de<br>referenciado (tope del borde) | Comprobar el sensor de<br>referencia                                                                                     |  |
| 2430   | La tarjeta controladora DA U<br>no contesta                                           | <ul> <li>Efectuar actualización de software</li> <li>Sustituir la unidad de control</li> </ul>                           |  |
| 2431   | Error de inicialización de la<br>tarjeta controladora DA U                            | <ul> <li>Efectuar actualización de<br/>software</li> <li>Comprobar la categoría de la<br/>máquina</li> </ul>             |  |
| 3010   | U100 V, error de arranque                                                             | Desconectar el motor paso a<br>paso y el conector y, si se<br>repite el error, sustituir la<br>unidad de mando           |  |
| 3011   | U100 V, cortocircuito                                                                 | Desconectar el motor paso a<br>paso y el conector y, si se<br>repite el error, sustituir la<br>unidad de mando           |  |
| 3012   | U100 V (I <sup>2</sup> T), sobrecarga                                                 | <ul> <li>Uno o más motores paso a<br/>paso defectuosos</li> </ul>                                                        |  |
| 3020   | U24 V, error de arranque                                                              | <ul> <li>Desconectar el conector<br/>magnético y, si se repite el<br/>error, sustituir la unidad de<br/>mando</li> </ul> |  |
| 3021   | U24 V, cortocircuito                                                                  | <ul> <li>Desconectar el conector<br/>magnético y, si se repite el<br/>error, sustituir la unidad de<br/>mando</li> </ul> |  |
| 3022   | U24 V (I <sup>2</sup> T), sobrecarga                                                  | <ul> <li>Uno o más imanes<br/>defectuosos</li> </ul>                                                                     |  |
| 3030   | Error de las fases del motor                                                          | Sustituir la unidad de control                                                                                           |  |

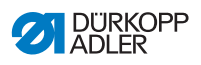

| Código | Posibles causas                                                                                                    | Subsanación                                                                                                    |  |
|--------|----------------------------------------------------------------------------------------------------|----------------------------------------------------------------------------------------------------|--|
| 3100   | Timeout de AC-RDY, la<br>tensión del circuito intermedio<br>no ha alcanzado el umbral<br>definido dentro del período<br>indicado | <ul> <li>Comprobar la tensión de red</li> <li>Si la tensión de red es<br/>correcta, cambiar la unidad<br/>de mando</li> </ul>                                                                                      |  |
| 3101   | Error de alta tensión; la<br>tensión de red es > 290 V<br>durante un período<br>prolongado                                       | Comprobar la tensión de red<br>si la tensión nominal<br>se sobrepasa<br>permanentemente,<br>estabilizarla o utilizar un<br>generador                                                                               |  |
| 3102   | Error de voltaje bajo<br>(2.º umbral) (tensión de red<br><150 V CA)                                                              | <ul> <li>Comprobar la tensión de red</li> <li>Estabilizar la tensión de red</li> <li>Utilizar un generador</li> </ul>                                                                                              |  |
| 3105   | Cortocircuito U24 V                                                                                                    | <ul> <li>Retirar el conector de<br/>37 polos, si el error sigue<br/>persistiendo: Sustituir la<br/>unidad de control</li> <li>Comprobar si las entradas/<br/>salidas tienen un cortocircuit<br/>de 24 V</li> </ul> |  |
| 3106   | Sobrecarga U24 V (I <sup>2</sup> T)                                                                                              | <ul> <li>Uno o más imanes<br/>defectuosos</li> </ul>                                                                                                    |  |
| 3107   | Pedal no conectado                                                                                                    | Conectar el pedal analógico                                                                                                    |  |
| 4440   | OP3000: DAC, superación<br>del búfer de recepción                                                                                | <ul> <li>Comprobar la conexión de<br/>OP3000</li> <li>Sustituir OP3000</li> <li>Sustituir la unidad de control</li> </ul>                                                                                          |  |
| 4445   | OP3000: DAC, superación<br>del búfer de emisión                                                                                  | <ul> <li>Comprobar la conexión de<br/>OP3000</li> <li>Sustituir OP3000</li> <li>Sustituir la unidad de control</li> </ul>                                                                                          |  |

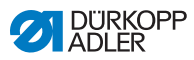

| Código | Posibles causas                                   | Subsanación                                                                                                    |
|--------|---------------------------------------------------|----------------------------------------------------------------------------------------------------|
| 4450   | OP3000: DAC, superación<br>del búfer de recepción | <ul> <li>Comprobar la conexión de<br/>OP3000</li> <li>Sustituir OP3000</li> <li>Sustituir la unidad de control</li> </ul>                                        |
| 9330   | Sensor de grosor del material<br>no conectado     | <ul> <li>Comprobar los cables de<br/>conexión</li> <li>Efectuar actualización de<br/>software</li> <li>Sustituir el sensor de grosor<br/>del material</li> </ul> |
| 9922   | Parada de servicio                                | <ul> <li>Comprobar el interruptor de<br/>parada de servicio</li> <li>Comprobar 24 V</li> <li>Sustituir la unidad de control</li> </ul>                           |

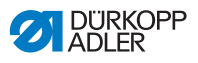

# 10.3 Error en el proceso de costura

| Error                                      | Posibles causas                                                                        | Subsanación                                                                                |  |
|--------------------------------------------|----------------------------------------------------------------------------------------|--------------------------------------------------------------------------------------------|--|
| Desenhebrado<br>al inicio de la<br>costura | El hilo de la aguja está<br>sometido a demasiada<br>tensión previa                     | Compruebe la tensión previa del hilo de la aguja ( $\square p. 33$ ).                      |  |
| Rotura del hilo                            | El hilo de la aguja y el hilo<br>de lanzadera no están<br>correctamente enhebrados     | Compruebe el recorrido de enhebrado ( <i>p. 24</i> ).                                      |  |
|                                            | La aguja está torcida o<br>mellada                                                     | Sustituya la aguja (Ш <i>p. 22</i> ).                                                      |  |
|                                            | La aguja no está bien<br>introducida en la barra de la<br>aguja                        | Introduzca la aguja correctamente en la barra de la aguja ( $\square p. 22$ ).             |  |
|                                            | El hilo utilizado no es<br>adecuado                                                    | Utilice el hilo recomendado ( <i>p. 149</i> ).                                             |  |
|                                            | Se ha aplicado demasiada tensión al hilo utilizado                                     | Compruebe la tensión del hilo ( <i>p. 32</i> ).                                            |  |
|                                            | Las piezas que conducen el<br>hilo como, p. ej., las guías<br>del hilo, están afiladas | Compruebe el recorrido de enhebrado (Ш <i>p. 24</i> ).                                     |  |
|                                            | La placa de la aguja o la<br>lanzadera se han dañado a<br>causa de la aguja.           | Solo el personal técnico<br>cualificado puede realizar<br>modificaciones en las<br>piezas. |  |

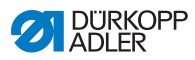

| Error                 | Posibles causas                                                                                             | Subsanación                                                                                |  |
|-----------------------|----------------------------------------------------------------------------------------------------|--------------------------------------------------------------------------------------------|--|
| Puntadas<br>escapadas | El hilo de la aguja y el hilo<br>de lanzadera no están<br>correctamente enhebrados                          | Compruebe el recorrido<br>de enhebrado ( $\square p. 24$ ,<br>$\square p. 31$ ).           |  |
|                       | La aguja no tiene punta o<br>está agrietada                                                                 | Sustituya la aguja<br>(Ш <i>р. 22</i> ).                                                   |  |
|                       | La aguja no está bien<br>introducida en la barra<br>de la aguja                                             | Introduzca la aguja correctamente en la barra de la aguja ( $\square p. 22$ ).             |  |
|                       | El grosor de la aguja<br>utilizada no es el adecuado                                                        | Utilice el grosor de aguja recomendado (Ш <i>р. 149</i> ).                                 |  |
|                       | El portacarretes no está<br>bien montado                                                                    | Compruebe el montaje del portacarretes.                                                    |  |
|                       | Hilo demasiado tenso                                                                                        | Compruebe la tensión del hilo ( <i>p. 32</i> ).                                            |  |
|                       | La placa de la aguja o la<br>lanzadera se han dañado a<br>causa de la aguja.                                | Solo el personal técnico<br>cualificado puede realizar<br>modificaciones en las<br>piezas. |  |
|                       | La distancia de la lanzadera<br>a la aguja no está<br>correctamente ajustada                                | Ajuste correctamente la distancia ( <i>III Instrucciones de servicio</i> ).                |  |
| Puntada suelta        | Las tensiones del hilo no<br>son adecuadas para el<br>tejido, el grosor del tejido o<br>el hilo utilizados. | Compruebe la tensión del hilo ( <i>p. 32</i> ).                                            |  |
|                       | El hilo de la aguja y el hilo<br>de lanzadera no están<br>correctamente enhebrados                          | Compruebe el recorrido<br>de enhebrado (Ш <i>p. 24,</i><br>Ш <i>p. 31</i> ).               |  |
| Rotura de la aguja    | El grosor de la aguja no es<br>adecuado para el tejido o el<br>hilo                                         | Utilice el grosor de aguja recomendado ( <i>p. 149</i> ).                                  |  |

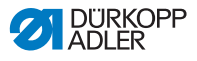

# 11 Datos técnicos

#### Datos y valores característicos

| Datos técnicos                       | Unidad   | 669 PREMIUM                      |
|--------------------------------------|----------|----------------------------------|
| Tipo de puntada                      |          | Puntada de doble<br>pespunte 301 |
| Tipo de lanzadera                    |          | Lanzadera horizontal<br>grande   |
| Número de agujas                     |          | 1                                |
| Sistema de agujas                    |          | 134 - 35                         |
| Grosor de la aguja                   | [Nm]     | 80 - 150                         |
| Grosor del hilo                      | [Nm]     | 90/3 - 15/3                      |
| Longitud de puntada                  | [mm]     | 9/9                              |
| Velocidad máxima                     | [r.p.m.] | 3000                             |
| Número de revoluciones en la entrega | [r.p.m.] | 3000                             |
| Tensión de red                       | [V]      | 230                              |
| Frecuencia de red                    | [Hz]     | 50/60                            |
| Presión de servicio                  | [bar]    | 6                                |
| Longitud                             | [mm]     | 600                              |
| Ancho                                | [mm]     | 300                              |
| Altura                               | [mm]     | 470                              |
| Peso                                 | [kg]     | 55                               |

## Prestaciones

Máquina de brazo al aire de puntada de doble pespunte de una aguja con transporte inferior, por la aguja y superior por los pies alternado. Con cortahilos, 2.ª longitud de puntada y remate automático.

Longitud máx. de puntada según el equipo de 5,6 o 9 mm. Grosor de aguja de 80 - 150 Nm.

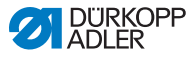

La máquina dispone de actuadores motorizados y programables para ajustar la longitud de la puntada, la altura de elevación y la presión del pie prensatelas. La fuerza programable de tensión del hilo se controla de forma electromagnética (ETT).

Como unidad de mando, se utiliza un DACcomfort en combinación con un panel de mando.

### Características técnicas:

- Motor de costura ShangQi con un n.º de revoluciones máximo de 3000 r. p. m.
- Unidad de control DAC comfort con panel de mando OP3000 (incluye soporte del panel de mando).
- Actuadores sin aire comprimido.
- Las máquinas están equipadas con una lanzadera horizontal grande.
- El diámetro de la tapa de la lanzadera asciende a 48 mm.
- Las máquinas disponen de un cortahilos electromagnético.
- La longitud del hilo restante tras el proceso de corte es de aprox. 10 mm.
- Mediante una simple transformación, el transporte inferior puede desconectarse para, por ejemplo, los trabajos de ribeteado.
- Ajuste programable de la longitud de puntada mediante motor paso a paso (máx. 9 mm).
- Ajuste de elevación programable de los pies prensatelas alternados por motor paso a paso (máx. 9 mm).
- Detección del grosor del material con funciones programables relacionadas con la velocidad de costura, la presión del pie prensatelas, la elevación del pie prensatelas, la tensión del hilo y la longitud de puntada.
- Presión del pie prensatelas programable mediante el motor de marcha paso a paso (en combinación con el resorte de compresión).
- Elevación del pie prensatelas por motor paso a paso (máx. 20 mm, mismo actuador que para la presión del pie prensatelas).
- Tensión electrónica del hilo (electromagnética) con compensación de velocidad.
- Volante electrónico (ENP 10-1).
- Acoplamiento de seguridad que evita que la lanzadera se desajuste y que resulte dañada en caso de bloqueo del hilo

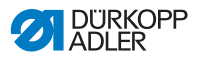

- Lubricación de mecha automática con una mirilla en el brazo para la lubricación de la máquina y la lanzadera (incl. luz de advertencia del aceite).
- Todas las subclases están equipadas con un pulsador de 6 funciones. Existe otro pulsador en la sección de agarre del costurero/a y, opcionalmente, pueden atribuírsele las 6 funciones diferentes del pulsador.
- Las funciones de manejo posibles son remate intermedio, elevar/descender la aguja, supresión de remates, segunda longitud de puntada, tensión conmutable del hilo.
- Iluminación LED del área de costura incl. fuente de alimentación con función de atenuación.
- Software de control intuitivo y gráfico para programas y activar con un máximo de 999 programas de costura diferentes con máx. 30 tramos de costura individuales cada uno. Modo de secuencia para un máximo de 9 encadenamientos de programas de costura.
- Tecla de servicio para rutinas de servicio con el accionamiento de costura desconectado.

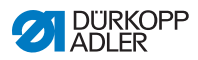

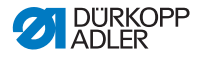

12 Anexo

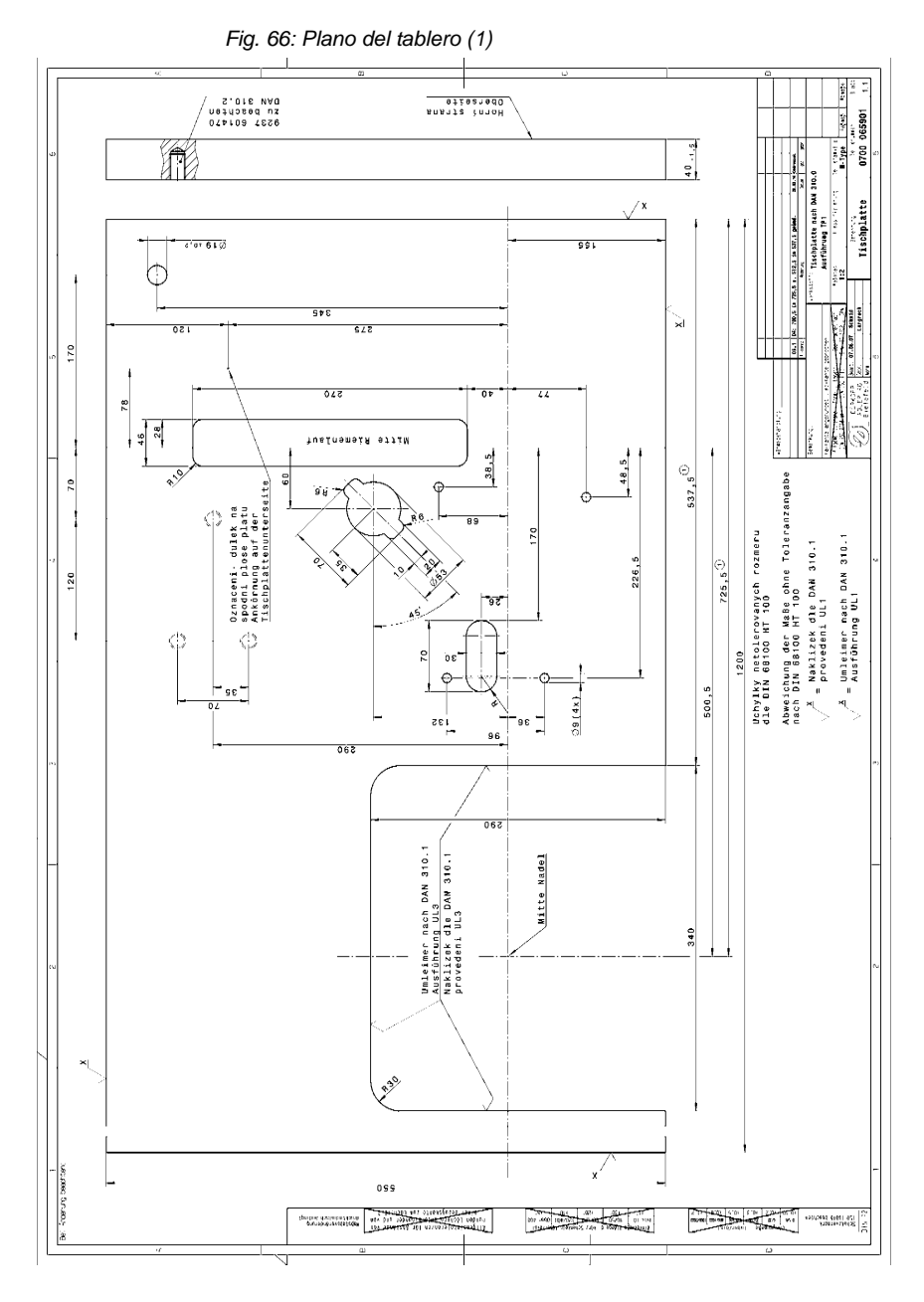

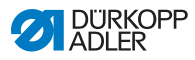

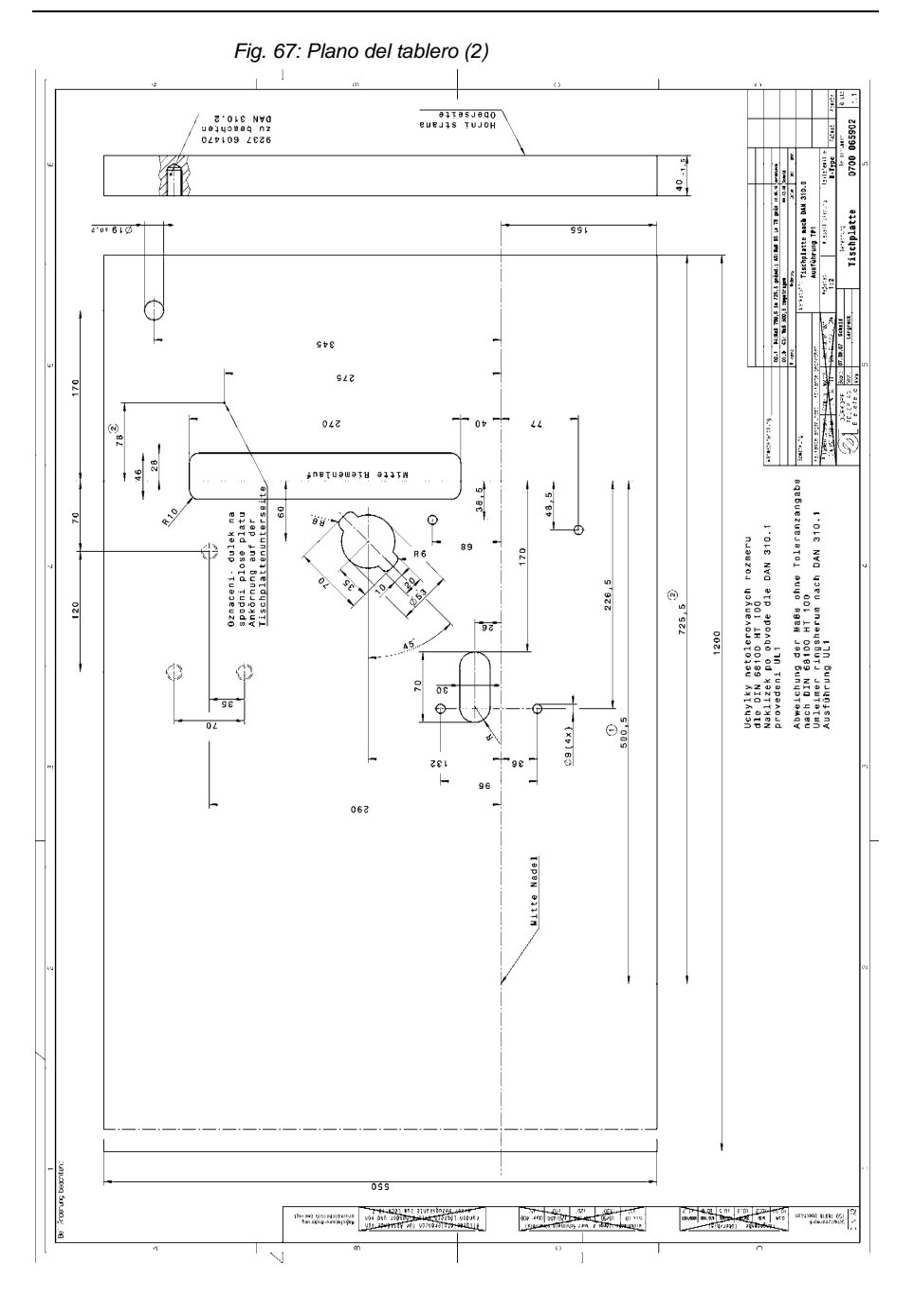

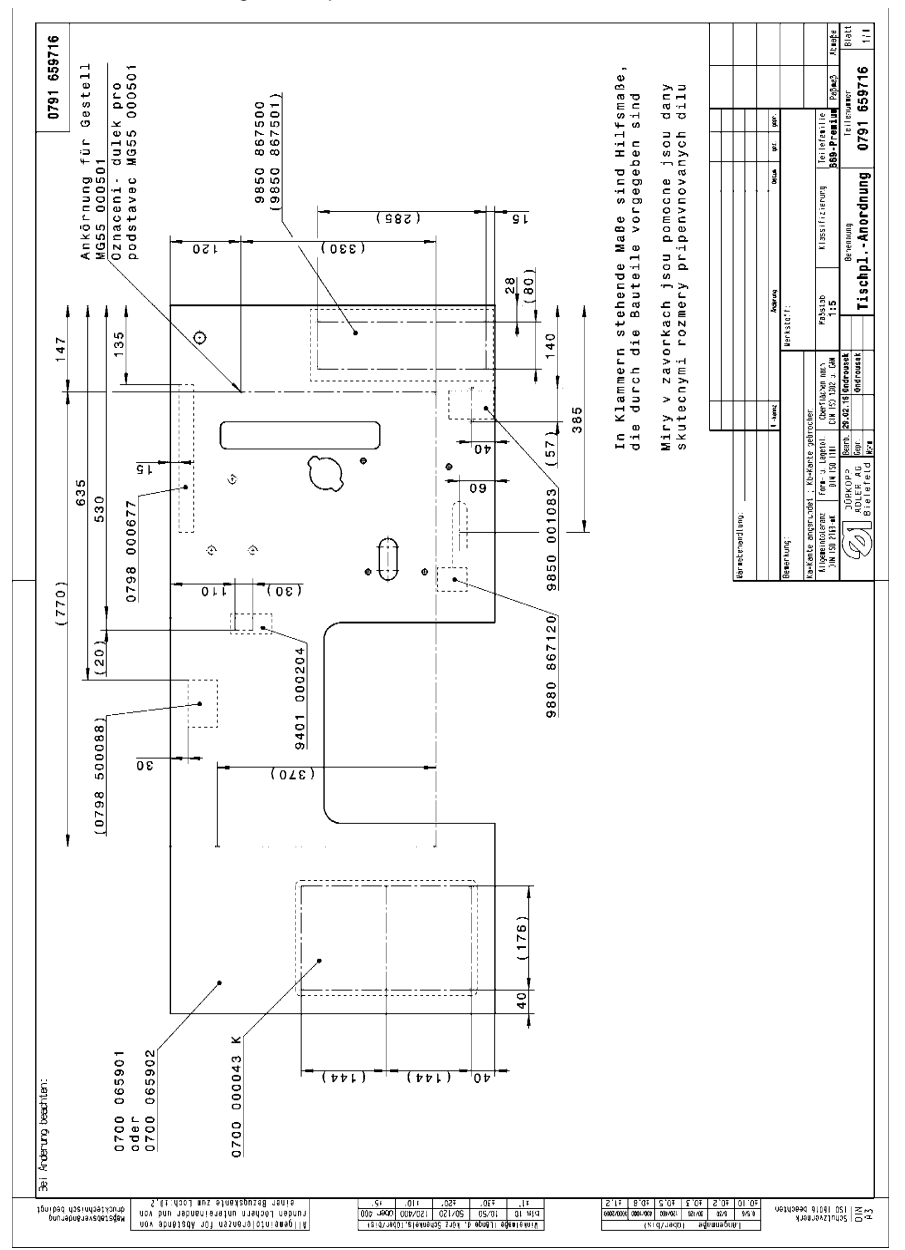

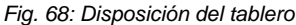

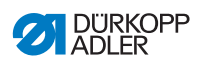

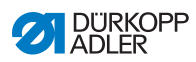

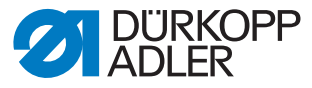

DÜRKOPP ADLER AG Potsdamer Str. 190 33719 Bielefeld Alemania Tel.: +49 (0) 521 925 00 Correo electrónico: service@duerkopp-adler.com www.duerkopp-adler.com